# Winlink for Rookies Zoom Class

K3EUI Barry

# Winlink For Rookies

Goal: learn the fundamentals of using Winlink as an emergency communications package HF SSB modes VHF/UHF FM modes

#### Winlink Express software (free)

#### Send email to

#### **GATEWAY** (internet connect)

or

#### Peer-to-Peer

## Hardware needed

**RADIO** - HF SSB or VHF/UHF FM or HT TX: input port - MIC or DATA port RX: output port - speaker/headphone or DATA port

#### Sound Card or TNC

- **INPUT** Rx **analog** audio from radio
- OUTPUT Tx analog audio to radio
- PTT COM port or VOX (voice relay)
- GND common ground cable

# Winlink Express

#### HF SSB modes

Pactor II, III (requires TNC) VARA HF SSB (sound card) ARDOP (sound card)

#### VHF/UHF FM modes Packet (TNC or Sound Modem) VARA FM (sound card)

# Which bike would you want to ride up a mountain?

#### PACKET vs. VARA

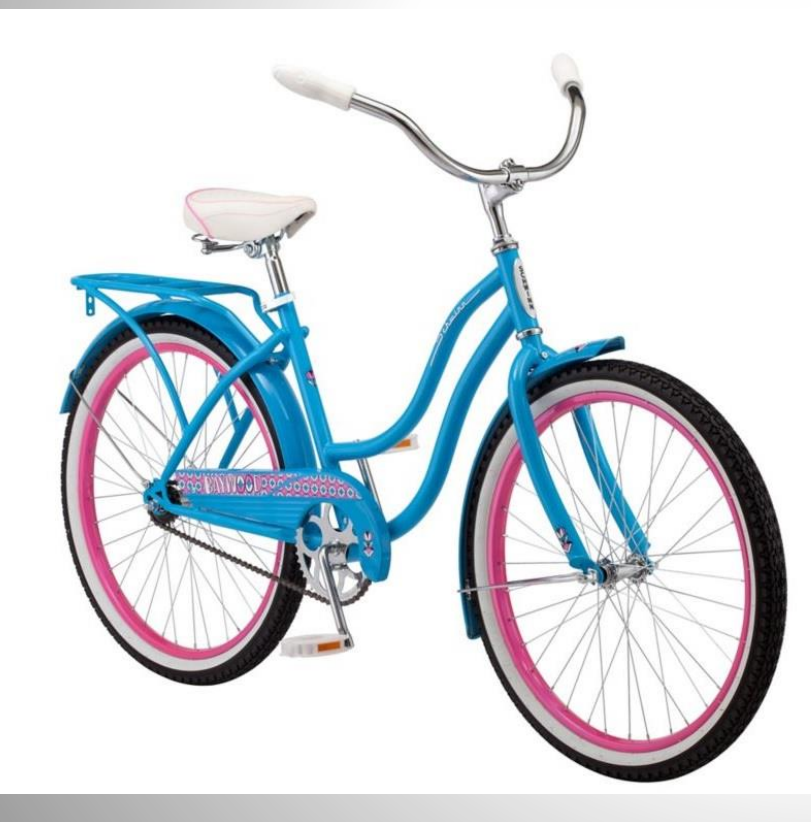

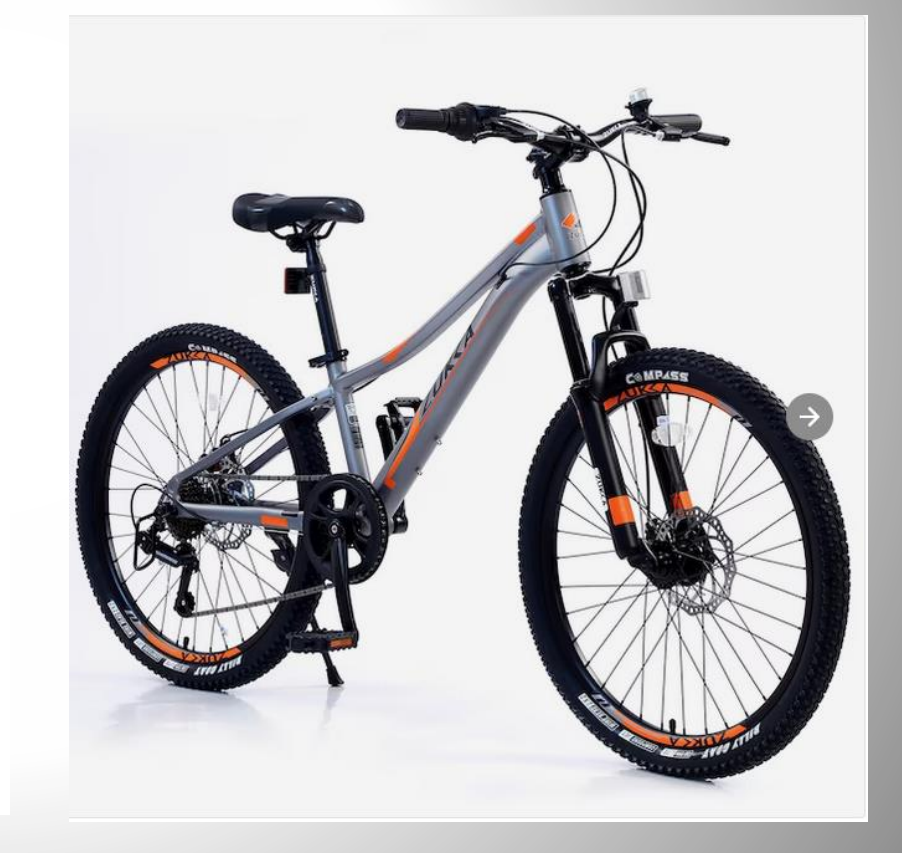

#### EMCOMM modes: the software

Adapt to a changing propagation

Send data nearly error-free

Efficient use of bandwidth?

Be inexpensive

Complete Winlink/NBEMS FLDIGI station Icom 706MIIG (HF/VHF/UHF) SSB-FM USB-serial converter COM port PTT and CAT (rig control) SignaLink usb audio and HF antenna tuner Pactor III TNC for HF Pactor 3 and VHF PACKET

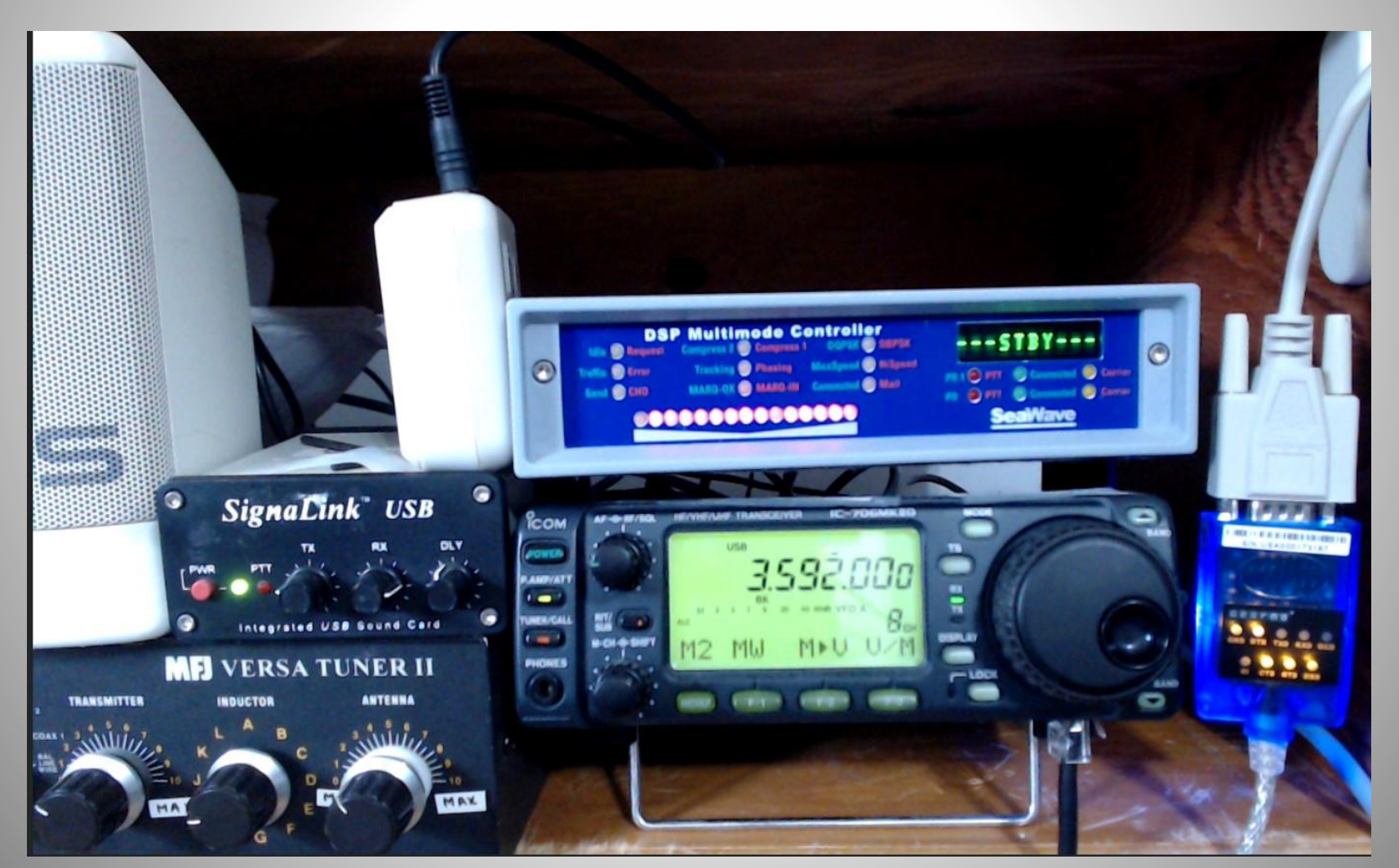

#### Sometimes we operate EMCOMM from our home QTH

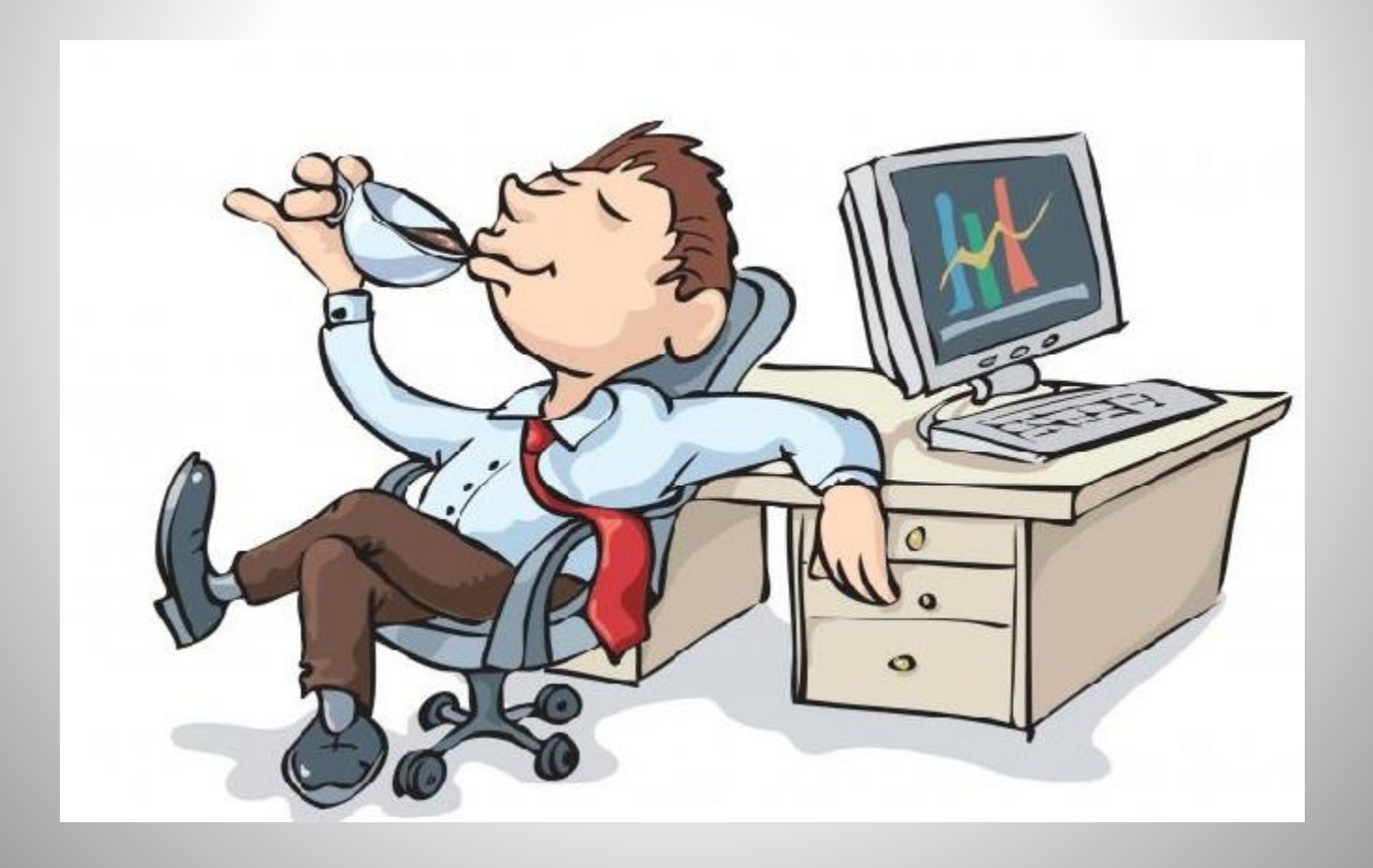

# Other times Portable/Mobile

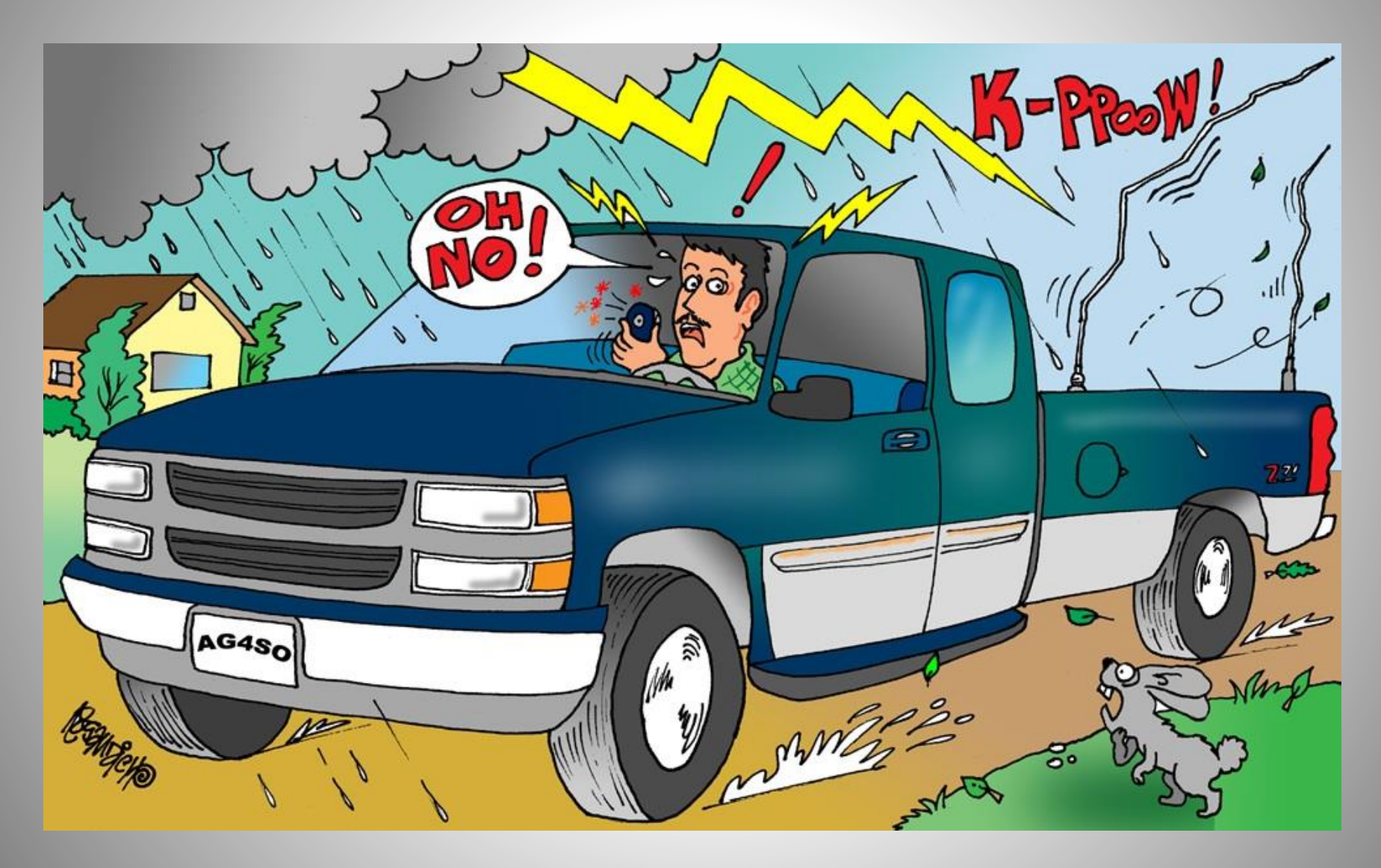

#### Start with Winlink Express

|              | ۲             | <mark>y/</mark> e | a5hvk - | Yahoo Search Results 🛛 😾 winlink ex                                            | press - Yahoo Search F×                             | +                          | $\sim$                    | -                               | _                    |                 | × |
|--------------|---------------|-------------------|---------|--------------------------------------------------------------------------------|-----------------------------------------------------|----------------------------|---------------------------|---------------------------------|----------------------|-----------------|---|
| $\leftarrow$ | $\rightarrow$ | C                 | C       | ) 👌 🔤 https://search.yahoo.com/                                                | yhs/search?hspart=m                                 | net&hsim                   | े <b>भ्रि</b>             | $\bigtriangledown$              | Ø.                   | பி              | ≡ |
|              |               |                   | w       | inlink express                                                                 |                                                     |                            |                           |                                 | $\times$             | ٩               |   |
|              |               |                   | Ar      | ıytime 🗸                                                                       |                                                     |                            |                           |                                 |                      |                 |   |
|              |               |                   | Al      | pout 795,000 search results                                                    |                                                     |                            |                           |                                 |                      |                 |   |
|              |               |                   | wi      | nlink.org > WinlinkExpress 🗸                                                   |                                                     |                            |                           |                                 |                      |                 |   |
|              |               |                   | N       | /inlink Express   Winlink Glob                                                 | al Radio Email                                      |                            |                           |                                 |                      |                 |   |
|              |               |                   | W<br>su | inlink Express (formerly RMS Expre<br>upports all new system features, and     | ess) is the preferred V<br>it is the only client su | Vinlink rac<br>pporting th | lio email<br>ne Winlin    | client b<br>k Hybrid            | ecaus<br>d Netv      | se it<br>vork f |   |
|              |               |                   |         | <b>My Account</b><br>My Account - Winlink Express   Win<br>Global Radio Email  | B2f<br>hlink Last revis<br>This is a                | ed Februa                  | ary, 2018                 | Introdu                         | uction               | I               |   |
|              |               |                   |         | User Programs<br>Visit the Winlink Downloads Site for<br>another way to obtain | User Sup<br>or User Sup<br>  Winlink (              | port and F<br>Global       | and H<br>lelp - Wir       | elp<br>nlink Exp                | press                |                 |   |
|              |               |                   |         | Book of Knowledge<br>The Winlink Documentation Project<br>"The Book of         | t AKA Winlink G<br>volunteer                        | Condit<br>lobal Rad        | ions a<br>io Email(       | ∎ <mark>nd Pr</mark><br>® is an | r <b>iv…</b><br>all- |                 |   |
|              |               |                   |         | <b>Tools</b><br>Tools - Winlink Express   Winlink G<br>Radio Email             | Iobal Winlink G                                     | n Repo<br>lobal Rad        | orts<br>io Email <b>(</b> | R) is an                        | all-                 |                 |   |
|              |               |                   |         | Winlink Hybrid Network                                                         |                                                     |                            |                           |                                 |                      |                 |   |

>

With the release of RMS Relay version 3.0.0.0 on November 4,...

<

#### Get an account (free): My Account set up Recovery Acct and password

| ۲                                                                                                    | My                           | Account   W            | /inlink Global                                                                     | Ra × +                                                                                                    |                                         |                                                 |                    | $\sim$              | -                          | -           |                 | $\times$ |
|----------------------------------------------------------------------------------------------------|------------------------------|------------------------|------------------------------------------------------------------------------------|----------------------------------------------------------------------------------------------------|-----------------------------------------|-------------------------------------------------|--------------------|---------------------|----------------------------|-------------|-----------------|----------|
| $\leftarrow \   \rightarrow $                                                                                                    | C A https://winlink.org/user |                        |                                                                                    | Ē                                                                                                    | 120%                                    | ☆                                               | ${igsidential}$    | Ø.                  | பி                         | ≡           |                 |          |
| My Acc                                                                                                    | ount                         | Tools                  | News                                                                               | Positions                                                                                                    | User Programs                           | Book of Knowledge                               | Down               | nload               | Support                    |             |                 | ^        |
| <ul> <li>Winlink Accounts</li> <li>are created with a client program.</li> <li>You can not create one here.</li> <li>We require <ul> <li>A valid amateur radio license, or</li> <li>a license from a participating government service or agency.</li> <li>Ship station, marine or general radiotelephone licenses DO NOT qualify.</li> </ul> </li> <li>How To Get an Account</li> </ul>                                                                                                    |                              |                        | Usernan<br>K3EUI<br>Enter you<br>Passwor                                           | Account<br>re (Callsign) *<br>rr Winlink Global Radio<br>d *                                                                      | o Email username.                       |                                                 |                    |                     |                            |             |                 |          |
|                                                                                                    |                              |                        | Enter the                                                                          | password that accomp                                                                                                    | panies your username.                   |                                                 |                    |                     |                            |             |                 |          |
| <ul> <li>How To Get an Account</li> <li>Download, install and configure<br/>any client software. We suggest<br/>Winlink Express. Study its help<br/>about installation and use.</li> <li>If using Winlink Express, with an<br/>internet connection fill out the<br/>form presented on first startup<br/>after installation. See the help<br/>article "Basic Configuration" for<br/>guidance. Be sure to include a<br/>password and password recovery<br/>address. Click 'Update'. Winlink<br/>Express makes the process easy.<br/>Your account is created!</li> </ul> |                              |                        | Passw<br>Forgot yo<br>We will s<br>not supp<br>Callsign<br>K3EUI<br>Send<br>Comple | vord Assignme<br>our Winlink password?<br>end it to your account<br>lied one.<br>(Username) *<br>my password<br>te Password Reset | ents & Recovery                         | i, or your                                      | @winli             | nk.org addres       | s if y                     | ou have     | Đ               |          |
| If you use<br>Winlink E                                                                                                    | e a diffe<br>Express:        | rent prog              | jram than                                                                          |                                                                                                    |                                         |                                                 |                    |                     |                            |             |                 |          |
| By usin<br>conten                                                                                                    | g this w<br>t and us         | ebsite or<br>ser conve | by mainta<br>etp or<br>nience. Yo                                                  | iining a radio<br>u also agree                                                                                                    | email account, yo<br>to the Winlink Glo | u agree that we may se<br>bal Radio Email ® Ter | et cooki<br>ms and | es for p<br>Conditi | ourposes of<br>ions of Use | cust<br>and | tomizi<br>Priva | ng<br>cy |

Policy. I understand and agree.

#### Register your call with Winlink.org pick a "recovery" email account

| Signs                        |                                                     | Contact Information (Optional)     |                                    |
|------------------------------|-----------------------------------------------------|------------------------------------|------------------------------------|
| My Callsign: K3E             | UI My Password:                                     |                                    |                                    |
| Callsign suffix (optional):  | (Used for country code) Show password               | Name:                              | Barry Felerman                     |
|                              |                                                     | Street address 1:                  | 105 Broadway Ave                   |
| Password recovery e-mail     | k3euibarry@gmail.com                                | Street address 2:                  |                                    |
| (Non-Winlink e-mail addre    | ss where lost password will be sent when requested) | City:                              | West Chester                       |
| Remove Callsign              | Request password be sent to recovery e-mail         | State/Province:                    | Pennsylvania                       |
|                              |                                                     | Country:                           | USA                                |
| liary Callsions and Tactica  | Addresses                                           | Postal code:                       | 19382                              |
|                              | Add Entry                                           | Web Site URL (optional):           |                                    |
|                              | Remove Entry                                        | Phone number:                      |                                    |
|                              | Edit Entry                                          | Non-Winlink e-mail:                | k3eui@aol.com                      |
|                              |                                                     | Additional information (optional   | ).                                 |
| My Grid Square: FM29EW       | Lat/Lon to Grid Square                              |                                    | ^                                  |
| Winlink Express registration | key:                                                |                                    | ~                                  |
| rvice Codes                  |                                                     | Recalculate HF path quality if SFI | changes more than: 30              |
| UBLIC                        |                                                     | Keep logs for 2 🚖 weeks.           | Keep deleted messages for 30       |
| Jse PUBLIC for ham call si   | gns. Separate multiple service codes by spaces.)    | Display list of pending incoming   | messages prior to download         |
| you change service code      | s, you must update the list of channels.            | Warn about connections to sta      | itions holding messages            |
|                              |                                                     | Allow diagnostic information to    | be sent to the Winlink Development |
|                              |                                                     | Automaticaly install field-test (b | eta) versions of Winlink Express   |

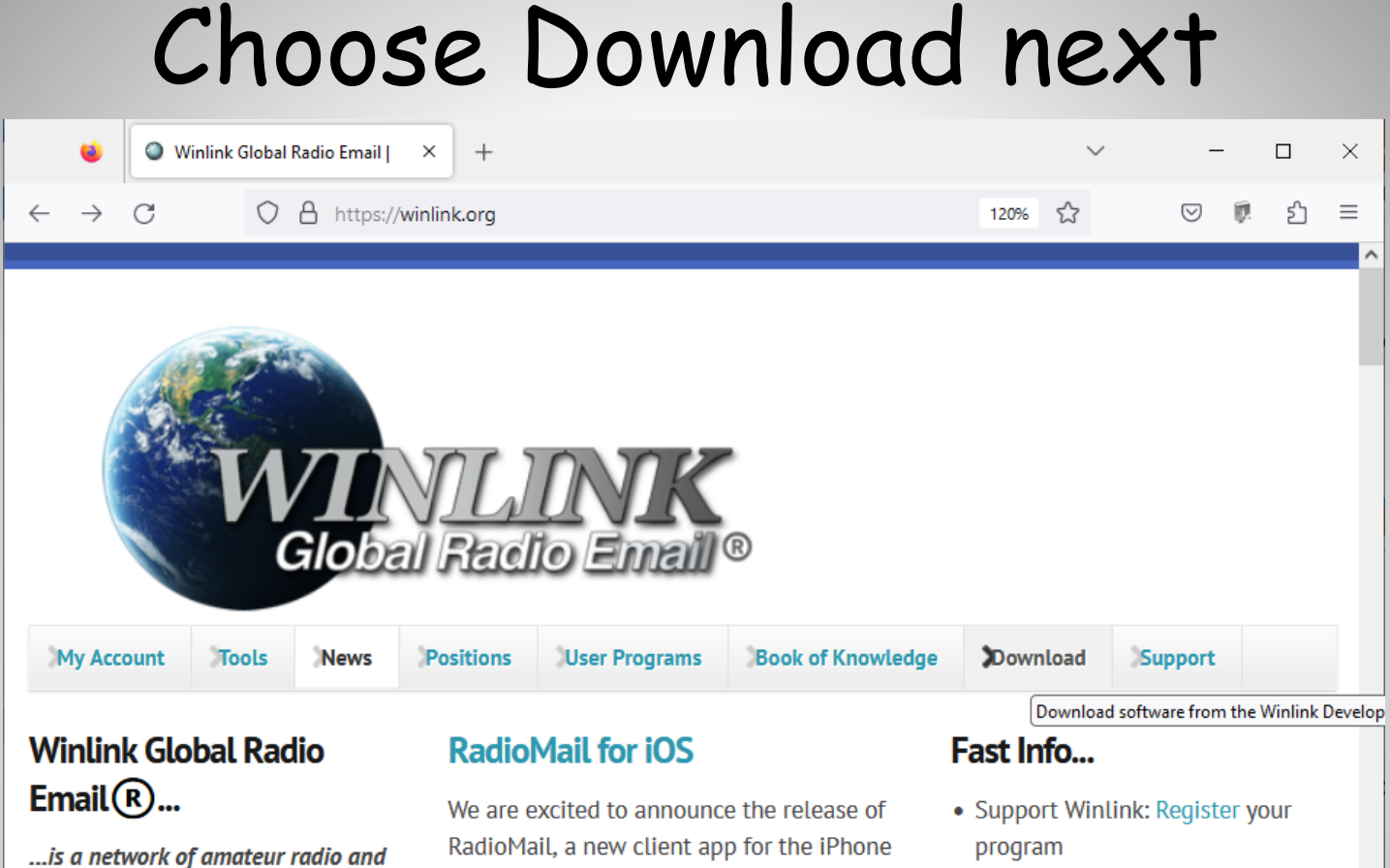

• Lost Registration Key? Log in. It's on your account page.

- Callsign change? What to do. How to do it.
- Which bands are open?
- Propagation Map
- HTML Forms and Forms not in the
   Express Standard Library

By using this website or by maintaining a radio email account, you agree that we may set cookies for purposes of customizing rocontent and user convenience. You also agree to the Winlink Global Radio Email ® Terms and Conditions of Use and Privacy disaster relief communications. It is based group of the Understand and lagree. • Become a Winlink Gateway Sysop

by Island Magic Co. of Kaua'i, Hawaii. With

RadioMail, you can easily send and receive

modems to exchange emails over the air.

Winlink emails via telnet or pair with

Read more

https://downloads.winlink.org

authorized government stations that

provide worldwide radio email using

radio pathways where the internet is

operated and administered entirely by

licensed "Ham" volunteers. It supports

not present. The system is built,

email with attachments, position

letter word quessing game. Wordle Th

Interested in monitoring Winlink

#### Choose User Programs

| •                         | dow          | nloads.w | inlink.org - /                                    | × +                       | $\sim$ | _                  | -  |    | × |  |
|---------------------------|--------------|----------|---------------------------------------------------|---------------------------|--------|--------------------|----|----|---|--|
| $\leftarrow \rightarrow$  | С            | 08       | https://dowr                                      | nloads. <b>winlink.c</b>  | org ිා | $\bigtriangledown$ | Ø. | பி | ≡ |  |
| downloads.winlink.org - / |              |          |                                                   |                           |        |                    |    |    |   |  |
| 5/8/2023<br>4/14/2023     | 5:47<br>6:45 | AM<br>AM | <dir> <u>Sys</u><br/><dir> <u>Use</u></dir></dir> | op Programs<br>r Programs |        |                    |    |    |   |  |
|                           |              |          |                                                   |                           |        |                    |    |    |   |  |
|                           |              |          |                                                   |                           |        |                    |    |    |   |  |
|                           |              |          |                                                   |                           |        |                    |    |    |   |  |
|                           |              |          |                                                   |                           |        |                    |    |    |   |  |

# Download Winlink Express install (zip)

| •                          | downloads.winlir | nk.org - /User | Progr× +          |                          |                       | $\sim$       |      | _    |      | ×       |
|----------------------------|------------------|----------------|-------------------|--------------------------|-----------------------|--------------|------|------|------|---------|
| $\leftarrow \rightarrow c$ | 3                | ) 👌 https      | s://downloads.win | nlink.org/User Programs/ |                       | 150% 🏠       | C    | 9 🕅  | பி   | ≡       |
| dow                        | nlo              | ads            | .win              | link.org                 | - /Use                | r Pro        | ogi  | rar  | ns   | \$/<br> |
| 5/21/20                    | 18 6:55          | PM             | 626               | Latest VARA Mod          | em download si        | te.rtf       |      |      |      |         |
| 7/19/20                    | 18 6:23          | AM             | 1846835           | Paclink_install          | <u>4-3-11-0.zip</u>   |              |      |      |      |         |
| 5/21/20                    | 18 6:55          | PM             | 1132              | README_Software          | <u>Install Instr</u>  | uctions.     | txt  |      |      |         |
| 11/20/20                   | 20 9:22          | AM             | 847697            | RMS_Link_Test_i          | <u>nstall_2-0-24-</u> | <u>0.zip</u> |      |      |      |         |
| 5/21/20                    | 18 6:55          | PM             | 12176             | SCS PTC-IIIusb           | and end of PTC        | -IIusb II    | Ipro | IIex | .pdf |         |
| 4/14/20                    | 6:45             | AM             | 39941650          | Winlink_Express          | _install_1-7-6        | -0.zip       |      |      |      |         |

## Install in Downloads folder as a compressed ZIP file

| 🗉 Enter name of file to save to X |                           |                                 |                      |                  |           |   |  |
|-----------------------------------|---------------------------|---------------------------------|----------------------|------------------|-----------|---|--|
| < → ~ ↑ 🖡                         | > This PC > Download      | s >                             | ✓ ♂ Search Downloads |                  |           |   |  |
| Organize 🔻 Ne                     | w folder                  |                                 |                      |                  |           | ? |  |
| 3D Objects                        | ^                         | Name<br>V Today (1)             | Date modified        | Туре             | Size      | ^ |  |
| Documents                         | Ý                         | Winlink_Express_install_1-7-6-0 | 6/2/2023 10:45 AM    | Compressed (zipp | 39,006 KB | Ŷ |  |
| File <u>n</u> ame:                | Winlink_Express_install_1 | -7-6-0                          |                      |                  |           | ~ |  |
| Save as <u>t</u> ype:             | Compressed (zipped) Fold  | ler                             |                      |                  |           | ~ |  |
| ∧ Hide Folders                    |                           |                                 |                      | <u>S</u> ave     | Cancel    |   |  |

# Choose folder to EXTRACT files suggest using the default folder

|   |                                                          |                 | ×   |
|---|----------------------------------------------------------|-----------------|-----|
| - | Extract Compressed (Zipped) Folders                      |                 |     |
|   | Select a Destination and Extract Files                   |                 |     |
|   | Files will be extracted to this <u>f</u> older:          |                 |     |
|   | C:\Users\bhfei\Downloads\Winlink_Express_install_1-7-6-0 | B <u>r</u> owse |     |
|   | ✓ S <u>h</u> ow extracted files when complete            |                 |     |
|   |                                                          |                 |     |
|   |                                                          |                 |     |
|   |                                                          |                 |     |
|   |                                                          |                 |     |
|   |                                                          |                 |     |
|   | <u> </u>                                                 | xtract Cano     | el: |

## Ready to download Winlink Express install (39,501 kB here)

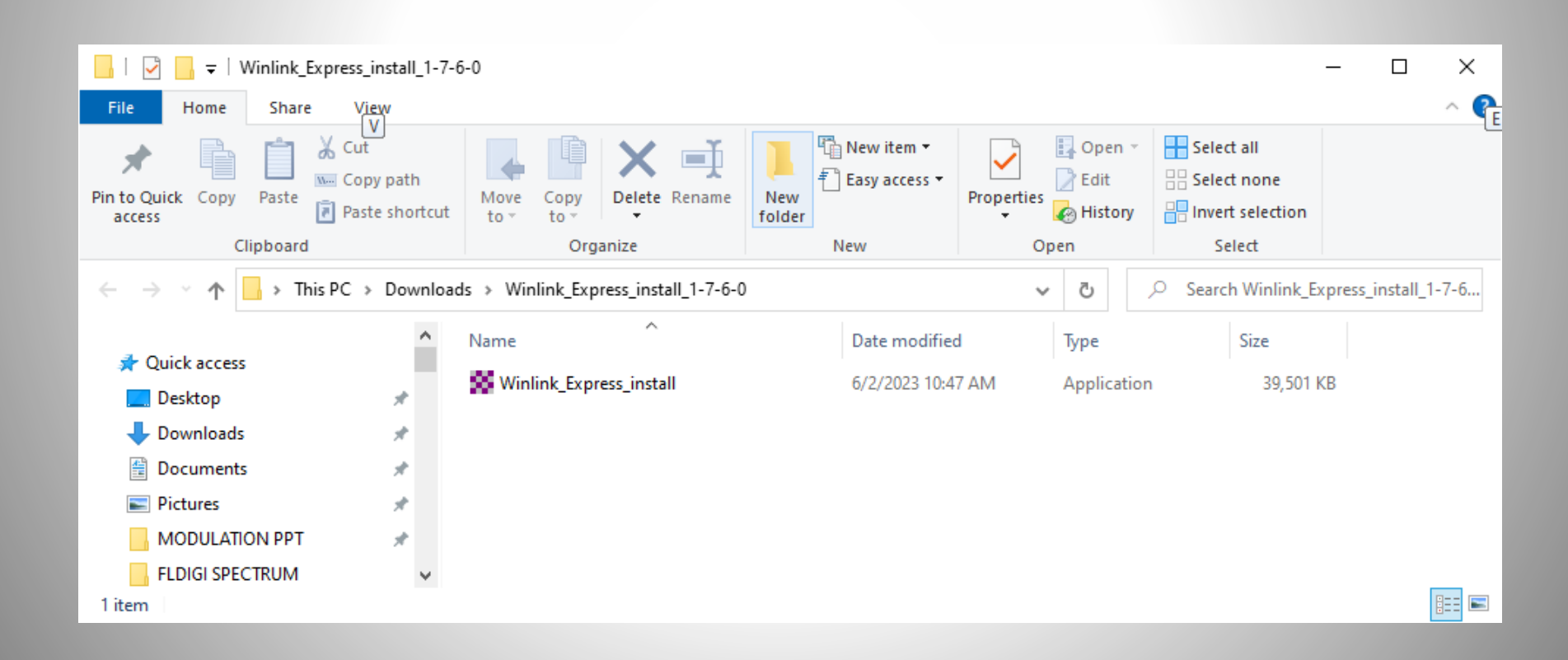

# It is OK to RUN

#### Windows protected your PC

Microsoft Defender SmartScreen prevented an unrecognized app from starting. Running this app might put your PC at risk.

App: Winlink\_Express\_install.exe Publisher: Unknown publisher

Run anyway

Don't run

 $\times$ 

## Default folder will be C:\RMS Express

| Setup - Winlink Express version 1.7.6.0                                   | _           |       | ×     |
|---------------------------------------------------------------------------|-------------|-------|-------|
| Select Destination Location<br>Where should Winlink Express be installed? |             |       |       |
| Setup will install Winlink Express into the following folder.             |             |       |       |
| To continue, click Next. If you would like to select a different folder,  | , click Bro | owse. |       |
| C:\RMS Express                                                            | B           | rowse |       |
|                                                                           |             |       |       |
| At least 85.9 MB of free disk space is required.                          |             |       |       |
| Ne                                                                        | ext         | Ca    | incel |

# Click on Install

| Setup - Winlink Express version 1.7.6.0 —                                                                    |      | ×  |
|----------------------------------------------------------------------------------------------------|------|----|
| Ready to Install<br>Setup is now ready to begin installing Winlink Express on your computer.                 |      | 0. |
| Click Install to continue with the installation, or click Back if you want to review<br>change any settings. | / or |    |
| Destination location:<br>C:\RMS Express                                                                      | ^    |    |
| Additional tasks:<br>Additional shortcuts:<br>Create a desktop shortcut                                      |      |    |
| <                                                                                                    | >    |    |
| <u>B</u> ack <u>I</u> nstall                                                                                 | Can  | el |

# Click Finish and Launch

| Setup - Winlink Express ve | ersion 1.7.6.0                                                                                                    | _                             |                         | ×     |
|----------------------------|----------------------------------------------------------------------------------------------------|-------------------------------|-------------------------|-------|
| Files                      | Completing the Winlaw         Setup has finished installing Winlink B         The application may be launched by shortcuts.         Click Finish to exit Setup.         ☑ Launch Winlink Express | Express on y<br>selecting the | our comp<br>e installed | uter. |
|                            |                                                                                                    | <u>F</u> inish                |                         |       |

#### New folder created on local C drive RMS Express (121 MB for me)

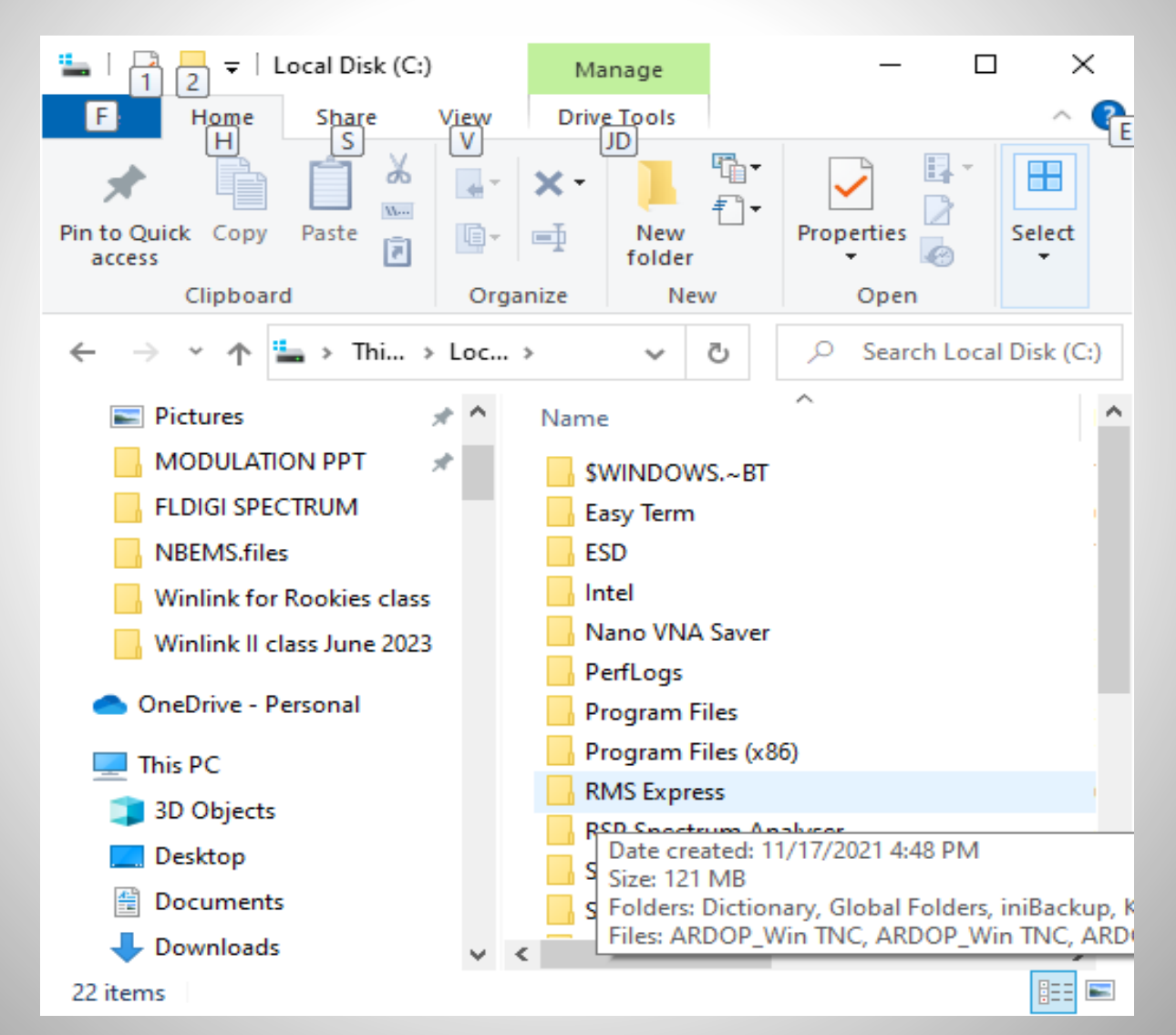

## 1082 files in 53 folders

| 📕 RMS Expres  | RMS Express Properties ×                 |                            |                   |   |  |  |  |  |
|---------------|------------------------------------------|----------------------------|-------------------|---|--|--|--|--|
| General Shari | ng Security                              | Previous Versions          | Customize         |   |  |  |  |  |
| 1             | RMS Expres                               | S                          |                   | ] |  |  |  |  |
| Туре:         | File folder                              |                            |                   |   |  |  |  |  |
| Location:     | C:\                                      |                            |                   |   |  |  |  |  |
| Size:         | 121 MB (127                              | 121 MB (127,188,383 bytes) |                   |   |  |  |  |  |
| Size on disk: | 123 MB (129                              | 123 MB (129,163,264 bytes) |                   |   |  |  |  |  |
| Contains:     | 1,082 Files, §                           | 1,082 Files, 53 Folders    |                   |   |  |  |  |  |
| Created:      | Wednesday, November 17, 2021, 4:48:19 PM |                            |                   |   |  |  |  |  |
| Attributes:   | Read-on                                  | y (Only applies to file    | s in folder)      |   |  |  |  |  |
|               | <u>H</u> idden                           |                            | A <u>d</u> vanced |   |  |  |  |  |
|               |                                          |                            |                   |   |  |  |  |  |
|               |                                          |                            |                   |   |  |  |  |  |
|               |                                          |                            |                   |   |  |  |  |  |
|               | C                                        | K Cance                    | el <u>A</u> pply  |   |  |  |  |  |

#### RMS Express has many folders and files

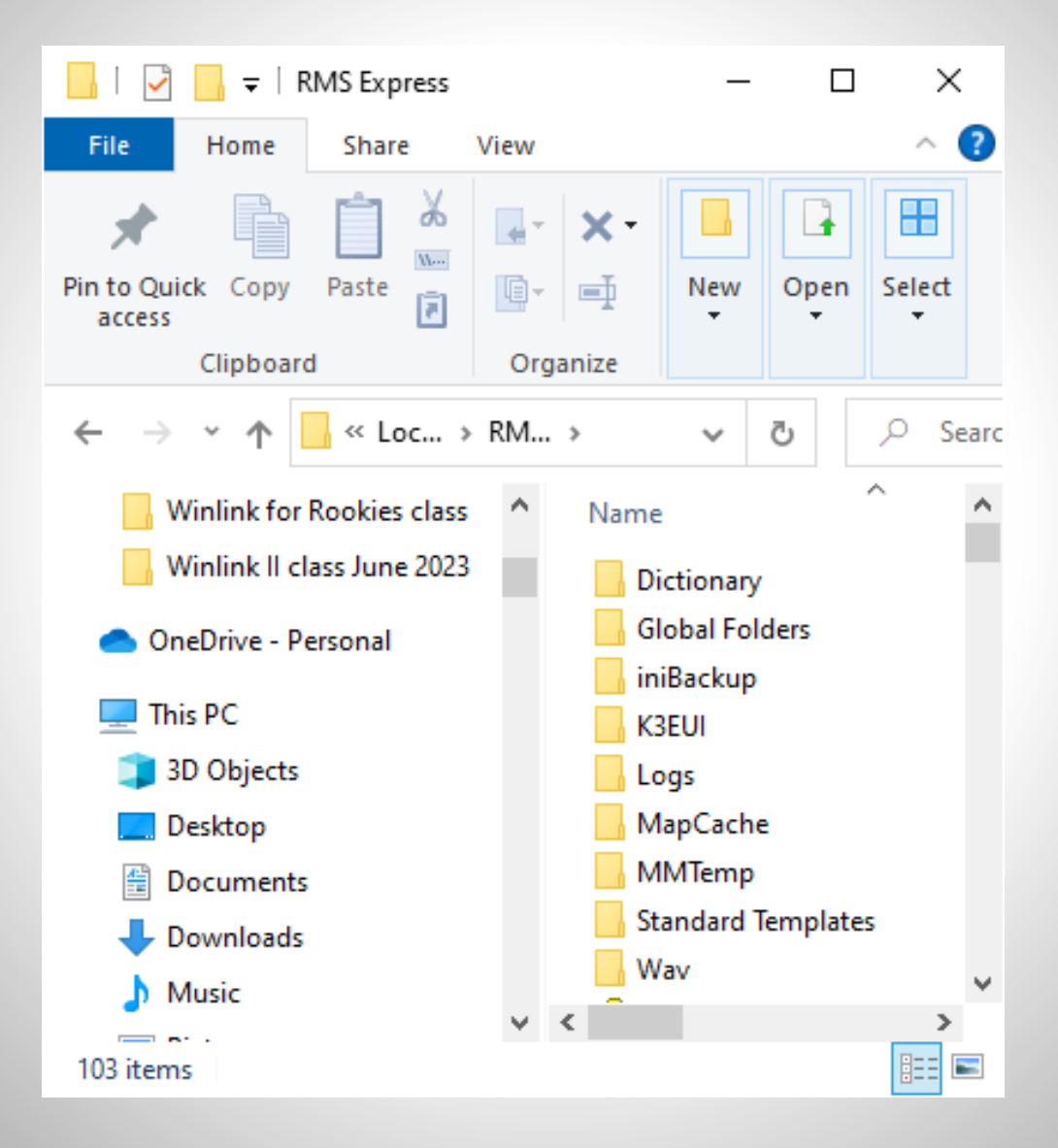

# The Application is called **RMS Express**

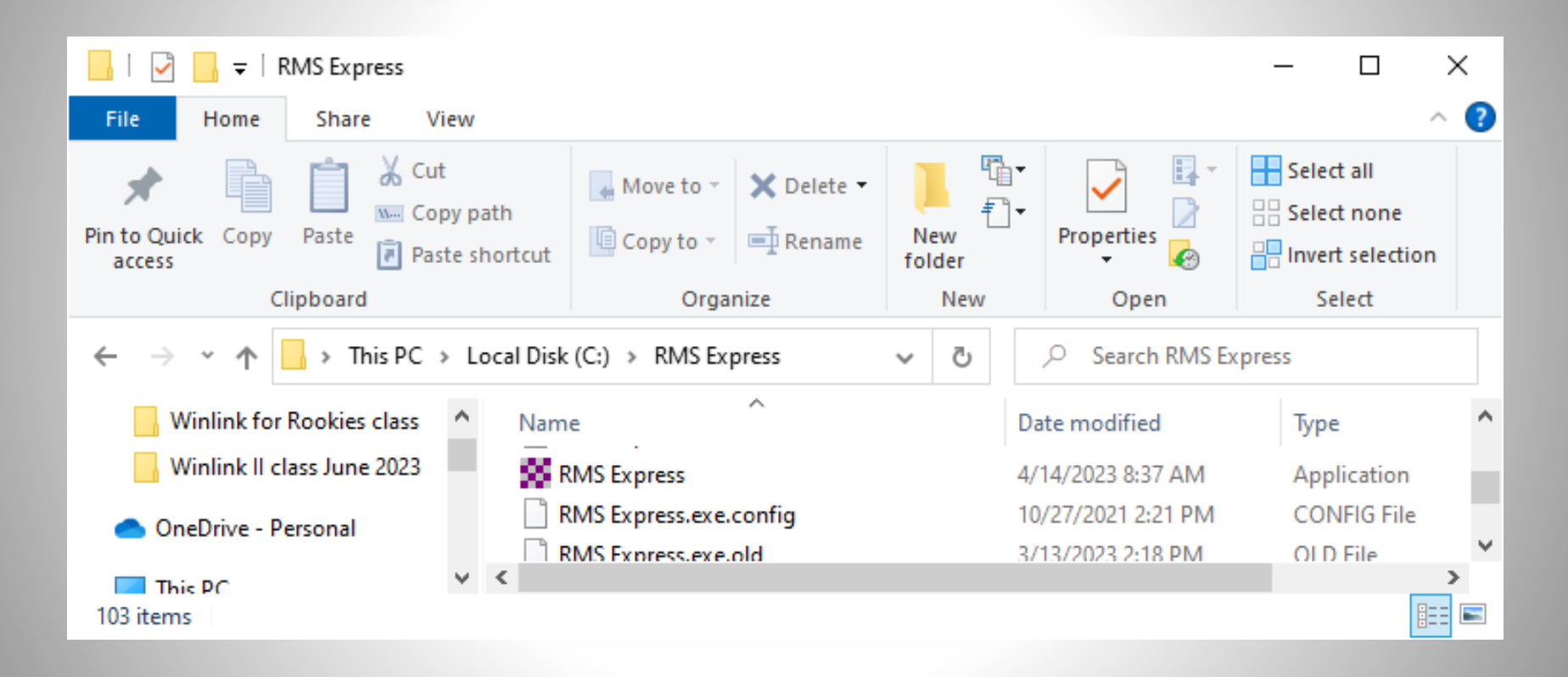

# Open the folder with [YOUR call]

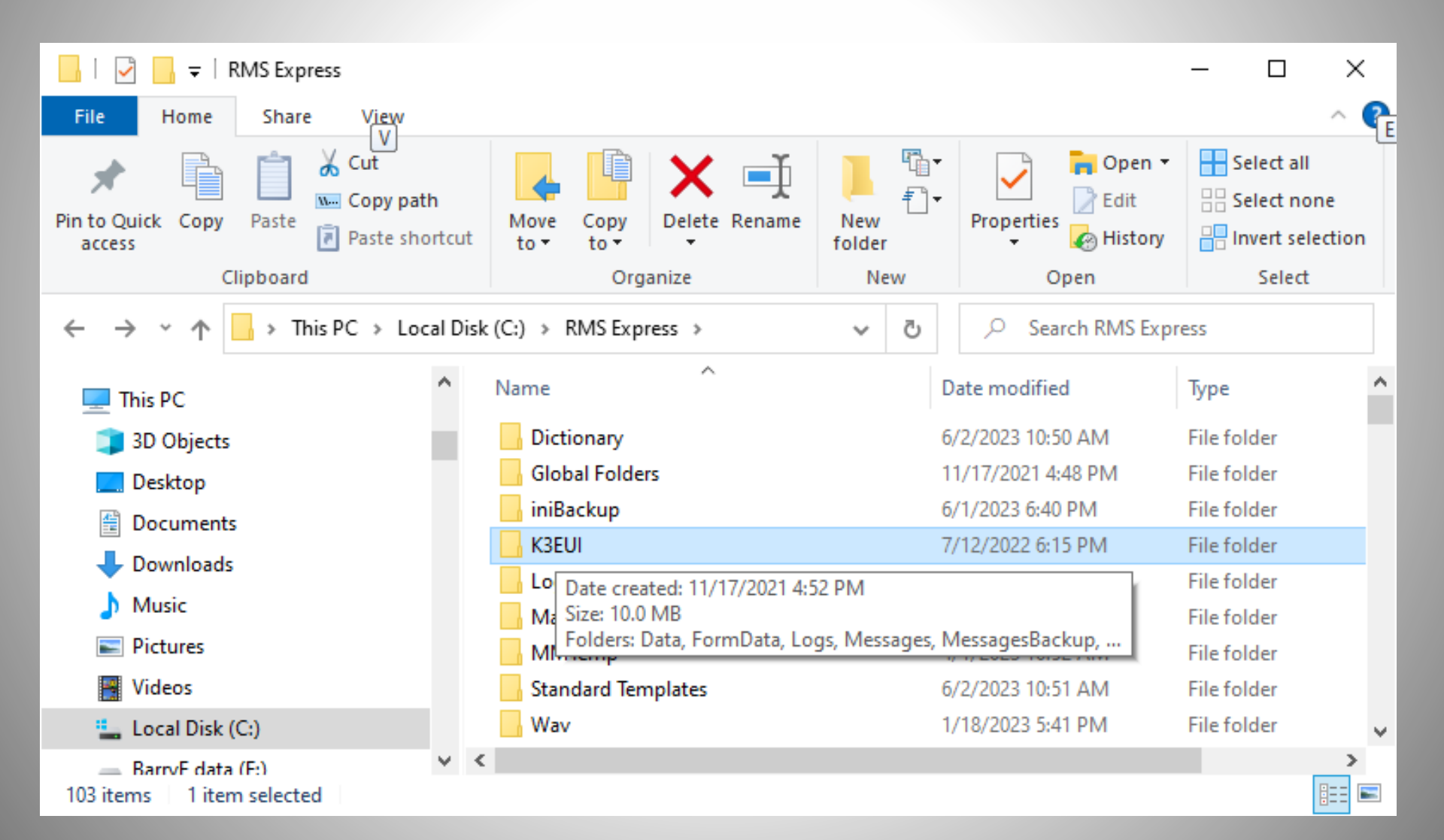

#### Folders inside [YOUR CALL] folder note the **MESSAGES** folder

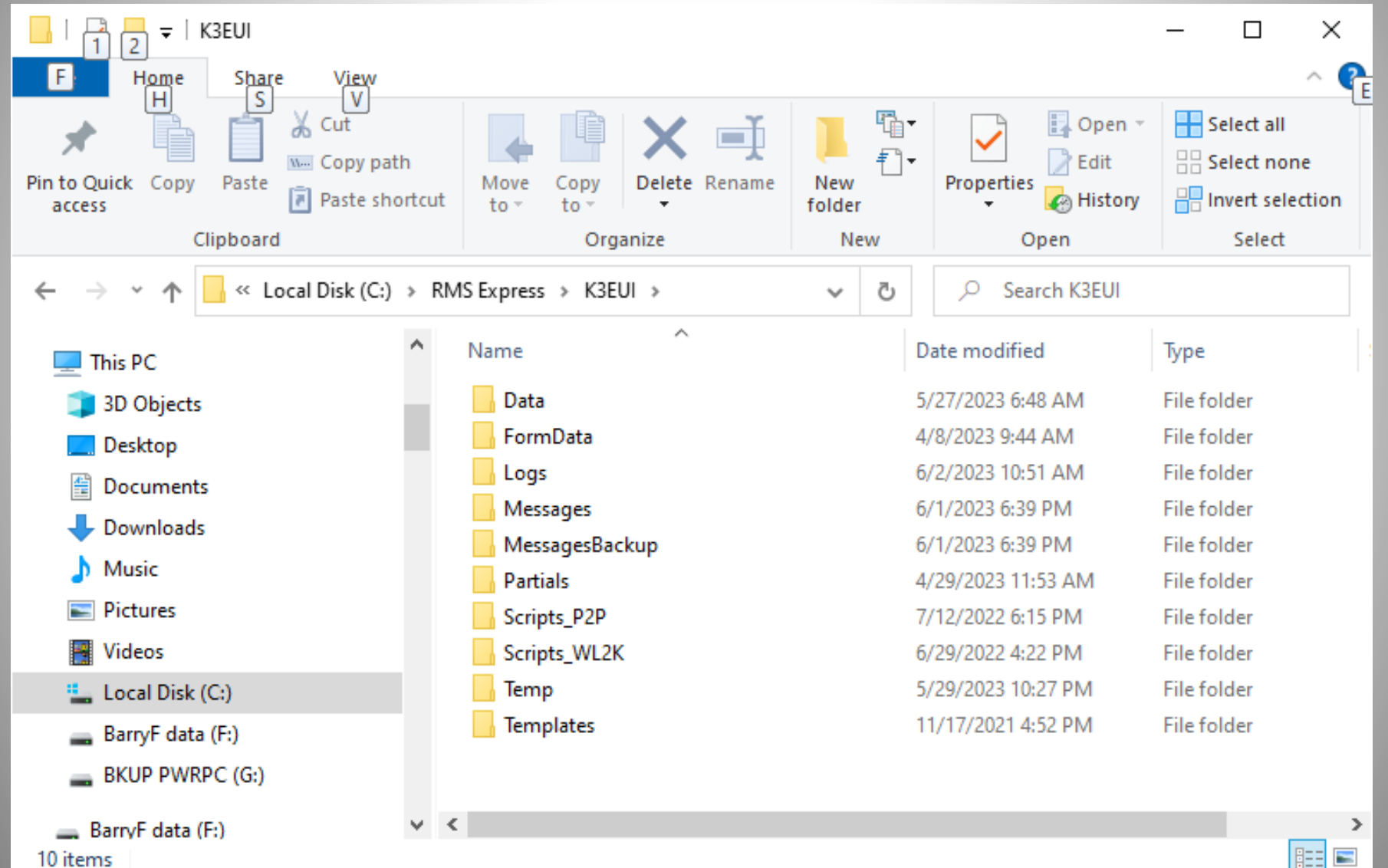

#### Inside MESSAGES folder your messages are stored here

| 📙   🛃 🚽 Vessages                                                                                            |                                                                                         |                                                    |                                          | - 0                                            | ×     |  |
|----------------------------------------------------------------------------------------------------|-----------------------------------------------------------------------------------------|----------------------------------------------------|------------------------------------------|------------------------------------------------|-------|--|
| File Home Share Vi                                                                                          | ew                                                                                      |                                                    |                                          |                                                | ^ ?   |  |
| Image: Pin to Quick access     Copy     Paste     Image: Copy     Image: Copy       Clipboard     Clipboard | y path<br>te shortcut Move<br>to $\times$ Copy<br>to $\times$ Delete Rename<br>Organize | New item ▼<br>↑<br>Teasy access ▼<br>folder<br>New | Properties<br>Properties<br>Open<br>Open | Select all Select none Invert selection Select |       |  |
| ← → · ↑ 🕞 > This PC > Local Disk (C:) > RMS Express > K3EUI > Messages v Ö 🔎 Search Messages                |                                                                                         |                                                    |                                          |                                                |       |  |
| This PC                                                                                                    | Name                                                                                    | Date modified ~                                    | Туре                                     | Size                                           | ^     |  |
| 3D Objects                                                                                                  | BVWALW8V1YLE                                                                            | 6/1/2023 6:39 PM                                   | MIME File                                | 1 KB                                           |       |  |
| Deskton                                                                                                    | 97BR69SDVUCT                                                                            | 5/31/2023 6:16 AM                                  | MIME File                                | 1 KB                                           |       |  |
|                                                                                                    | 7IHS2DHQ6GMU                                                                            | 5/31/2023 6:12 AM                                  | MIME File                                | 1 KB                                           |       |  |
|                                                                                                    | 4B34ADP833EI                                                                            | 5/27/2023 10:24 AM                                 | MIME File                                | 11 KB                                          |       |  |
| Downloads                                                                                                   | JUGL6WB2VKSI                                                                            | 5/27/2023 10:14 AM                                 | MIME File                                | 11 KB                                          |       |  |
| Music                                                                                                    | PL4KLSBW1HOF                                                                            | 5/27/2023 7:15 AM                                  | MIME File                                | 14 KB                                          |       |  |
| Pictures                                                                                                    | V9L0ZERFMZ2X                                                                            | 5/27/2023 6:54 AM                                  | MIME File                                | 1 KB                                           |       |  |
| Videos                                                                                                    | RWTUKO0P4HOG                                                                            | 5/14/2023 11:56 AM                                 | MIME File                                | 2 KB                                           |       |  |
| 🏪 Local Disk (C:)                                                                                           | WR01A6H0XTXF                                                                            | 4/29/2023 11:53 AM                                 | MIME File                                | 76 KB                                          |       |  |
| BarryF data (F:)                                                                                            | 49M9775LW0MK                                                                            | 4/21/2023 10:50 AM                                 | MIME File                                | 1 KB                                           |       |  |
| BKUP PWRPC (G:)                                                                                             | QGC48TV7G1JZ                                                                            | 4/21/2023 10:44 AM                                 | MIME File                                | 1 KB                                           |       |  |
|                                                                                                    | YUEUUPPBRMY0                                                                            | 4/21/2023 10:37 AM                                 | MIME File                                | 6 KB                                           |       |  |
| 👝 BarryF data (F:)                                                                                          | SOUIMPX71ML5                                                                            | 4/11/2023 6:22 PM                                  | MIME File                                | 1 KB                                           |       |  |
| AAPT                                                                                                    | EAE0E2EG7KJI                                                                            | 4/11/2023 6:01 PM                                  | MIME File                                | 14 KB                                          |       |  |
| ACARS Ann's Choice                                                                                          | V38IDOPH3Y9N                                                                            | 4/11/2023 5:55 PM                                  | MIME File                                | 1 KB                                           |       |  |
| Antenna Analyzers                                                                                           | S3ESKHC44WXT                                                                            | 4/9/2023 11:46 AM                                  | MIME File                                | 76 KB                                          |       |  |
| Antenna Fundamentals                                                                                        | FXBCAK4JGY5K                                                                            | 4/9/2023 11:40 AM                                  | MIME File                                | 76 KB                                          |       |  |
|                                                                                                    | OWFDX1ZAT1UA                                                                            | 4/8/2023 9:44 AM                                   | MIME File                                | 8 KB                                           |       |  |
|                                                                                                    | CRIOJ4NCHH27                                                                            | 4/8/2023 9:41 AM                                   | MIME File                                | 5 KB                                           |       |  |
| ARES RACES                                                                                                  | ETILWJ0JI9Y7                                                                            | 4/8/2023 9:29 AM                                   | MIME File                                | 1 KB                                           | ~     |  |
| 56 items                                                                                                    |                                                                                         |                                                    |                                          |                                                | :== 🖿 |  |

# Inside LOGS folder

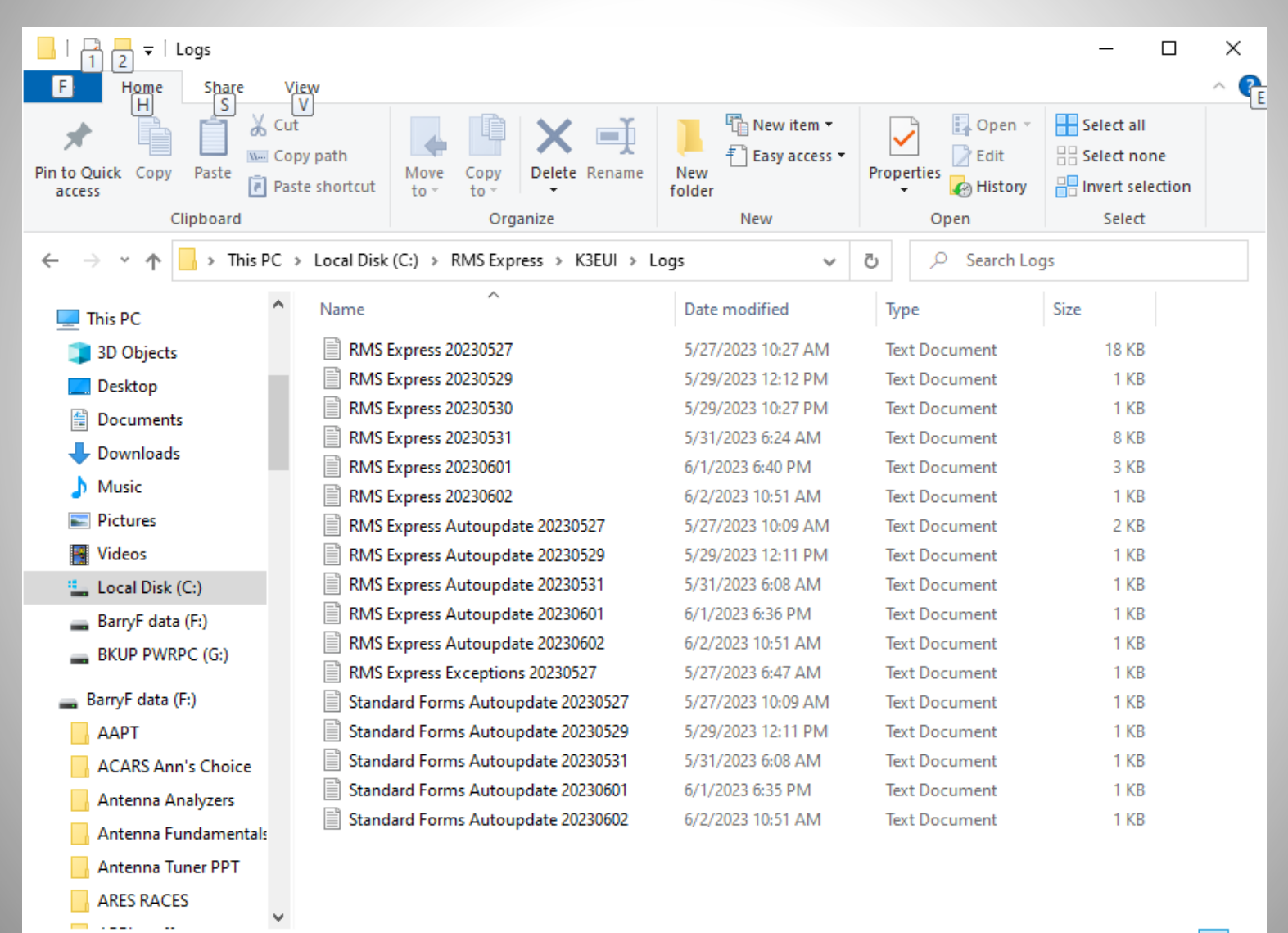

## Look inside Standard Templates

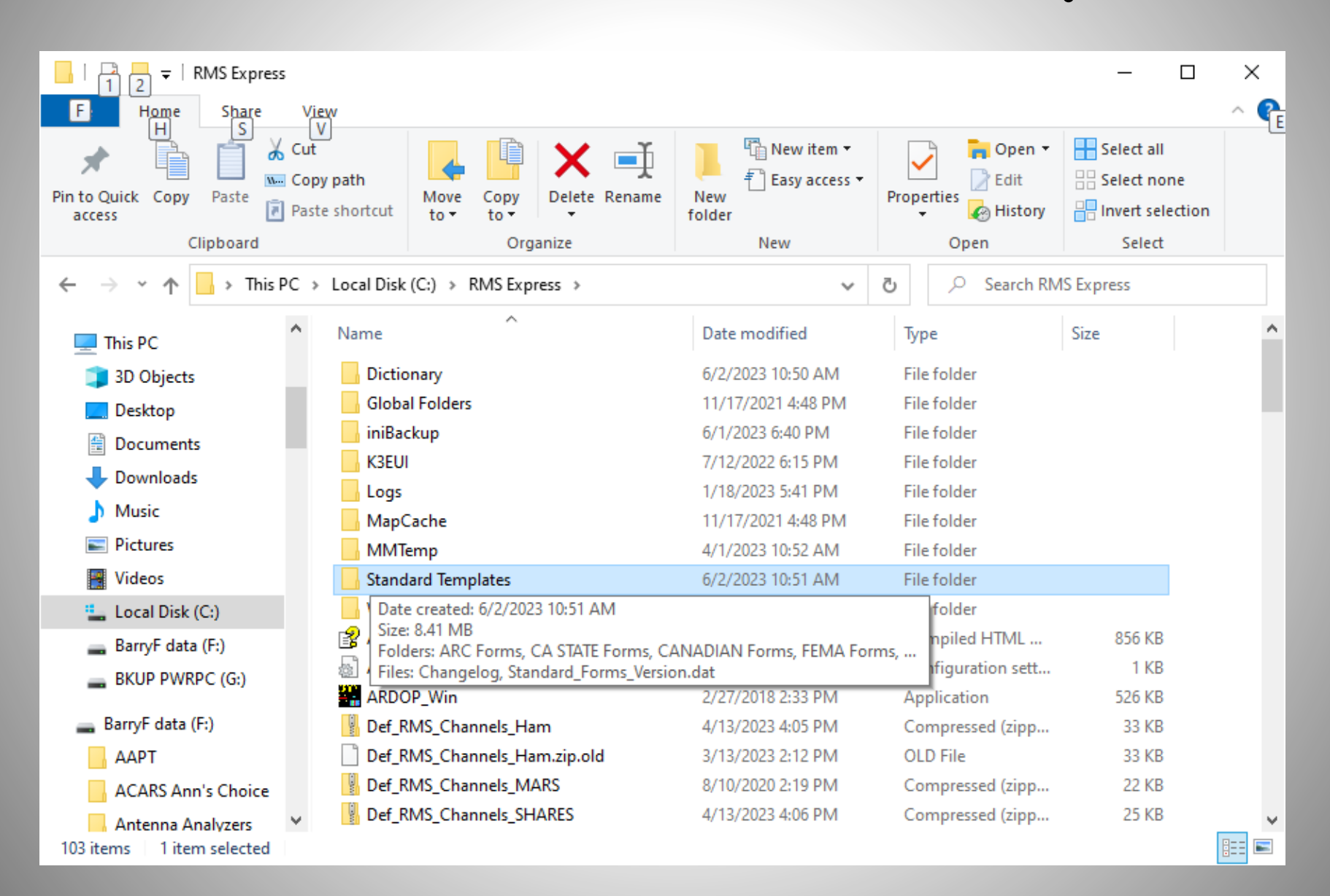

#### Standard Templates: often updated everyone using Winlink has these

| 📙   🔄 📙 🗢   Standard Templates                                                 |                                 |                                         |                      |                 |              |             | ×            |  |  |
|--------------------------------------------------------------------------------|---------------------------------|-----------------------------------------|----------------------|-----------------|--------------|-------------|--------------|--|--|
| File Home Share View ^ ?                                                       |                                 |                                         |                      |                 |              |             |              |  |  |
| Arrow Copy access     Copy Copy Clipboard     Clipboard                        | iut<br>iopy path<br>aste shorto | cut Move to - Copy to - Rename Organize | New<br>folder<br>New |                 | Properties   | Select all  | ne<br>ection |  |  |
| $\leftarrow$ $\rightarrow$ $\checkmark$ $\uparrow$ $\blacksquare$ $\ll$ RMS Ex | Standard Templates > v          | ē                                       | Q                    | Search Standard | Templates    |             |              |  |  |
| This PC ^ Name ^                                                               |                                 |                                         |                      | Date m          | odified      | Туре        | ^            |  |  |
| 3D Objects                                                                     | A                               | ARC Forms                               |                      | 5/23/20         | 022 6:28 PM  | File folder |              |  |  |
| Desktop                                                                        | CA STATE Forms                  |                                         |                      |                 | 23 10:51 AM  | File folder |              |  |  |
| Documents                                                                      |                                 | CANADIAN Forms                          | 022 6:26 PM          | File folder     |              |             |              |  |  |
|                                                                                | 🗾 🗖 F                           | FEMA Forms                              |                      |                 | 022 6:26 PM  | File folder |              |  |  |
|                                                                                | 🛛 🔂 F                           | MRE Forms                               |                      |                 | 022 6:26 PM  | File folder |              |  |  |
| J Music                                                                        | - C                             | GENERAL Forms                           |                      | 1/27/2          | 023 10:09 AM | File folder |              |  |  |
| Pictures                                                                       | GENERAL MEDICAL Forms           |                                         |                      | 5/11/2          | 023 2:38 PM  | File folder |              |  |  |
| Videos                                                                         | - F                             | HI STATE forms                          |                      | 9/27/20         | 022 7:42 AM  | File folder |              |  |  |
| 🏪 Local Disk (C:)                                                              |                                 | HICS Forms                              |                      | 7/25/20         | 022 7:47 PM  | File folder |              |  |  |
| 🔜 BarryF data (F:)                                                             | D                               | ARU Forms                               |                      | 10/12/2         | 2022 2:43 PM | File folder |              |  |  |
| BKUP PWRPC (G:)                                                                | I                               | CS USA Forms                            |                      | 5/23/20         | 022 6:26 PM  | File folder |              |  |  |
|                                                                                | N                               | MAPPING-GIS FORMS                       |                      |                 | 023 10:23 AM | File folder |              |  |  |
| 👝 BarryF data (F:)                                                             | C                               | OR STATE Forms                          |                      | 6/2/20          | 23 10:51 AM  | File folder |              |  |  |
| AAPT                                                                           | R                               | ADIOGRAM & RRI Forms                    |                      | 12/8/20         | 022 10:15 AM | File folder |              |  |  |
| ACARS Ann's Choice                                                             | S                               | SC STATE Forms                          |                      | 5/9/20          | 23 1:59 PM   | File folder |              |  |  |
| Antenna Analyzers                                                              | S                               | HARES Forms                             |                      | 5/23/20         | 022 6:26 PM  | File folder |              |  |  |
| Antenna Fundamentak                                                            | T                               | IX STATE Forms                          |                      | 5/23/20         | 022 6:29 PM  | File folder |              |  |  |
|                                                                                | U                               | JSGS                                    |                      | 1/27/2          | 023 10:02 AM | File folder |              |  |  |
|                                                                                | V                               | VA STATE Forms                          |                      | 4/24/20         | 023 7:50 PM  | File folder |              |  |  |
| ARES RACES                                                                     | - V                             | VEATHER Forms                           |                      | 1/27/2          | 023 10:09 AM | File folder | ~            |  |  |
| 📙 ARRL stuff 🛛 🗸 🗸                                                             | <                               |                                         |                      |                 |              |             | >            |  |  |

177 E

22 items

#### Templates are available and updated regularly

| Select    | Close      | Add         | Remove         | Edit |
|-----------|------------|-------------|----------------|------|
| Standar   | d Template | s (version  | 1.0.158.0)     |      |
|           | Forms      |             |                |      |
|           | ARC 204 V  | VORK ASSIC  | inment.txt     |      |
|           | ARC 213 N  | Demuiaiti   | a Farm but     |      |
|           | ADC 6405   | Work Ela    | w Chart tot    |      |
|           | ARC 6409   | R Diesete   | r Receipt Form | tyt. |
|           | ARC Daily  | Shelter Re  | Phote by       | LAL  |
|           | ARC Staff  | Request to  | d              |      |
| E-CA      | STATE For  | ms          |                |      |
| H-CAN     | ADIAN Fo   | ms          |                |      |
| E-CIR     | M Medical  | Assistance  | e              |      |
| E- FEN    | MA Forms   |             |                |      |
| ⊕ · FMI   | RE Forms   |             |                |      |
| E- GEI    | NERAL For  | ms          |                |      |
| E GEI     | NERAL ME   | DICAL Fo    | ms             |      |
| HI S      | STATE form | IS          |                |      |
| HIC E     | S Forms    |             |                |      |
| IAR       | U Forms    |             |                |      |
| ⊡ ICS     | USA Forms  | s           |                |      |
| ⊡ OR      | STATE For  | ms          |                |      |
| ⊞ RAI     | DIOGRAM    | & RRI For   | ns             |      |
| E SH/     | ARES Form  | S           |                |      |
| E IX      | STATE For  | ms          |                |      |
| E US      | CTATE E-   |             |                |      |
| H WA      |            | ms          |                |      |
| E. WE     | Humicano   | Report tut  |                |      |
|           | Local Wea  | ther Report | at tut         |      |
|           | Severe W   | K Report to | d .            |      |
| Global 1  | Templates  | - nopore.   |                |      |
| and board |            |             |                |      |

#### American Red Cross forms

| 📑   🔄 📑 =   ARC Forms                      |                                                          |                   |                                                                      |                         |                                                |                         | _               |                                | ×   |
|--------------------------------------------|----------------------------------------------------------|-------------------|----------------------------------------------------------------------|-------------------------|------------------------------------------------|-------------------------|-----------------|--------------------------------|-----|
| File Home                                  | Share View                                               |                   |                                                                      |                         |                                                |                         |                 |                                | ^ ? |
| Pin to Quick Copy<br>access                | y Paste Copy path<br>Paste Paste shortcut                | Move to           | <ul> <li>✓ Delete ✓</li> <li>✓ ■ Rename</li> <li>✓ ganize</li> </ul> | New<br>folde<br>N       | r<br>ew                                        | Properties<br>•<br>Open | Select a        | all<br>none<br>selection<br>ct |     |
| ← → ∽ ↑ 📙 ≪ Standard Templates → ARC Forms |                                                          |                   |                                                                      | ~                       | Ō                                              | ✓ Search ARC            | Forms           |                                |     |
| A Nam                                      | e                                                        |                   | Date modified                                                        |                         | Туре                                           |                         | Siz             | (e                             |     |
| 🎽 📑 A                                      | ARC 204 Work Assignment Viev                             | ver               | 5/23/2022 6:28 PM                                                    | N                       | Firef                                          | ox HTML Document        | t               | 44 K                           | В   |
| ARC 204 Work Assignment                    |                                                          | 5/23/2022 6:28 PM | N                                                                    | Firef                   | ox HTML Document                               | nt 46 KB                |                 | В                              |     |
| 1 💆 A                                      | ARC 213 Message Initial Viewer                           |                   | 5/23/2022 6:28 PM                                                    | N                       | Firef                                          | ox HTML Document        | t 82 KB         |                                |     |
| É 🧧 A                                      | ARC 213 Message Initial ARC 213 Message SendReply Viewer |                   | 5/23/2022 6:28 PM                                                    | N                       | Firefox HTML Document<br>Firefox HTML Document |                         |                 | t 46 KB<br>t 30 KB             |     |
| 🗉 🛛 🔤 A                                    |                                                          |                   | 5/23/2022 6:28 PM                                                    | N                       |                                                |                         |                 |                                |     |
| 🚺 📑 A                                      | ARC 213 Message SendReply                                |                   | 5/23/2022 6:28 PM                                                    | /23/2022 6:28 PM Firef  |                                                | ox HTML Document        | t               | 47 K                           | В   |
| 🚺 🗖 A                                      | ARC 6409 Work Flow Chart                                 |                   | 5/23/2022 6:28 PM                                                    | i/23/2022 6:28 PM Firef |                                                |                         | t               | 57 K                           | В   |
| 🔤 A                                        | ARC Disaster Receipt 6409-B Reply viewer                 |                   | 5/23/2022 6:28 PM                                                    | N                       | Firef                                          | ox HTML Document        | t               | 55 K                           | В   |
| 🔤 A                                        | ARC Disaster Receipt 6409-B Re                           | ply               | 5/23/2022 6:28 PM                                                    | N                       | Firef                                          | ox HTML Document        | t               | 56 K                           | В   |
| 🗖 🗖                                        | ARC Disaster Receipt 6409-B Viewer                       |                   | 5/23/2022 6:28 PM Firef                                              |                         |                                                | ox HTML Document        | t               | 51 K                           | В   |
| L 🔤 A                                      | ARC Disaster Receipt 6409-B                              |                   | 5/23/2022 6:28 PM                                                    | N                       | Firef                                          | ox HTML Document        | t               | 57 K                           | В   |
| 👝 🛛 🗖 A                                    | ARC Requisition Form 6409 View                           | wer               | 5/23/2022 6:28 PM                                                    | N                       | Firef                                          | ox HTML Document        | t               | 58 K                           | В   |
| A                                          | ARC Requisition Form 6409                                |                   | 5/23/2022 6:28 PM                                                    | N                       | Firef                                          | ox HTML Document        | t               | 64 K                           | В   |
| 💻 📑 A                                      | ARC_Staff_Request_Form_Initial                           |                   | 5/23/2022 6:28 PM F                                                  |                         |                                                | ox HTML Document        | t               | 46 K                           | В   |
| 🖣 🚺 🔤 A                                    | ARC_Staff_Request_Form_Viewer                            |                   | 5/23/2022 6:28 PM Fire                                               |                         |                                                | irefox HTML Document    |                 |                                | В   |
| 📒 🛛 🔤 C                                    | Daily_Shelter_Report_Initial                             |                   | 5/23/2022 6:28 PM Firefox                                            |                         |                                                | ox HTML Document        | x HTML Document |                                |     |
| [ 🗸 🗖 🗖                                    | Daily_Shelter_Report_Viewer                              |                   | 5/23/2022 6:28 PM                                                    | N                       | Firef                                          | ox HTML Document        | t               | 48 K                           | В   |

# Weather Forms

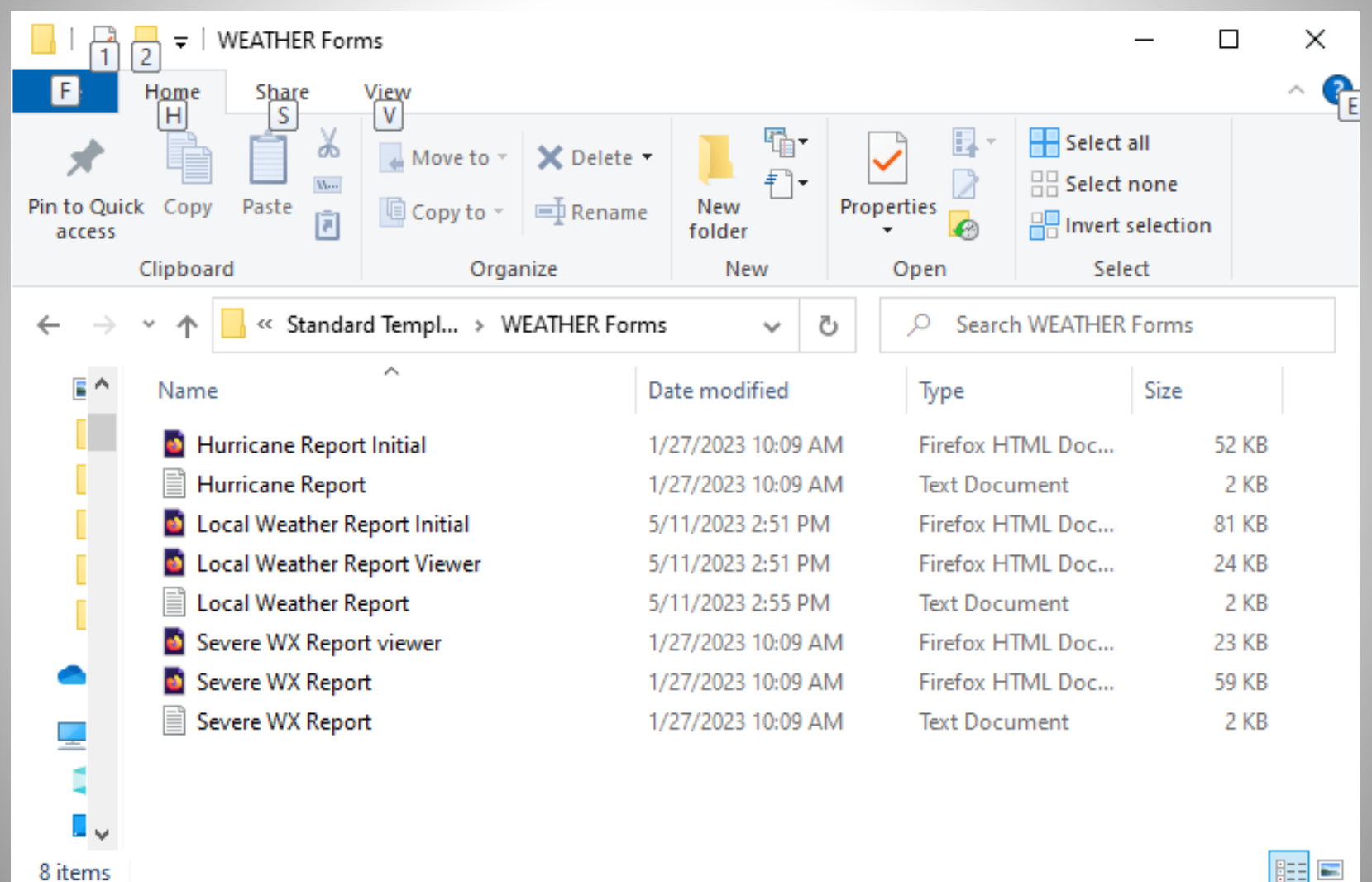

8 items
#### ICS Templates

| 🖳 Template Manager                                       | 3 <u>900</u> | ×   |
|----------------------------------------------------------|--------------|-----|
| Select Close Add Remove Edit                             |              |     |
| ARC Forms                                                |              | -   |
| CA STATE Forms                                           |              |     |
| CANADIAN Forms                                           |              | 11  |
| FEMA Forms                                               |              |     |
| FMRE Forms                                               |              |     |
| GENERAL Forms                                            |              |     |
| GENERAL MEDICAL Forms                                    |              | - 1 |
| HI STATE forms                                           |              | - 1 |
| HICS Forms                                               |              | - 1 |
| 🗄 IARU Forms                                             |              | - 1 |
| E ICS USA Forms                                          |              |     |
| - ICS201 Incident Briefing.txt                           |              |     |
| - ICS202 Incident Objectives.txt                         |              |     |
| <ul> <li>ICS203 Organizational Assignment.txt</li> </ul> |              |     |
| ICS204 Assignment List.txt                               |              | - 1 |
| ICS205 Radio Plan.txt                                    |              |     |
| <ul> <li>ICS205A Communications List.txt</li> </ul>      |              |     |
| - ICS206 Medical Plan.txt                                |              |     |
| - ICS208 Safety Message Plan.txt                         |              |     |
| ICS210 Resource Status Change.txt                        |              |     |
| ICS213 General Message.txt                               |              |     |
| - ICS213RR Resource Request Message.txt                  |              |     |
| ICS214 Activity Log.txt                                  |              |     |
| ICS214A Individual Activity Log.txt                      |              |     |
| — ICS215A Incident Safety Analysis.txt                   |              |     |
| ICS217A Communications Worksheet.txt                     |              |     |
| ICS309 Communications Log.txt                            |              |     |
| MAPPING-GIS FORMS                                        |              |     |
| OR STATE Forms                                           |              |     |
| RADIOGRAM & RRI Forms                                    |              |     |
| SHARES Forms                                             |              |     |
| TX STATE Forms                                           |              |     |
| i≟- USGS                                                 |              |     |
| WA STATE Forms                                           |              |     |
| WEATHER Forms                                            |              |     |
| Changelog.txt                                            |              |     |
| Global Templates                                         |              |     |
| K3EUI Templates                                          |              |     |

#### Medical and Weather Templates

| 🖳 Template Manager         | <u> </u> |   |
|----------------------------|----------|---|
| Select Close Add Remove Ed | lit      |   |
| ⊕ ARC Forms                |          | ^ |
| CA STATE Forms             |          |   |
|                            |          |   |
| i∰. FEMA Forms             |          |   |
| FMRE Forms                 |          |   |
| GENERAL Forms              |          |   |
| GENERAL MEDICAL Forms      |          |   |
| Hospital Bed Report txt    |          |   |
| Hospital Status.txt        |          |   |
| - JPATS with viewer.txt    |          |   |
| - JPATS.txt                |          |   |
|                            |          |   |
| HICS Forms                 |          |   |
|                            |          |   |
|                            |          |   |
|                            |          |   |
| B RADIOGRAM & BBI Forms    |          |   |
| SHABES Forms               |          |   |
| TX STATE Forms             |          |   |
| H- USGS                    |          |   |
| WA STATE Forms             |          |   |
| WEATHER Forms              |          |   |
| Humicane Report.txt        |          |   |
| Local Weather Report.txt   |          |   |
| Severe WX Report.txt       |          |   |
| Changelog.txt              |          | ~ |

#### American Red Cross Daily Shelter Report

| Daily Shelter Repor                                                                                         | t X                         | +                |              |            |                 |                  |                     |                 |            | -     |   |  |
|----------------------------------------------------------------------------------------------------|-----------------------------|------------------|--------------|------------|-----------------|------------------|---------------------|-----------------|------------|-------|---|--|
| $\leftarrow$ $\rightarrow$ C (0)                                                                            | File   C:/RMS               | %20Express/K3I   | EUI/Temp     | /Daily_Sh  | elter_Rep       | ort_Initial      | .html               | Q ( <b>c</b>    | ζ≡         | œ (   |   |  |
| America<br>Red Cro                                                                                          | an <sub>Daily</sub> :<br>SS | Shelter Repo     | rt           |            |                 |                  |                     |                 |            |       |   |  |
| Load ARC Daily Shelter Report Data Form Info                                                                |                             |                  |              |            |                 |                  |                     |                 |            |       |   |  |
| Date 07-04-2021 Incident/ DR # 0001 Shelter Name/County West Chester University Shelter SHELTER INFORMATION |                             |                  |              |            |                 |                  |                     |                 |            |       |   |  |
|                                                                                                    |                             |                  | UNCER        |            |                 |                  |                     |                 |            |       |   |  |
| Shelter Address West Chester Unive                                                                          | ersituy                     |                  |              |            |                 |                  |                     |                 |            |       |   |  |
| Shelter Phone Number (s) 610 999 9                                                                          | 9999                        |                  |              |            |                 |                  |                     |                 |            |       |   |  |
|                                                                                                    | 7                           |                  | SHEL         | LIERING ST | AFF             |                  |                     |                 |            |       |   |  |
| POSITION<br>Shalter Manager                                                                                 | Me                          | NAI              | NE           |            |                 |                  | 1                   | PHON            | IE         |       |   |  |
| Day Shift Supervisor                                                                                        | Me                          | lane             |              |            |                 |                  |                     |                 |            |       |   |  |
| 2nd Shift Supervisor                                                                                        |                             | June             |              |            |                 |                  |                     |                 |            |       |   |  |
| Night Shift Supervisor                                                                                      |                             |                  |              |            |                 |                  | [                   |                 |            |       |   |  |
|                                                                                                    |                             |                  |              |            |                 |                  |                     | -               |            |       |   |  |
| Total Number of Sheltering Workers                                                                          |                             |                  | ay Shift 5   |            |                 | 2nd Shift        | 5                   |                 | Night Shif | t [2] |   |  |
|                                                                                                    |                             | OTHE             | REUNCIO      | UNS OR AC  | TIVITIES S      | TAFF             |                     |                 |            |       |   |  |
| # Disaster Health Services                                                                                  | -                           | # Casework and R | ecover Plann | ing        |                 |                  |                     |                 |            |       |   |  |
| # Disaster Mental Health                                                                                    | ]                           | # Feeding        |              |            |                 |                  |                     | 6               |            |       |   |  |
| # Disaster Spiritual Care                                                                                   |                             |                  |              |            |                 |                  | # [                 |                 |            |       |   |  |
| p                                                                                                    |                             |                  | SHELT        | ER POPUL/  | ATION           |                  | 10.10               |                 |            | 1     |   |  |
| Age Groups (yea<br>Nighttime Population Submitted Last                                                      | ars)<br>Night               | 0-3              | 5            | 4-/        | 5               | 12               | 13-18               | 5               | 19-65      | 65 +  | 7 |  |
| Daytime Population Today                                                                                    |                             | 7                | 17           |            | 7               |                  | 7                   | 7               |            | 7     |   |  |
| Total NEW Shelter Dormiton: Pogister                                                                        | ations Since Last Niek      | + 12             | <u> </u>     | ]          | [ <u>/</u>      |                  | <u> </u>            |                 | J          | L     |   |  |
| Total NEW Sheller Donnitory Registra                                                                        | auona aince Last Nigr       | ι. <u>12</u>     |              |            |                 |                  |                     |                 |            |       |   |  |
| r                                                                                                    | ſ                           |                  | OPERAT       | IONAL REP  | ORTING          | T                |                     |                 |            |       |   |  |
| Breakfast                                                                                                   | Lunch Din                   | er Snacks/Drinks | Cots         | Blankets   | Comfort<br>Kits | Clean-up<br>Kits | Other Bulk<br>Items | Signage<br>Kits |            |       |   |  |
| # Used Today 12                                                                                             | 12 12                       | 12               | 15           | 15         | 5               | 5                | 5                   | 5               |            |       |   |  |
| # Available Tomorrow                                                                                        |                             |                  |              |            |                 |                  |                     |                 |            |       |   |  |
| # Needed Tomorrow                                                                                           |                             |                  |              |            |                 |                  |                     |                 |            |       |   |  |
|                                                                                                    |                             |                  |              | NOTES      |                 |                  |                     |                 |            |       |   |  |
|                                                                                                    |                             |                  |              |            |                 |                  |                     | ]               |            |       |   |  |

#### Severe Weather Report

| Daily Shelter Report × Severe WX Report Entry × +                                                                                                    |
|----------------------------------------------------------------------------------------------------|
| $\leftrightarrow$ $\rightarrow$ $\bigcirc$ $\bigcirc$ File   C:/RMS%20Express/K3EUI/Tem $\bigcirc$ $\checkmark$ $\checkmark$ $\checkmark$                                                                                                    |
| SEVERE WEATHER REPORT<br>Load Severe WX Data                                                                                                    |
| Sender K3EUI Report Date/Time (local) Click to Add Date/Time Report Version (Select one):  Initial O Update O Final Message                                                                                                    |
| Fill in what you can. This form sends data as plain text to your recipient(s).                                                                                                    |
| Reporting Party Name                                                                                                    |
| Reporting Party Phone Number                                                                                                    |
| Reporting Party Email Address                                                                                                    |
| EVENT AREA                                                                                                    |
| State/Province/Region County                                                                                                    |
| City       Other         Optional Decimal GPS Coordinates       EX.32.5042,-116.9834         Auto filled via a connected GPS device or enter manually         (If entering GPS coordinates manually, use decimal format. Example: 32.5042,-116.9834 |
| OBSERVED EVENT CONDITIONS                                                                                                    |
| Check All That Apply. Flood: Choose                                                                                                    |
| Hail: Choose                                                                                                    |
| HIgh Wind Speed: Choose View Wind Speed guidelines                                                                                                    |
| Tornado / Funnel Cloud: Choose                                                                                                    |
| Wind Damage: Choose                                                                                                    |
| Winter Precipitation: Choose                                                                                                    |
| Snow: Choose                                                                                                    |
| Economica Daine Character and                                                                                                    |

# Now it is time to download and install the VARA HF modem

# So how do you get VARA HF modem software?

#### VARA HF and VARA FM EA5HVK software

#### https://rosmodem.wordpress.com/

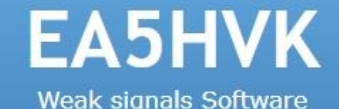

#### EA5HVK software

10 January, 2011

- VARA HF v4.7.2 (High Performance HF Modem)
- VARA FM v4.2.8 (VARA for FM transceivers)
- VARA SAT v4.3.6 (VARA for QO-100 geostationary SAT)
- VARA Chat v1.3.4 (Easy Text and File transfer chat)
- VARA Terminal v1.2.0 (VARA dumb terminal for BBS's)

\*\*\*\*\*\*\*\*\*\*\* VARA HF Info \*\*\*\*\*\*\*\*\*\*\*\*\*

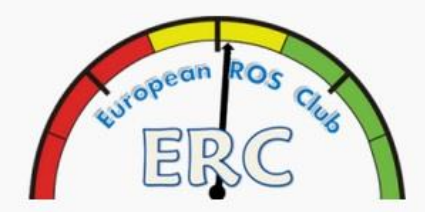

#### Blogroll

><u>ROS takes the Blue Riband</u> <u>Fastest live data to cross the</u> <u>Atlantic G > VE</u>

#### **Recent Posts**

- » VARA HF Modem
- » New ROS v7.4.0
- » (no title)
- » ROS WEEKEND HF AWARD 2016
- » 1 ST 27Mhz ROS WEEKEND AWARD

## Youtube videos may be helpful

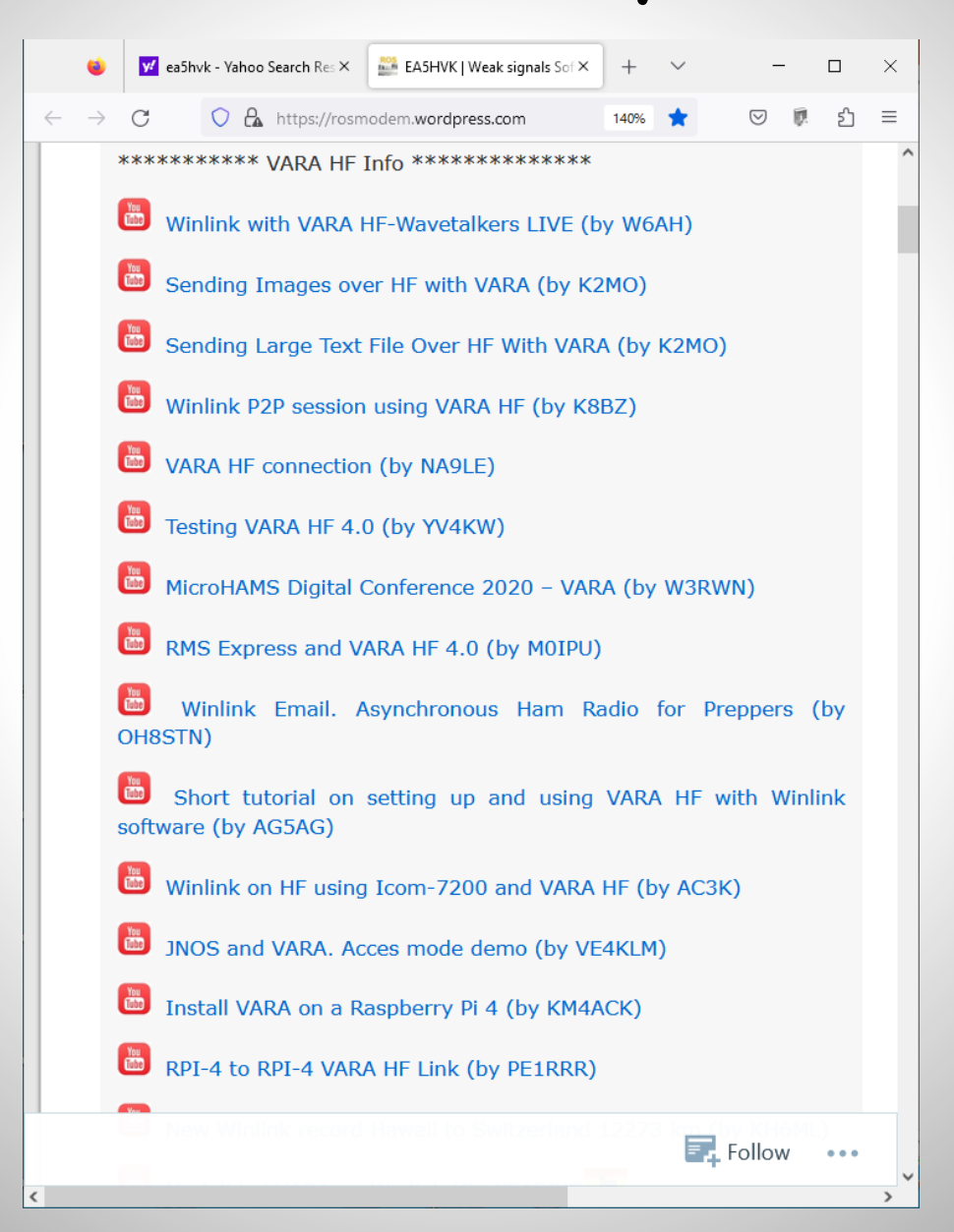

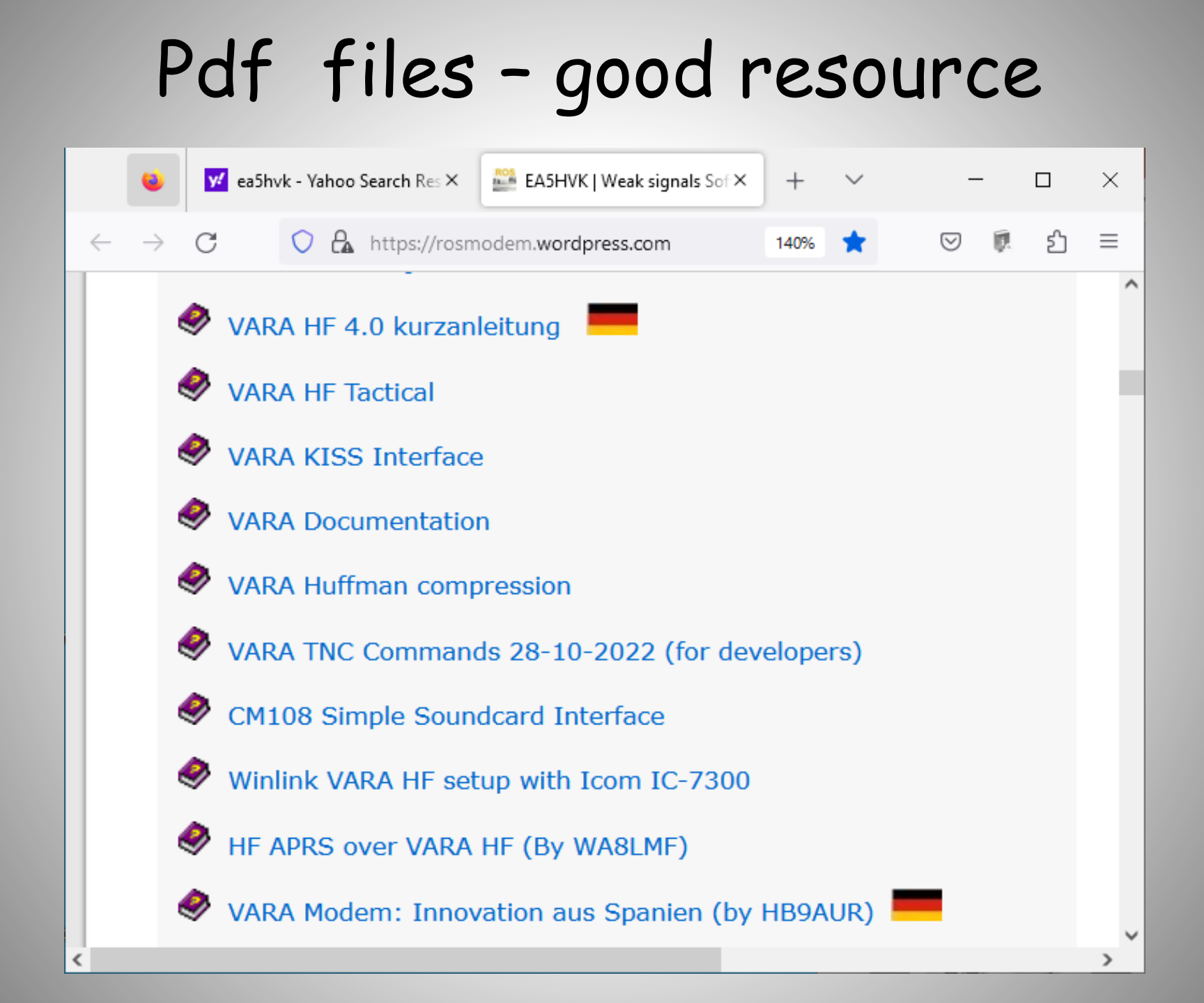

# Download VARA HF

|              | ۷             | 💅 download | d VARA H | F - Yah | noo X   | E            | A5HVK     | Weak si | ignals | Softv× | C     | Dowr  | nload - I | MEGA  |        | ×     | +      | $\sim$                | /     |                         | _      |    | × |
|--------------|---------------|------------|----------|---------|---------|--------------|-----------|---------|--------|--------|-------|-------|-----------|-------|--------|-------|--------|-----------------------|-------|-------------------------|--------|----|---|
| $\leftarrow$ | $\rightarrow$ | C          | 08       | htt     | ps://me | ega.nz/      | /file/za4 | 1WzRSI: | #mIPF  | FGobg  | 1cBS2 | PAx1h | qNhhs     | sC8cn | C3wlL  | Jf43a | 8CYA S | $\overleftrightarrow$ |       | $\overline{\mathbf{v}}$ |        | ර  | ≡ |
| M            |               |            |          |         |         |              |           |         |        |        |       |       |           |       |        |       |        |                       | C     | reate                   | accoui | nt | : |
|              |               |            |          |         |         |              |           |         |        |        |       |       |           |       |        |       |        |                       |       |                         |        |    |   |
|              |               |            |          |         |         |              |           |         |        |        |       |       |           |       |        |       |        |                       |       |                         |        |    |   |
|              |               |            |          |         |         |              |           |         |        |        |       |       |           |       |        |       |        |                       |       |                         |        |    |   |
|              |               | VARA H     | F v4.7   | .6 Se   | tup.zi  | <b>p</b> 4.3 | 3 MB      |         |        |        |       |       |           | C     | Downlo | oad   | ~      | Sa                    | ve to | MEG                     | A      |    |   |
|              |               |            |          |         |         |              |           |         |        |        |       |       |           |       |        |       |        |                       |       |                         |        |    |   |
|              |               |            |          |         |         |              |           |         |        |        |       |       |           |       |        |       |        |                       |       |                         |        |    |   |

# Default folder on C drive

| 📦 Enter name of file t                      | to save to                                      |                                                                 |                                        |                                 | ×     |
|---------------------------------------------|-------------------------------------------------|-----------------------------------------------------------------|----------------------------------------|---------------------------------|-------|
| ← → ∽ ↑ 🖡                                   | > This PC > Download                            | Previous Locations                                              | earch Downloads                        |                                 |       |
| Organize 🔻 Nev                              | w folder                                        |                                                                 |                                        |                                 | 0     |
| 🖈 Quick access                              | ^                                               | Name<br>V Today (2)                                             | Date modified                          | Туре                            | Si: ^ |
| Downloads                                   | 7<br>A<br>A                                     | Winlink_Express_install_1-7-6-0 Winlink_Express_install_1-7-6-0 | 6/2/2023 10:45 AM<br>6/2/2023 10:48 AM | Compressed (zipp<br>File folder | ~     |
| Pictures                                    | ÷ 4                                             | <                                                               |                                        |                                 | >     |
| File <u>n</u> ame:<br>Save as <u>t</u> ype: | VARA HF v4.7.6 Setup<br>Compressed (zipped) Fol | der                                                             |                                        |                                 | ~     |
| <ul> <li>Hide Folders</li> </ul>            |                                                 |                                                                 | S                                      | Cancel                          |       |

#### VARA folder on your C drive

| 📊   📝 📑 🗧   VARA                                          |                         |                        |                         | _                                       |              | × |
|-----------------------------------------------------------|-------------------------|------------------------|-------------------------|-----------------------------------------|--------------|---|
| File Home Share                                           | View                    |                        |                         |                                         | ^            | ? |
| Pin to Quick Copy<br>access Paste<br>Clipboard            | Move to T Delete        | • New<br>folder<br>New | Properties<br>•<br>Open | Select all<br>Select nor<br>Invert sele | ne<br>ection |   |
| $\leftarrow \rightarrow \times \wedge \square \ll \log I$ | )isk (C:) > VARA >      | ~                      | C) Q Searc              | h VARA                                  |              |   |
| Name                                                      | ^                       | Date modified          | Туре                    | Si                                      | ze           |   |
| OCX                                                       |                         | 4/30/2023 10:21 /      | AM Filefolde            | r<br>TML Dee                            | 1 1/12       |   |
| Buy                                                       |                         | 4/15/2017 1:33 PN      | M Text Doc              | ument                                   | I KB<br>8 KB |   |
| Data.dat                                                  |                         | 2/1/2023 8:28 PM       | A DAT File              | unien                                   | 64 KB        |   |
| How to transmit                                           | t a file with VARA Chat | 5/17/2022 9:38 A       | M Microsof              | t Edge P                                | 402 KB       |   |
| <ul> <li>License</li> </ul>                               |                         | 8/10/2021 8:08 P       | M Rich Text             | Format                                  | 9 KB         |   |
| VARA Chat                                                 |                         | 6/9/2022 6:42 PN       | / Applicati             | on                                      | 360 KB       |   |
| VARA Chat                                                 |                         | 8/6/2022 10:14 A       | M Configu               | ation sett                              | 2 KB         |   |
| VARA HF v4.3.0                                            | Speed Levels            | 12/19/2020 12:14       | PM JPG File             |                                         | 97 KB        |   |
| 🁍 VARA Install                                            |                         | 7/14/2019 5:52 P       | M Applicati             | on                                      | 28 KB        |   |
| 📑 VARA Quick Gui                                          | de                      | 2/27/2023 5:20 P       | M Microsof              | t Edge P                                | 1,362 KB     |   |
| 😽 VARA setup (Ru                                          | n as Administrator)     | 1/9/2022 9:54 AN       | Application Application | on                                      | 3,972 KB     |   |
| 🕳 📃 VARA Terminal                                         |                         | 12/9/2021 7:28 P       | M Applicat              | on                                      | 356 KB       |   |
| 📓 VARA Terminal                                           |                         | 12/14/2021 5:46        | PM Configur             | ation sett                              | 1 KB         |   |
| da vara                                                   |                         | 4/15/2023 8:13 P       | M Applicat              | on                                      | 1,140 KB     |   |
| VARA                                                      |                         | 6/2/2023 12:06 P       | M Configur              | ation sett                              | 1 KB         |   |
| VarAC_cat_com                                             | mands                   | 2/19/2023 11:35        | AM Configur             | ation sett                              | 40 KB        |   |
| VarAC_frequenc                                            | ies                     | 12/17/2022 9:45        | AM CONF Fi              | e                                       | 1 KB         |   |
| VARAChatChan                                              | geLog                   | 11/24/2021 6:56        | PM Text Doc             | ument                                   | 1 KB         |   |
|                                                           |                         | 5/31/2023 6:17 A       | M Text Doc              | ument                                   | 248 KB       |   |
| VARAHF500.dat                                             |                         | 3/10/2023 12:59        | AM DAT File             |                                         | 718 KB       |   |
| VARAHF2300.da                                             | t                       | 10/7/2020 2:27 P       | M DAT File              |                                         | 704 KB       |   |
| VARAHF2750.da                                             | t                       | 12/17/2020 5:25        | PM DAT File             |                                         | 852 KB       |   |
| VARATerminalCl                                            | hangeLog                | 12/9/2021 7:29 P       | M Text Doc              | ument                                   | 1 KB         |   |

~

# VARA HF SSB Gateways: 500 Hz or 2300 Hz BW hang out on a designated frequency and mode

HF Channel Selector

×

| Exit Sele | ct Update          | /ia Internet Up | date Via Radio | Map   | Forecast | SFI All RM       | S                    | •                               |                             |   |
|-----------|--------------------|-----------------|----------------|-------|----------|------------------|----------------------|---------------------------------|-----------------------------|---|
|           |                    |                 |                |       |          |                  |                      |                                 |                             |   |
| Callsign  | Frequency<br>(kHz) | Mode            | Grid<br>Square | Hours | Group    | Distance<br>(km) | Bearing<br>(Degrees) | Path<br>Reliability<br>Estimate | Path<br>Quality<br>Estimate | ^ |
| N3MEL-11  | 3596.000           | V500            | FM29DX         | 00-14 | PUBLIC   | 8                | 303                  | 99                              | 99                          |   |
| KB3PCY    | 3593.500           | V2300           | FM29EV         | 00-23 | PUBLIC   | 4                | 180                  | 99                              | 99                          |   |
| N3MEL-11  | 7082.000           | V500            | FM29DX         | 15-19 | PUBLIC   | 8                | 303                  | 96                              | 96                          |   |
| KB3PCY    | 7107.250           | V500            | FM29EV         | 00-23 | PUBLIC   | 4                | 180                  | 96                              | 96                          |   |
| W2MMD     | 7101.500           | V2300           | FM29JR         | 00-23 | PUBLIC   | 43               | 123                  | 96                              | 96                          |   |
| W2KBF     | 7101.500           | V2300           | FM29IR         | 00-23 | PUBLIC   | 37               | 129                  | 96                              | 96                          |   |
| KB3PCY    | 10147.500          | V2300           | FM29EV         | 00-23 | PUBLIC   | 4                | 180                  | 94                              | 94                          |   |
| KB3PCY    | 14109.000          | V2300           | FM29EV         | 00-23 | PUBLIC   | 4                | 180                  | 92                              | 92                          |   |
| VE3KPG    | 7091.000           | V2300           | FN04VE         | 00-23 | PUBLIC   | 518              | 337                  | 73                              | 49                          |   |
| VE3HJL    | 7108.000           | V2300           | FN03IR         | 10-22 | PUBLIC   | 519              | 325                  | 73                              | 49                          |   |
| KC8ZKI    | 7110.500           | V500            | EN91EA         | 00-23 | PUBLIC   | 521              | 285                  | 72                              | 49                          |   |
| KC8ZKI    | 7103.800           | V2300           | EN91EA         | 00-23 | PUBLIC   | 521              | 285                  | 72                              | 49                          |   |
| AJ4FW     | 7103.600           | V2300           | FM07BC         | 00-23 | PUBLIC   | 486              | 231                  | 72                              | 49                          |   |
| W1EO      | 7102.500           | V2300           | FN42IM         | 00-23 | PUBLIC   | 462              | 050                  | 71                              | 49                          |   |
| K1EHZ     | 7098.500           | V500            | FN42EX         | 00-23 | PUBLIC   | 474              | 043                  | 71                              | 49                          |   |
| K1EHZ     | 7103.800           | V2300           | FN42EX         | 00-23 | PUBLIC   | 474              | 043                  | 71                              | 49                          |   |
| KD4JWF    | 7089.000           | V500            | FM06RH         | 00-23 | PUBLIC   | 477              | 213                  | 70                              | 48                          |   |
| VE3WLR    | 7089.000           | V2300           | FN04DI         | 00-23 | PUBLIC   | 594              | 327                  | 69                              | 47                          |   |
| KF1D      | 7101.300           | V2300           | FN42FA         | 00-23 | PUBLIC   | 414              | 055                  | 69                              | 48                          | ~ |

#### VARA HF SSB Speed Levels & Modulation Type wide 2300 Hz and narrow 500 Hz

VARA HF v4.0.0 Speed Levels

|       |                | VARA     | HF 2300 |                   | VARA HF 500    |          |       |                   |  |  |  |
|-------|----------------|----------|---------|-------------------|----------------|----------|-------|-------------------|--|--|--|
| Level | Symbol<br>Rate | Carriers | Mod.    | Net Rate<br>(bps) | Symbol<br>Rate | Carriers | Mod.  | Net Rate<br>(bps) |  |  |  |
| 1     | 23             | 32       | FSK     | 18                | 23             | 11       | FSK   | 18                |  |  |  |
| 2     | 47             | 16       | FSK     | 41                | 47             | 11       | FSK   | 41                |  |  |  |
| 3     | 47             | 16       | FSK     | 82                | 47             | 11       | FSK   | 61                |  |  |  |
| 4     | 94             | 16       | FSK     | 175               | 94             | 2        | BPSK  | 88                |  |  |  |
| 5     | 94             | 3        | 4PSK    | 270               | 94             | 2        | 4PSK  | 177               |  |  |  |
| 6     | 94             | 4        | 4PSK    | 363               | 94             | 3        | 4PSK  | 270               |  |  |  |
| 7     | 94             | 6        | 4PSK    | 549               | 42             | 11       | 4PSK  | 441               |  |  |  |
| 8     | 94             | 8        | 4PSK    | 735               | 42             | 11       | 4PSK  | 588               |  |  |  |
| 9     | 94             | 10       | 4PSK    | 922               | 42             | 11       | 4PSK  | 705               |  |  |  |
| 10    | 42             | 49       | 4PSK    | 2011              | 42             | 11       | 8PSK  | 884               |  |  |  |
| 11    | 42             | 49       | 4PSK    | 2682              | 42             | 11       | 8PSK  | 1060              |  |  |  |
| 12    | 42             | 49       | 4PSK    | 3219              | 42             | 11       | 16QAM | 1286              |  |  |  |
| 13    | 42             | 49       | 8PSK    | 4025              | 42             | 11       | 32QAM | 1543              |  |  |  |
| 14    | 42             | 49       | 8PSK    | 4830              |                |          |       |                   |  |  |  |
| 15    | 42             | 49       | 16QAM   | 5872              |                |          |       |                   |  |  |  |
| 16    | 42             | 49       | 32QAM   | 7050              |                |          |       |                   |  |  |  |

## Your VARA HF modem how your sound card talks to your radio

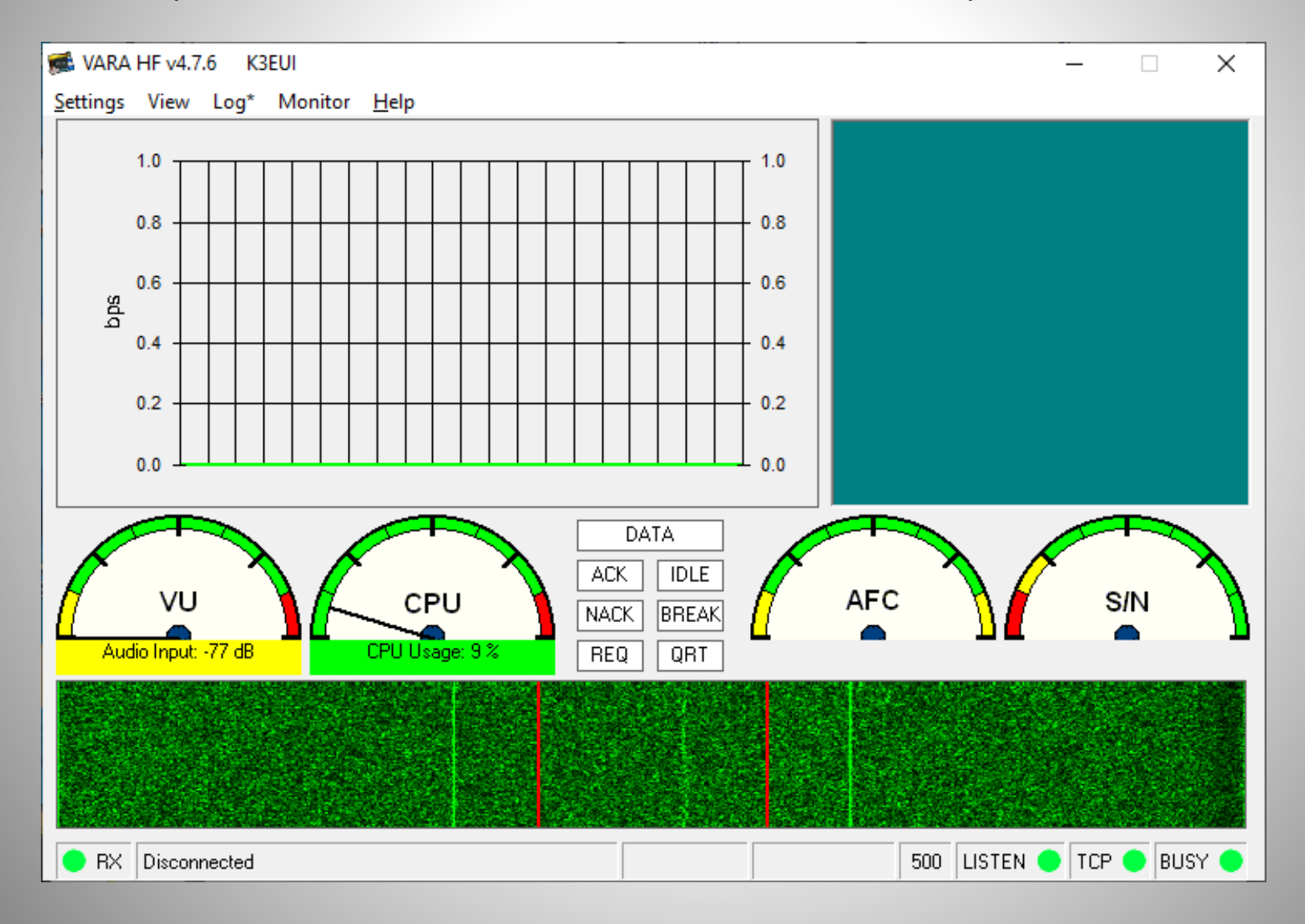

# Choose VARA Setup

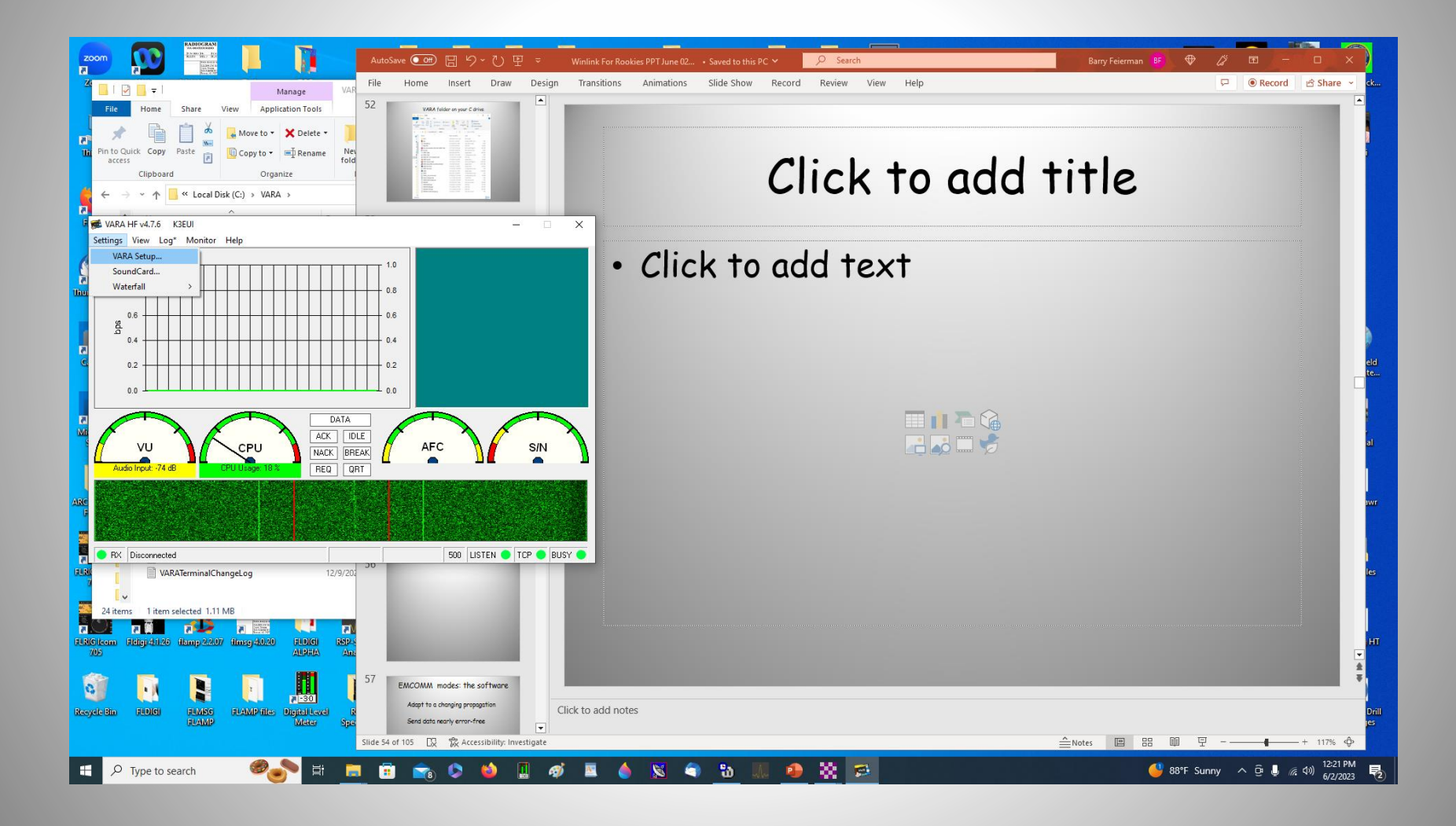

# Fill in or use defaults enter your Registration Key

| 🗄 VARA Setup 127.0.0.1                            | × |
|---------------------------------------------------|---|
| TCP Ports:<br>Command Data KISS<br>8300 8301 8100 |   |
| VARA Licenses                                     | 1 |
| Callsign: Registration Key:<br>K3EUI              |   |
| Callsign: Registration Key:                       |   |
| Callsign: Registration Key:                       |   |
| Callsign: Registration Key:                       |   |
| Allow VARA check for updates via internet         | _ |
| Accept 500 Hz connections                         |   |
| Tuner enhancement                                 |   |
| CW ID                                             |   |
| ✓ KISS Interface<br>Retries:                      |   |
| RA-Board PTT SysLog 10                            | ] |
| Close                                             |   |

# Choose Sound CARD

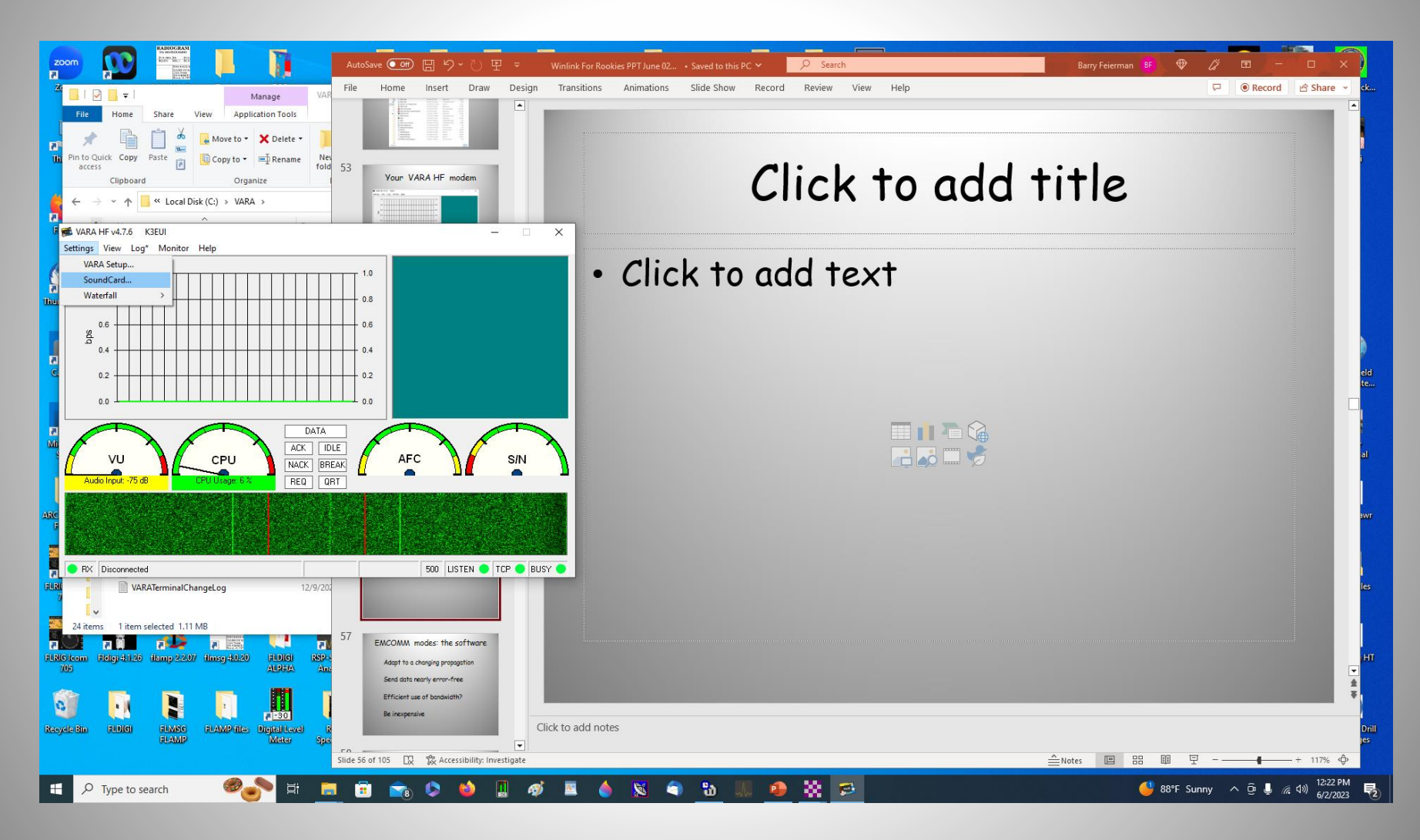

## Pick your sound card Set (audio) Drive Level for power output

| SoundCard                                                                      | ×                  |
|--------------------------------------------------------------------------------|--------------------|
| Device Input                                                                   |                    |
| Icom 7610 (3- USB Audio CODEC)                                                 | •                  |
|                                                                                |                    |
| Device Output                                                                  |                    |
|                                                                                | <u> </u>           |
| Tune                                                                           | 0 dB               |
| <mark></mark>                                                                  |                    |
| Press Tune and set the Drive Level for ALC=1/3                                 |                    |
| TUNE USB-D FIL2 50 11:47 E                                                     | FPWR               |
| 14.067.00                                                                      | VFO A<br><b>11</b> |
| P.AMP1 AGC-F AN NB<br>S 1 3 5 7 9 +20 +40 +60dB<br>Po 0 25 50 100%             |                    |
| ALC 1/3 ALC VP<br>COMP 0 5 30 35 20 68 10                                      | 167                |
| SWR 1 1.5 2 2.5 3 00 TEMP<br>ID 0 • • • 5 • • • 10 • • • 15 • • • 20 • • • 25A | нот                |
| Close                                                                          |                    |

#### Open a VARA HF "SESSION" CHOOSE VARA HF Winlink (Gateway) or P2P (any ham)

| Winlink Express    | 1.7.6.0 - K3EUI              |                 |                                |          |            |        |        |               | _                                |                          | ×    |
|--------------------|------------------------------|-----------------|--------------------------------|----------|------------|--------|--------|---------------|----------------------------------|--------------------------|------|
| K3EUI              | <ul> <li>Settings</li> </ul> | Message         | Attachments                    | Move To: | Saved Iten | ns v   | Delete | Open Session: | Vara HF P2P                      | <ul> <li>Logs</li> </ul> | Help |
|                    | ) 🗊 🕂 📾                      | ) 🗖 🗐           | ≿   🛃   🦂   ≯                  | -   📀    |            |        |        |               | Telnet Winlink<br>Packet Winlink |                          |      |
| No active session. |                              |                 |                                |          |            |        |        |               | Pactor Winlink                   |                          |      |
| System Folders     | Date                         | e/Time          | <ul> <li>Message ID</li> </ul> | Size     | Source     | Sender |        | Recipient     | Robust Packet Winlink            |                          |      |
| Inbox (0 unread)   | 2023                         | 3/06/02 15:5    | 7 4761QF7VP1TD                 | 294      | K3EUI      | K3EUI  | ١      | W3JFS (P2P)   | Vara HF Winlink                  | s                        |      |
| Read Items (0)     |                              |                 |                                |          |            |        |        |               | Vara FM Winlink                  |                          |      |
| Sent Items (29)    |                              |                 |                                |          |            |        |        |               |                                  |                          |      |
| Saved Items (25)   |                              |                 |                                |          |            |        |        |               | Packet P2P<br>Pactor P2P         |                          |      |
| Drafts (0)         |                              |                 |                                |          |            |        |        |               | Robust Packet P2P                |                          |      |
| Personal Folders   |                              |                 |                                |          |            |        |        |               | Ardop P2P<br>Vara HE P2P         |                          |      |
|                    |                              |                 |                                |          |            |        |        |               | Vara FM P2P                      |                          |      |
|                    |                              |                 |                                |          |            |        |        |               | Telnet P2P                       |                          |      |
|                    | Message :                    | ID: 4761        | QF7VP1TD                       |          |            |        |        |               | Pactor Radio-only                |                          | ^    |
|                    | From: K3                     | 23/06/02<br>EUI | 15:57                          |          |            |        |        |               | Vara HF Radio-only               |                          |      |
| Global Folders     | To: W3JF                     | s               |                                |          |            |        |        |               | Telnet Radio-only                |                          |      |
|                    | Source: H                    | K3EUI<br>-      |                                |          |            |        |        |               | Talaat Daat Office               |                          |      |
|                    | Location                     | : 39.937        | 500N, 75.625                   | 000W (G  | rid squa   | re)    |        |               | Teiner Post Office               |                          |      |
|                    | Subject:                     | Peer to         | Peer test }                    | 3eui to  | w3jfs      |        |        |               |                                  |                          |      |
| C                  | 1                            |                 |                                |          |            |        |        |               |                                  |                          | *    |

# It may ask you to UPDATE propagation files: say yes

| 🗱 Need To Update  |                      | ×          |                      |           |      |
|-------------------|----------------------|------------|----------------------|-----------|------|
| Winlink Express r | needs to update prop | agation es | stimates for channel | s. Update | now? |
|                   | Yes - Update         |            | No - Wait till later |           |      |

# Winlink Setup for VARA HF Pick VARA TNC setup first

| Vara HF Peer-to-Peer Session - K3EUI -                                                                                                    | ×   |  |  |  |  |  |  |  |  |  |  |
|----------------------------------------------------------------------------------------------------|-----|--|--|--|--|--|--|--|--|--|--|
| Exit Settings Switch to Winlink Session Channel Selection Map Forecast Auto-connect Next chan. Start Stop At                                                                                                    | ort |  |  |  |  |  |  |  |  |  |  |
| KB3PCY       Center Freq. (kHz):       3585.500       Dial Freq. (kHz):       3584.000       Bearing:       180       Quality:       99                                                                                                    |     |  |  |  |  |  |  |  |  |  |  |
| Favorites: <ul></ul>                                                                                                    |     |  |  |  |  |  |  |  |  |  |  |
| Channel Free In: 0/0 Out: 0/0 BPM: 0/0 Disconnected/Listening                                                                                                    |     |  |  |  |  |  |  |  |  |  |  |
| <ul> <li>*** Launching VARA TNC</li> <li>*** Successfully connected to VARA TNC.</li> <li>*** Vara signal bandwidth is 500 Hz.</li> <li>*** Using Icom 7610, COM4, 19200 baud</li> <li>*** Ready</li> <li>*** Ready</li> <li>*** This is a registered version of Vara TNC that can operate at full speed.</li> </ul> | ~   |  |  |  |  |  |  |  |  |  |  |
|                                                                                                    | ~   |  |  |  |  |  |  |  |  |  |  |

#### VARA TNC setup (use defaults) Session bandwidth: pick 500 Hz You can pick AUTO LAUNCH the modem VARA click on UPDATE and wait .... And hope

| 🗱 Vara Setup                                                                                                    | × |  |  |  |  |  |  |  |  |  |
|----------------------------------------------------------------------------------------------------|---|--|--|--|--|--|--|--|--|--|
|                                                                                                    |   |  |  |  |  |  |  |  |  |  |
| Virtual TNC host address/name: 127.0.0.1                                                                                                    |   |  |  |  |  |  |  |  |  |  |
| Virtual TNC Command Port: 8300 - Data Port: 8301                                                                                                    |   |  |  |  |  |  |  |  |  |  |
| Session Bandwidth: 500 V                                                                                                    |   |  |  |  |  |  |  |  |  |  |
| Enable 2750 Hz channels                                                                                                    |   |  |  |  |  |  |  |  |  |  |
| (Requires radio TX filter set for 100-2900 Hz and RX bandwidth of 3000)                                                                                                    |   |  |  |  |  |  |  |  |  |  |
| VARA Modem location: C:\VARA\VARA.exe                                                                                                    |   |  |  |  |  |  |  |  |  |  |
| <ul> <li>Automatically launch Vara TNC when session is opened</li> <li>Show the Vara TNC screen when it's launched</li> <li>Identify with Morse code at end of session</li> </ul> |   |  |  |  |  |  |  |  |  |  |
| Update Cancel                                                                                                    |   |  |  |  |  |  |  |  |  |  |

# Now Choose RADIO SETUP

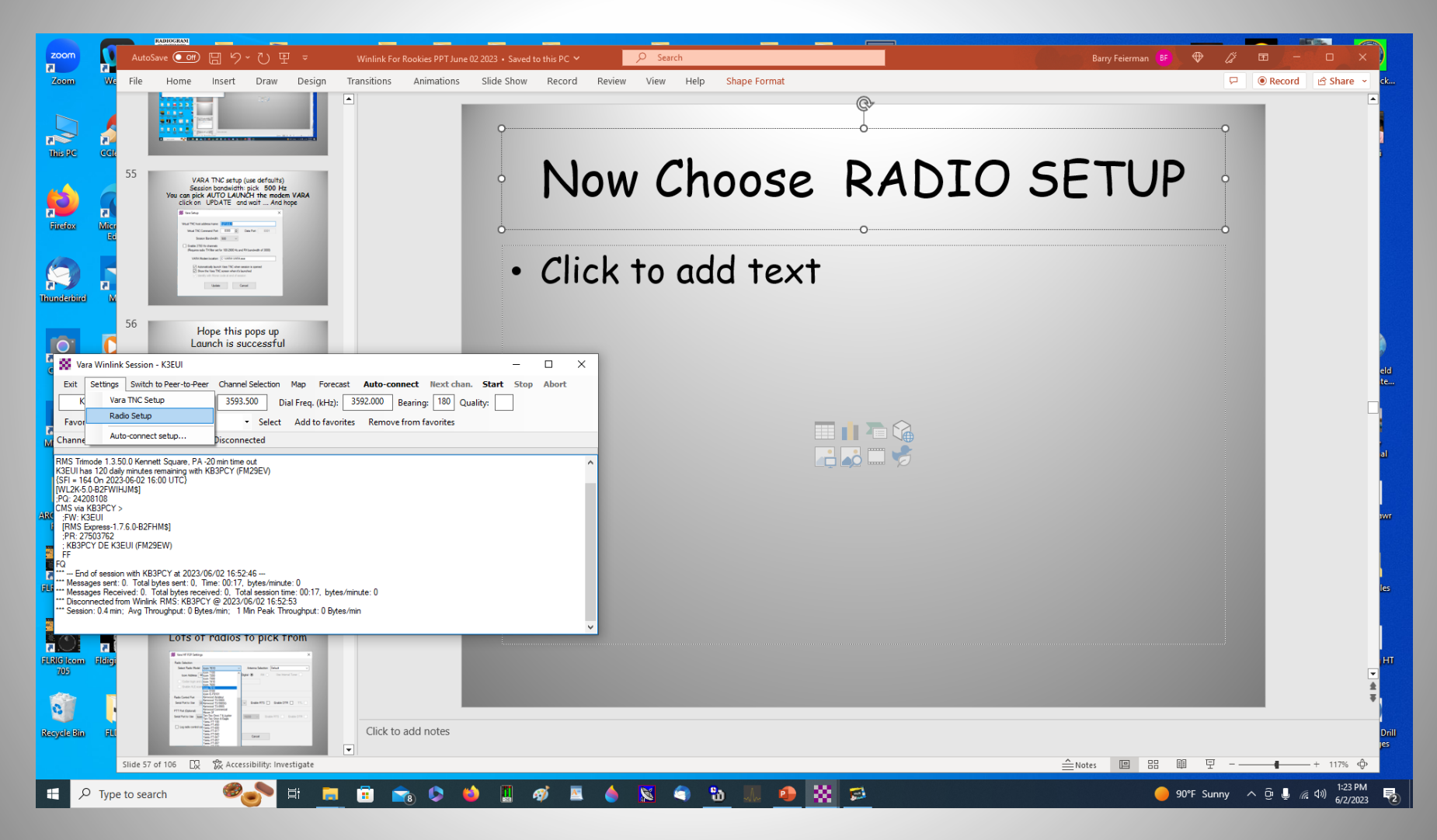

#### Lots of radios to pick from IF you want the app to control the radio's VFO and xmit (PTT) via a COM port

| 🗱 Vara HF P2P Setting                    | 5                                                            |        |                                     | × |
|------------------------------------------|--------------------------------------------------------------|--------|-------------------------------------|---|
| Radio Selection                          |                                                              |        |                                     |   |
| Select Radio Model                       | Icom 7610                                                    | $\sim$ | Antenna Selection Default           | 7 |
| Icom Address 9                           | Icom 7100<br>Icom 7200                                       | ^      | Digital 		 FM 		 Use Internal Tuner |   |
| Codan login and                          | Icom 7410                                                    |        |                                     |   |
| Enable ALE scan                          | Icom 7600<br>Icom 7610<br>Icom 9100                          |        |                                     |   |
| Radio Control Port<br>Serial Port to Use | Icom IC-F8101<br>Kenwood Amateur<br>Kenwood TS-590S          | ì      | Enable RTS     Enable DTR     TL    |   |
| PTT Port (Optional)                      | Kenwood TS-890S<br>Kenwood Commercial<br>Micom 3F            |        |                                     |   |
| Serial Port to Use Icon                  | Ten-Tec Omni 7 & Jupiter<br>Ten-Tec Orion & Eagle            |        | 19200 V Enable RTS Enable DTR       | ] |
| Log radio control co                     | Yaesu FT-100<br>Yaesu FT-450<br>Yaesu FT-600<br>Yaesu FT-817 |        |                                     |   |
|                                          | Yaesu FT-840<br>Yaesu FT-847<br>Yaesu FT-857<br>Yaesu FT-897 |        | Cancel                              |   |

# One choice: no CAT choose Manual and no COM port

| Vara HF P2P Settings                          |                          |             |                  | ×                  |
|-----------------------------------------------|--------------------------|-------------|------------------|--------------------|
| Radio Selection                               |                          |             |                  |                    |
| Select Radio Model M                          | anual                    | ~ /         | ntenna Selection | Default 🗸          |
| Icom Address 98                               | USB 🔾                    | USB Digital | ● FM ○           | Use Internal Tuner |
| Codan login and opti                          | onal password:           |             |                  |                    |
| Enable ALE scannin                            | g after session complete | es          |                  |                    |
| Radio Control Port<br>Serial Port to Use None | e v Baud                 | 19200 🗸     | Enable RTS       | Enable DTR TTL     |
| PTT Port (Optional)                           |                          |             |                  |                    |
| Serial Port to Use Externa                    | I ~                      | Baud 192    | 00 V Ena         | ble RTS Enable DTR |
| Log radio control comm                        | ands                     |             |                  |                    |
|                                               | Update                   |             | Cancel           |                    |
|                                               |                          |             |                  |                    |

#### Pick CAT (software controls radio's VFO) and PTT (send) options under RADIO setup PRESS Update (and hope)

| Vara HF P2P Settings                                                                                                    | ×       |
|----------------------------------------------------------------------------------------------------|---------|
| Radio Selection<br>Select Radio Model Icom 7610                                                                               |         |
| Icom Address 98 USB O USB Digital  FM O Use Internal Tu                                                                       | iner    |
| Codan login and optional password:<br>Enable ALE scanning after session completes                                             |         |
| Radio Control Port<br>Serial Port to Use COM4 ~ Baud 19200 ~ Enable RTS Enable DTR                                            | TTL     |
| PTT Port (Optional)         Serial Port to Use       Icom 7610         V       Baud       19200       Enable RTS       Enable | ble DTR |
| Log radio control commands                                                                                                    |         |
| Update Cancel                                                                                                    |         |

# Launch is successful

| Vara HF Peer-to-Peer Session - K3EUI -                                                                                                    | × |  |  |  |  |  |  |  |  |  |  |
|----------------------------------------------------------------------------------------------------|---|--|--|--|--|--|--|--|--|--|--|
| Exit       Settings       Switch to Winlink Session       Channel Selection       Map       Forecast       Auto-connect       Next chan.       Start       Stop       Abort         W3JFS       Center Freq. (kHz):       3585.500       Dial Freq. (kHz):       3584.000       Bearing:       180       Quality:       99 |   |  |  |  |  |  |  |  |  |  |  |
| Favorites: <ul> <li>Select Add to favorites Remove from favorites</li> </ul>                                                                                                    |   |  |  |  |  |  |  |  |  |  |  |
| Channel Free In: 0/0 Out: 0/0 BPM: 0/0 Disconnected/Listening                                                                                                    |   |  |  |  |  |  |  |  |  |  |  |
| *** Launching VARA TNC<br>*** Successfully connected to VARA TNC.<br>*** Vara signal bandwidth is 500 Hz.<br>*** Using Icom 7610, COM4, 19200 baud<br>*** Ready<br>*** This is a registered version of Vara TNC that can operate at full speed.                                                                            | ^ |  |  |  |  |  |  |  |  |  |  |

# Typical Error messages

COM port not available Wrong sound card Baud rates wrong choice Etc.

# How to create a NEW MESSAGE choose Message in main window

| K3EUI       Settings       Message       Attachments       Move To:       Saved Items       Delete       Open Session:       Vara HF Winlink       Logs       Help         Image: Image:                    |
|----------------------------------------------------------------------------------------------------|
|                                                                                                    |
|                                                                                                    |
| No active session                                                                                                    |
| System Folders Date/Time Message ID Size Source Sender Recipient Subject   Inbox (0 unread ^ Read Items (0) Outbox (0) Sent Items (29) Saved Items (21) Vertical Control on the second of the second of the second |
| Global Folders                                                                                                    |

# Pick Send as:

| 🙁 Ente          | er a new me | ssage         |          |                                  |             |                |                 |              | _ | ×          |
|-----------------|-------------|---------------|----------|----------------------------------|-------------|----------------|-----------------|--------------|---|------------|
| Post to         | Outbox S    | elect Templat | e Attach | ments Spe                        | ll Check    | Save in Drafts | Close           |              |   |            |
| From:           | K3EUI       | ~             | Send as: | Winlink Messag                   | je v        | Request r      | nessage receipt | Set Defaults |   |            |
| <u>T</u> o:     | W3JFS       | 3:            |          | Winlink Messag<br>Radio-Only Mes | je<br>isage |                |                 |              |   |            |
| <u>C</u> c:     |             |               | l        | reerto-reer M                    | essage      |                |                 |              |   |            |
| Subject         | :           |               |          |                                  |             |                |                 |              |   |            |
| <u>A</u> ttach: |             |               |          |                                  |             |                |                 |              |   |            |
|                 |             |               |          |                                  |             |                |                 |              |   | <br>~      |
|                 |             |               |          |                                  |             |                |                 |              |   |            |
|                 |             |               |          |                                  |             |                |                 |              |   |            |
|                 |             |               |          |                                  |             |                |                 |              |   |            |
|                 |             |               |          |                                  |             |                |                 |              |   |            |
|                 |             |               |          |                                  |             |                |                 |              |   |            |
|                 |             |               |          |                                  |             |                |                 |              |   |            |
|                 |             |               |          |                                  |             |                |                 |              |   | <br>$\sim$ |
|                 |             |               |          |                                  |             |                |                 |              |   | :          |

### Create a new message Pick: P2P or Winlink (to Gateway) then choose <u>Post to Outbox</u>

| 🗱 Enter                                                | a new message                                                                | _ | × |   |
|--------------------------------------------------------|------------------------------------------------------------------------------|---|---|---|
| Post to O                                              | utbox Select Template Attachments Spell Check Save in Drafts Close           |   |   |   |
| From:                                                  | K3EUI V Send as: Peer-to-Peer Message V Request message receipt Set Defaults |   |   |   |
| <u>T</u> o:                                            | W3JFS;                                                                       |   |   |   |
| <u>C</u> c:                                            |                                                                              |   |   |   |
| Subject:                                               | Peer to Peer test k3eui to w3jfs                                             |   |   |   |
| <u>A</u> ttach:                                        |                                                                              |   |   |   |
| This is a te<br>From: k3et<br>To: W3JFS<br>Winlink for | est P2P message<br>ui<br>S<br>Rookies test message                           |   |   | ^ |
| de barry i                                             | <3eu                                                                         |   |   | ~ |

#### Message will appear in OUTBOX check that it is P2P mode if you are not sending to a GATEWAY

| Winlink Express              | .7.6.0 - K3EUI             |                                |          |             |           |                  | _                              |      | ×    |
|------------------------------|----------------------------|--------------------------------|----------|-------------|-----------|------------------|--------------------------------|------|------|
| K3EUI                        | - Settings Mess            | sage Attachments               | Move To: | Saved Items | s v Delet | te Open Session: | Vara HF P2P $$\sim$$           | Logs | Help |
|                              | ۵ 🕂 🌐                      | 🛯 ≿   🛃   🎒                    | ≫   🕜    |             |           |                  |                                |      |      |
| In Vara HF P2P sessi         | n.                         |                                |          |             |           |                  |                                |      |      |
| System Folders               | Date/Time                  | <ul> <li>Message ID</li> </ul> | Size     | Source      | Sender    | Recipient        | Subject                        |      |      |
| Inbox (0 unread)             | 2023/06/02                 | 2 15:57 4761QF7VP1T            | D 294    | K3EUI       | K3EUI     | W3JFS (P2P)      | Peer to Peer test k3eui to w3j | fs   |      |
| Read Items (0)<br>Outbox (1) |                            |                                |          |             |           |                  |                                |      |      |
| Sent Items (29)              |                            |                                |          |             |           |                  |                                |      |      |
| Saved Items (25)             |                            |                                |          |             |           |                  |                                |      |      |
| Drafts (0)                   |                            |                                |          |             |           |                  |                                |      |      |
| Personal Folders             |                            |                                |          |             |           |                  |                                |      |      |
|                              |                            |                                |          |             |           |                  |                                |      |      |
|                              |                            |                                |          |             |           |                  |                                |      |      |
| 1                            | Message ID: 4              | 4761QF7VP1TD                   |          |             |           |                  |                                |      | ^    |
|                              | From: K3EUI                | 0/02 15:57                     |          |             |           |                  |                                |      |      |
| Global Folders               | To: W3JFS                  |                                |          |             |           |                  |                                |      |      |
|                              | Source: K3EUI              | r -                            |          |             |           |                  |                                |      |      |
|                              | P2P: True<br>Location: 39. | 937500N. 75.62                 | 5000W (G | rid souar   | re)       |                  |                                |      |      |
|                              | Subject: Peer              | r to Peer test                 | k3eui to | w3jfs       | /         |                  |                                |      |      |
| Contrada                     |                            |                                |          | _           |           |                  |                                |      | ¥ .  |

#### Choose RADIO destination CALL sign (link) ham call in P2P session Pick a clear frequency Center = VFO + 1.5 kHz

| 🕵 Vara  | a HF Peer                | -to-Pe   | er Sess | ion -       | K3EUI    |       |        |         |        |         |         |        |     |       |      |        |       |        |                      |      | -     | _    |     | ×  |        |
|---------|--------------------------|----------|---------|-------------|----------|-------|--------|---------|--------|---------|---------|--------|-----|-------|------|--------|-------|--------|----------------------|------|-------|------|-----|----|--------|
| Exit    | Settings                 | Swite    | h to W  | nlink S     | ession   | Ch    | annel  | Selec   | tion   | Ma      | p i     | Forec  | ast | Aut   | to-c | onne   | ct    | Nex    | t <mark>cha</mark> n | . s  | itart | Stop | Abo | rt |        |
| W       | /3JFS                    | _ c      | enter f | req. (      | kHz):    | 3     | 585.5  |         | Dia    | al Free | q. (kH  | Hz):   | 358 | 4.000 |      | Bearir | ng: [ |        | Qual                 | ity: |       |      |     |    |        |
| Favorit | tes:                     |          |         |             |          |       | •      | Sele    | ect    | Add     | l to fa | avorit | tes | Rem   | nove | from   | favo  | orites |                      |      |       |      |     |    |        |
| Channel | Free In: (               | 0/0 Oı   | ıt: 0/0 | BPM:        | 0/0 [    | Disco | nnect  | ed/L    | ister  | ning    |         |        |     |       |      |        |       |        |                      |      |       |      |     |    |        |
|         |                          |          |         |             |          |       |        |         |        |         |         |        |     |       |      |        |       |        |                      |      |       |      |     |    | _      |
| Launch  | hing VARA                | A TNC    |         |             | _        |       |        |         |        |         |         |        |     |       |      |        |       |        |                      |      |       |      |     |    | $\sim$ |
| Succes  | sstully conr             | nected   | to VAH  | AIN         |          |       |        |         |        |         |         |        |     |       |      |        |       |        |                      |      |       |      |     |    |        |
| vara si | Ignai bandi<br>Icom 7610 |          | 200 H   | l.<br>Dhaud |          |       |        |         |        |         |         |        |     |       |      |        |       |        |                      |      |       |      |     |    |        |
| Beady   |                          |          | , 1520  | ) Dauu      |          |       |        |         |        |         |         |        |     |       |      |        |       |        |                      |      |       |      |     |    |        |
| This is | a registere              | ed versi | on of V | ara TN      | IC that  | can o | perate | e at fi | ull sp | eed     |         |        |     |       |      |        |       |        |                      |      |       |      |     |    |        |
| 111010  | aregistere               |          |         |             | io triat | Carro | perat  | o at n  | an op  |         |         |        |     |       |      |        |       |        |                      |      |       |      |     |    |        |
|         |                          |          |         |             |          |       |        |         |        |         |         |        |     |       |      |        |       |        |                      |      |       |      |     |    |        |
|         |                          |          |         |             |          |       |        |         |        |         |         |        |     |       |      |        |       |        |                      |      |       |      |     |    |        |
|         |                          |          |         |             |          |       |        |         |        |         |         |        |     |       |      |        |       |        |                      |      |       |      |     |    |        |
|         |                          |          |         |             |          |       |        |         |        |         |         |        |     |       |      |        |       |        |                      |      |       |      |     |    |        |
|         |                          |          |         |             |          |       |        |         |        |         |         |        |     |       |      |        |       |        |                      |      |       |      |     |    |        |
|         |                          |          |         |             |          |       |        |         |        |         |         |        |     |       |      |        |       |        |                      |      |       |      |     |    |        |
|         |                          |          |         |             |          |       |        |         |        |         |         |        |     |       |      |        |       |        |                      |      |       |      |     |    |        |
|         |                          |          |         |             |          |       |        |         |        |         |         |        |     |       |      |        |       |        |                      |      |       |      |     |    |        |
|         |                          |          |         |             |          |       |        |         |        |         |         |        |     |       |      |        |       |        |                      |      |       |      |     |    |        |
|         |                          |          |         |             |          |       |        |         |        |         |         |        |     |       |      |        |       |        |                      |      |       |      |     |    |        |
|         |                          |          |         |             |          |       |        |         |        |         |         |        |     |       |      |        |       |        |                      |      |       |      |     |    | h.d.   |

#### A "link" begins when you press <u>START</u> and negotiates with "handshaking" here is a link to neighbor: kb3pcy (Gateway)

| Vara Winlink Session - K3EUI                                                                                                    | _    |       | × |
|----------------------------------------------------------------------------------------------------|------|-------|---|
| Exit       Settings       Switch to Peer-to-Peer       Channel Selection       Map       Forecast       Auto-connect       Next chan.       Start         KB3PCY       Center Freq. (kHz):       3593.500       Dial Freq. (kHz):       3592.000       Bearing:       180       Quality:         Favorites: <ul> <li>Select</li> <li>Add to favorites</li> <li>Remove from favorites</li> </ul> | Stop | Abort |   |
| Channel Free In: 0/0 Out: 0/0 BPM: 0/0 Disconnected                                                                                                    |      |       |   |
| <ul> <li>*** Launching VARA TNC</li> <li>*** Successfully connected to VARA TNC.</li> <li>*** Vara signal bandwidth is 500 Hz.</li> <li>*** Using Icom 7610, COM4, 19200 baud</li> <li>*** Ready</li> <li>*** This is a registered version of Vara TNC that can operate at full speed.</li> </ul>                                                                                               |      |       | ^ |

# Signals on 80m were moderate and message was sent

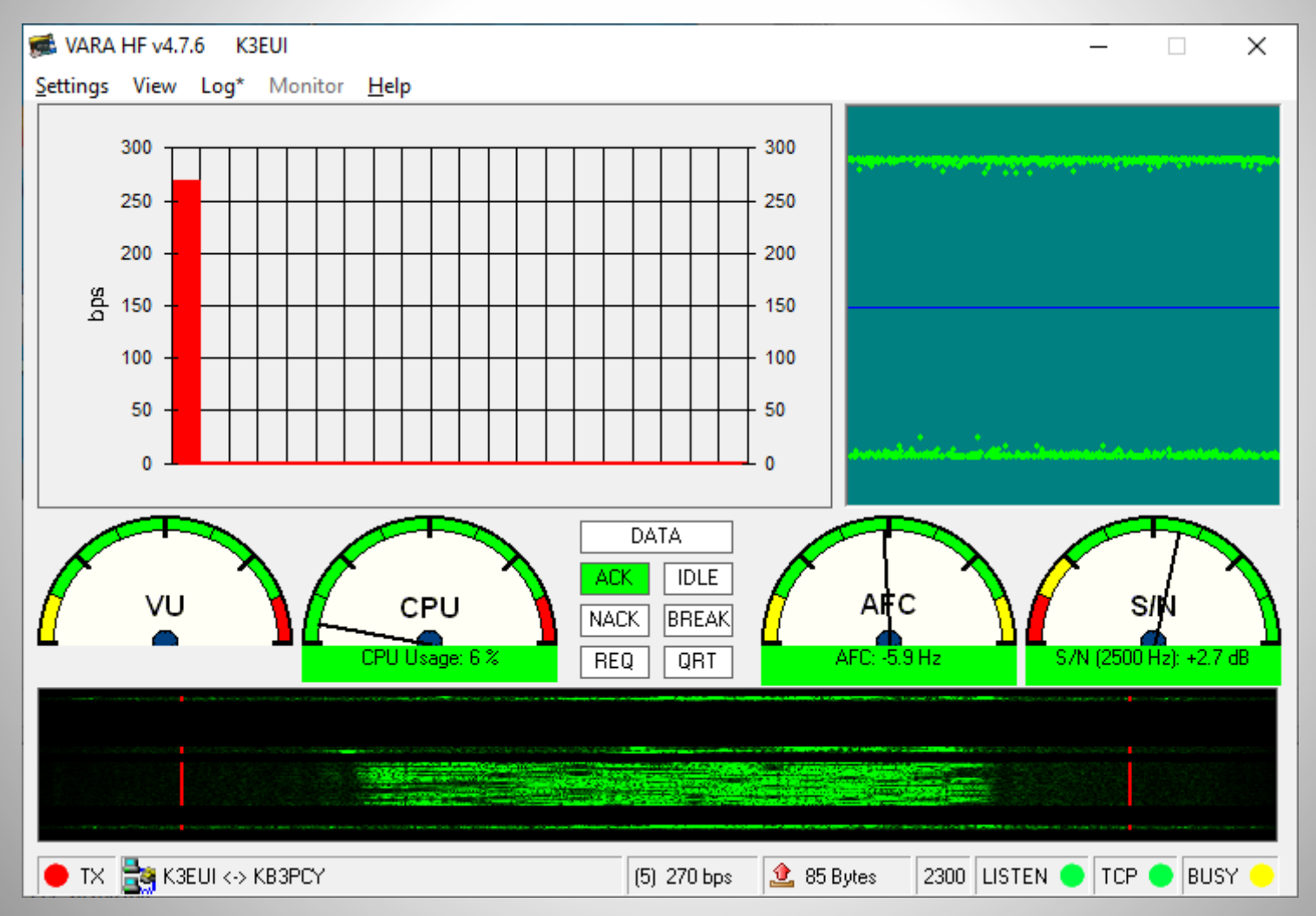
# When you are successful summary of contact

| Vara Winlink Session - K3EUI                                                                                                    | _    |       | × |
|----------------------------------------------------------------------------------------------------|------|-------|---|
| Exit       Settings       Switch to Peer-to-Peer       Channel Selection       Map       Forecast       Auto-connect       Next chan.       Start         KB3PCY       Center Freq. (kHz):       3593.500       Dial Freq. (kHz):       3592.000       Bearing:       180       Quality:         Favorites: <ul> <li>Select</li> <li>Add to favorites</li> <li>Remove from favorites</li> </ul> Channel Free       In: 0/0       Out: 0/0       BPM: 0/0       Disconnected | Stop | Abort |   |
|                                                                                                    |      |       |   |
| RMS Trimode 1.3.50.0 Kennett Square, PA -20 min time out<br>K3EUI has 120 daily minutes remaining with KB3PCY (FM29EV)<br>{SFI = 164 On 2023-06-02 16:00 UTC}<br>[WL2K-5.0-B2FWIHJM\$]<br>;PQ: 24208108<br>CMS via KB3PCY >                                                                                                    |      |       | ^ |
| ;FW: K3EUI<br>[RMS Express-1.7.6.0-B2FHM\$]<br>;PR: 27503762<br>; KB3PCY DE K3EUI (FM29EW)<br>FF                                                                                                    |      |       |   |
| FQ<br>*** End of session with KB3PCY at 2023/06/02 16:52:46<br>*** Messages sent: 0. Total bytes sent: 0, Time: 00:17, bytes/minute: 0<br>*** Messages Received: 0. Total bytes received: 0, Total session time: 00:17, bytes/minute: 0<br>*** Disconnected from Winlink RMS: KB3PCY @ 2023/06/02 16:52:53<br>*** Session: 0.4 min; Avg Throughput: 0 Bytes/min; 1 Min Peak Throughput: 0 Bytes/min                                                                         |      |       |   |

# VARA FM options on VHF and UHF

# wider bandwidth available on 2m and 70cm

VARA Narrow = 3 kHz VARA Wide = 5.8 kHz

#### Winlink's VARA FM 4.0 VHF/UHF WIDE BW (6 KHz) needs 9600 baud pins NARROW BW (2 kHz) uses 1200 baud pins

#### VARA FM v4.0.0 Speed Levels

|       | VARA FM WIDE |          |        |          |        | VARA FI  | NARROV | V        |
|-------|--------------|----------|--------|----------|--------|----------|--------|----------|
|       | Symbol       |          |        | Net Rate | Symbol |          |        | Net Rate |
| Level | Rate         | Carriers | Mod.   | (bps)    | Rate   | Carriers | Mod.   | (bps)    |
| 1     | 42           | 14       | 4PSK   | 566      | 42     | 14       | 4PSK   | 549      |
| 2     | 42           | 29       | 4PSK   | 1188     | 42     | 29       | 4PSK   | 1181     |
| 3     | 42           | 58       | 4PSK   | 2390     | 42     | 58       | 4PSK   | 2390     |
| 4     | 42           | 98       | 4PSK   | 4040     | 42     | 58       | 4PSK   | 3188     |
| 5     | 42           | 98       | 4PSK   | 5387     | 42     | 58       | 8QAM   | 4252     |
| 6     | 42           | 98       | 8QAM   | 7185     | 42     | 58       | 16QAM  | 5668     |
| 7     | 42           | 98       | 16QAM  | 9580     | 42     | 58       | 32QAM  | 7087     |
| 8     | 42           | 116      | 16QAM  | 11340    | 42     | 58       | 64QAM  | 8505     |
| 9     | 42           | 116      | 32QAM  | 14144    | 42     | 58       | 64QAM  | 9567     |
| 10    | 42           | 116      | 64QAM  | 16932    | 42     | 58       | 128QAM | 11162    |
| 11    | 42           | 116      | 64QAM  | 19003    | 42     | 58       | 256QAM | 12750    |
| 12    | 42           | 116      | 128QAM | 22102    |        |          |        |          |
| 13    | 42           | 116      | 256QAM | 25210    |        |          |        |          |

#### VHF VARA FM GATEWAYS - 2 meters Gateways monitor their frequency 24/7

| 🕵 Vara FM Cł   | nannel Selector    | e l              |                 |               |                  |                      | × |
|----------------|--------------------|------------------|-----------------|---------------|------------------|----------------------|---|
| Exit Select    | Channel U          | odate Table Via  | Internet Up     | date Table Vi | a Radio          |                      |   |
| Stations found | l within 300 ki    | lometers of you  | ur grid square. |               |                  |                      |   |
| Callsign       | Frequency<br>(MHz) | Channel<br>Width | Grid<br>Square  | Group         | Distance<br>(km) | Bearing<br>(Degrees) | ^ |
| KB3PCY-10      | 145.670            | Wide             | FM29EV          | PUBLIC        | 004              | 180                  |   |
| N3MEL-10       | 145.670            | Wide             | FM29DX          | PUBLIC        | 008              | 303                  |   |
| W3CTK-10       | 145.670            | Narrow           | FN20HA          | PUBLIC        | 023              | 067                  |   |
| AA3E-10        | 145.050            | Narrow           | FN20GD          | PUBLIC        | 027              | 032                  |   |
| KE3HG-10       | 145.670            | Narrow           | FN20EF          | PUBLIC        | 032              | 000                  |   |
| K3FZT-10       | 145.670            | Wide             | FN20JA          | PUBLIC        | 037              | 076                  |   |
| W2KBF-10       | 145.030            | Narrow           | FM29IR          | PUBLIC        | 037              | 129                  |   |
| W2MMD-3        | 145.030            | Wide             | FM29JR          | PUBLIC        | 043              | 123                  |   |
| WA3WLH-10      | 145.010            | Narrow           | FN20FJ          | PUBLIC        | 052              | 008                  |   |
| KB2HEX-10      | 145.050            | Narrow           | FM19WP          | PUBLIC        | 053              | 233                  |   |
| WA3ERQ-10      | 145.610            | Narrow           | FN20MC          | PUBLIC        | 060              | 072                  |   |
| W3PLG          | 144.950            | Narrow           | FN20FM          | PUBLIC        | 065              | 007                  |   |
| KC2QVT-10      | 145.010            | Wide             | FM29PX          | PUBLIC        | 078              | 086                  |   |
| W2ZQ-10        | 145.030            | Narrow           | FN200G          | PUBLIC        | 080              | 063                  |   |
| K3ARS-10       | 145.010            | Narrow           | FM19WF          | PUBLIC        | 090              | 209                  |   |
| KC3DSO-10      | 145.225            | Wide             | FM28GV          | PUBLIC        | 116              | 173                  |   |
| KC3DSO-9       | 145.225            | Wide             | FM28GV          | PUBLIC        | 116              | 173                  |   |
| 14/2440 10     | 145.010            | JAC 1            | EM100D          | DUDUO         | 100              | 205                  | Y |

FM modulated by a single pitch sine wave at 1500 Hz results in multiple sidebands and large bandwidth (16 kHz)

|                  | 145.682000         | 145.684000    | 145.686000 | 145.688000  | 145.690000                                                    | 145.692000                            | 145.694000 | 145.696000        | 145.698000                                      |
|------------------|--------------------|---------------|------------|-------------|---------------------------------------------------------------|---------------------------------------|------------|-------------------|-------------------------------------------------|
|                  |                    |               |            |             |                                                               |                                       |            |                   |                                                 |
|                  |                    |               |            |             |                                                               |                                       |            |                   |                                                 |
| -10              |                    |               |            |             |                                                               | · · · · · · · · · · · · · · · · · · · |            |                   |                                                 |
|                  |                    |               |            |             |                                                               |                                       |            |                   |                                                 |
|                  |                    |               |            |             |                                                               |                                       |            |                   |                                                 |
| -20              |                    |               |            |             | n i se ser i se se ser se se se se se se se se se se se se se |                                       |            |                   |                                                 |
|                  |                    |               |            |             |                                                               |                                       |            |                   |                                                 |
|                  |                    |               |            |             |                                                               |                                       |            |                   |                                                 |
| -30 ••••••       |                    |               |            |             |                                                               |                                       |            |                   |                                                 |
|                  |                    |               |            |             |                                                               |                                       |            |                   |                                                 |
|                  |                    |               |            |             |                                                               |                                       |            |                   |                                                 |
| -40              |                    |               |            |             |                                                               |                                       |            |                   |                                                 |
|                  |                    |               |            |             |                                                               |                                       |            |                   |                                                 |
|                  |                    |               |            |             |                                                               |                                       |            |                   |                                                 |
| -50              |                    |               |            |             |                                                               |                                       |            |                   |                                                 |
|                  |                    |               |            |             |                                                               |                                       |            |                   |                                                 |
|                  |                    |               |            |             |                                                               |                                       |            |                   |                                                 |
| 60               |                    |               |            |             |                                                               |                                       |            |                   |                                                 |
| -00              |                    |               |            |             |                                                               |                                       |            |                   |                                                 |
|                  |                    |               | ₩₩         |             | t Millelin <sup>o</sup>                                       |                                       |            |                   |                                                 |
| 70               |                    |               |            | UNDYNA NUDY | M DWDDW                                                       |                                       | Mana in M  |                   |                                                 |
| -/0              |                    |               |            |             |                                                               |                                       |            |                   | T I                                             |
|                  |                    |               |            |             | 1                                                             |                                       |            |                   |                                                 |
|                  |                    | the state     |            |             |                                                               | 1.114                                 |            | e ma le l         |                                                 |
| -80              |                    |               |            |             |                                                               |                                       |            |                   |                                                 |
|                  | l I. Wand, ale day | NUM WANTED AN |            |             |                                                               |                                       | Ul.        | WPP M Walter to . |                                                 |
| MININ WANK WHILM | IN LALVANNI MALVAN | M M M M J     |            |             |                                                               |                                       |            | e i me navavana.  | La Charles M. Malles J. W. M. M. d. N.M. den A. |

# **THOR 22** sent by FM (16 kHz) 78 wpm and very easy to tune in

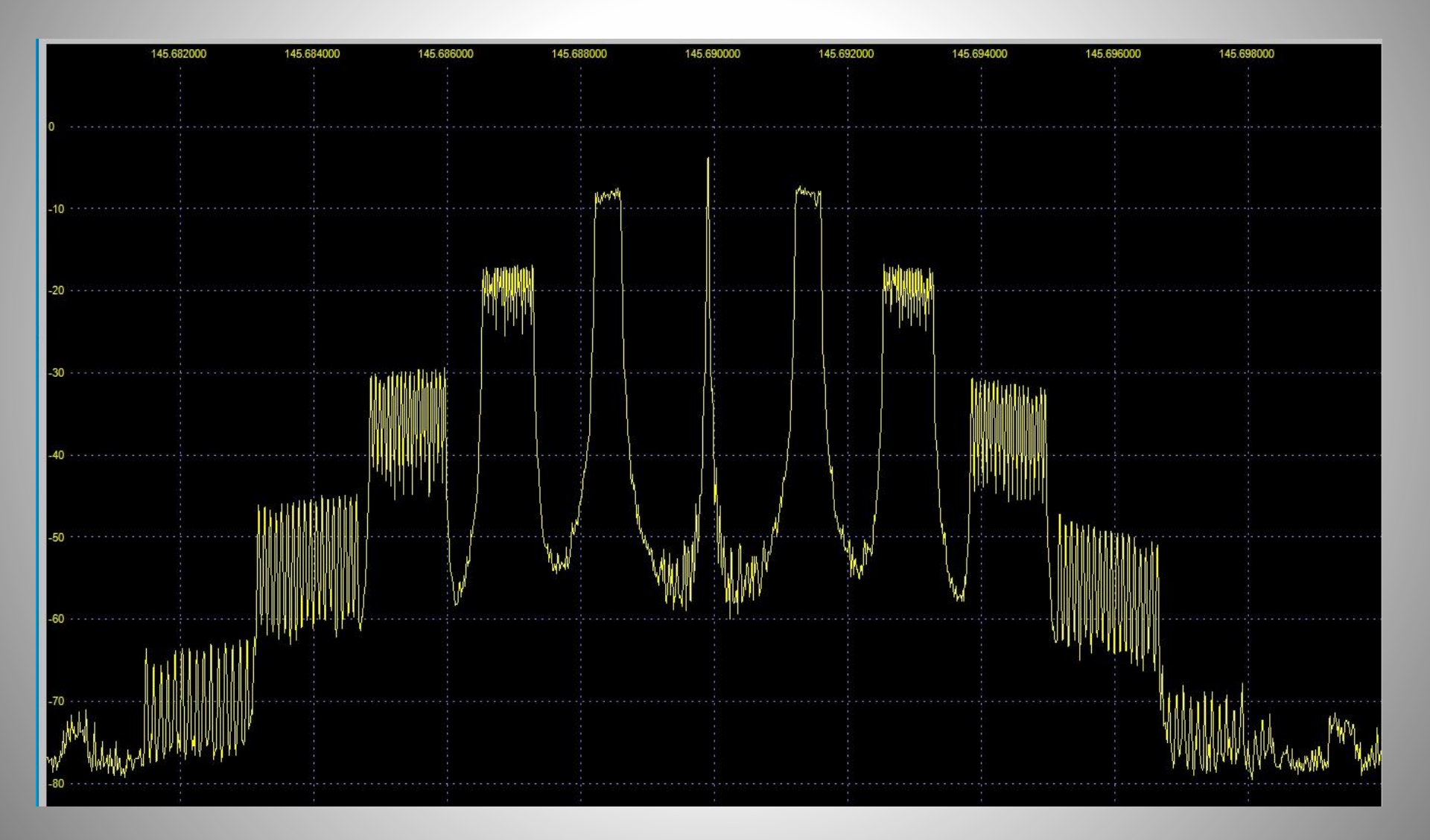

# VARA sent by FM on 2m

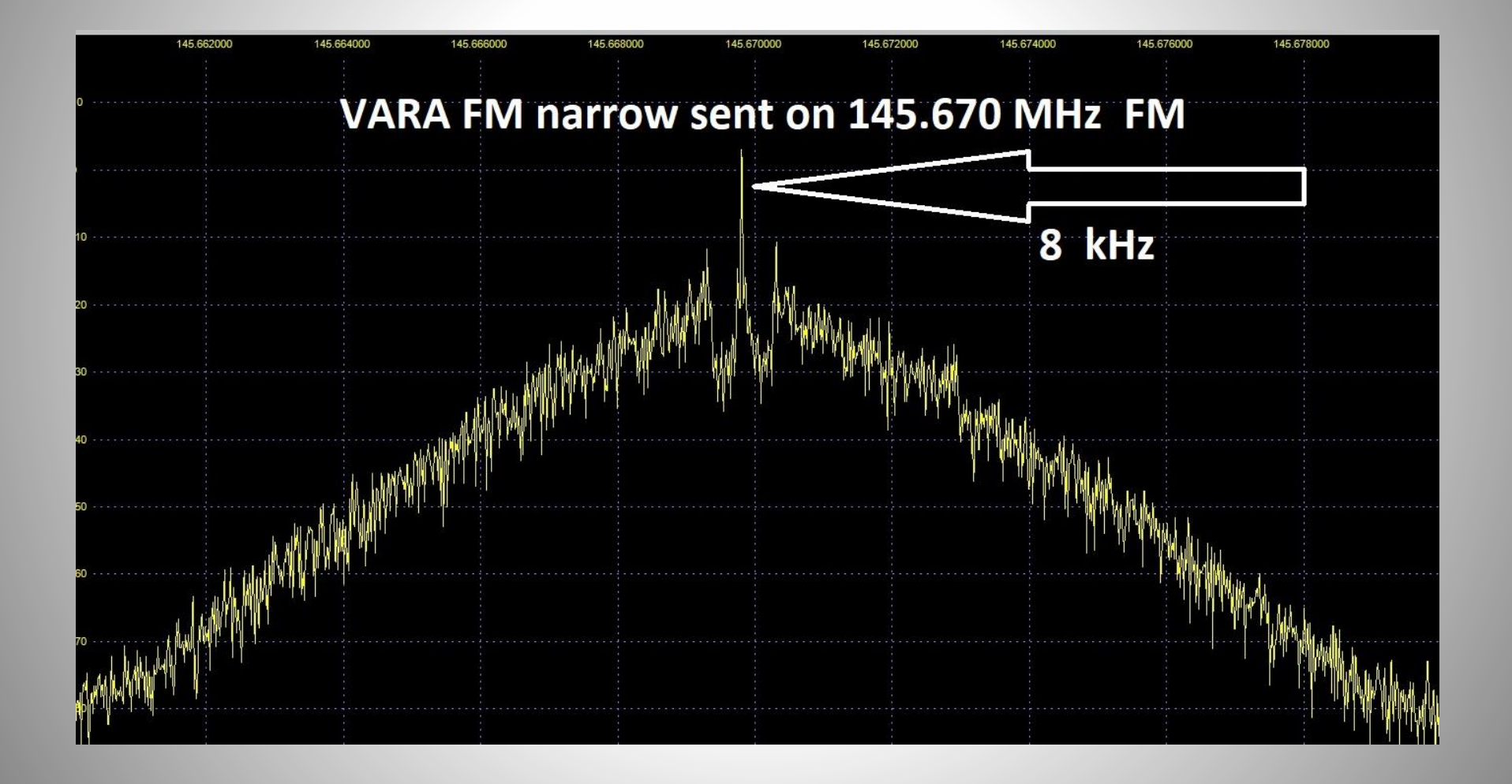

### Calibrate: AUTO TUNE your TX audio with another station

| Normal Sector And American American Ame |
|----------------------------------------------------------------------------------------------------|
| Calibrate with:                                                                                                    |
| Drive Level: +0 dB                                                                                                    |
| S/N: +19.3 dB                                                                                                    |
| VU: -25 dB                                                                                                    |
|                                                                                                    |
| Turn the R14 trimpot to the right                                                                                                    |
| Close                                                                                                    |

# PING shows the S/N to another station

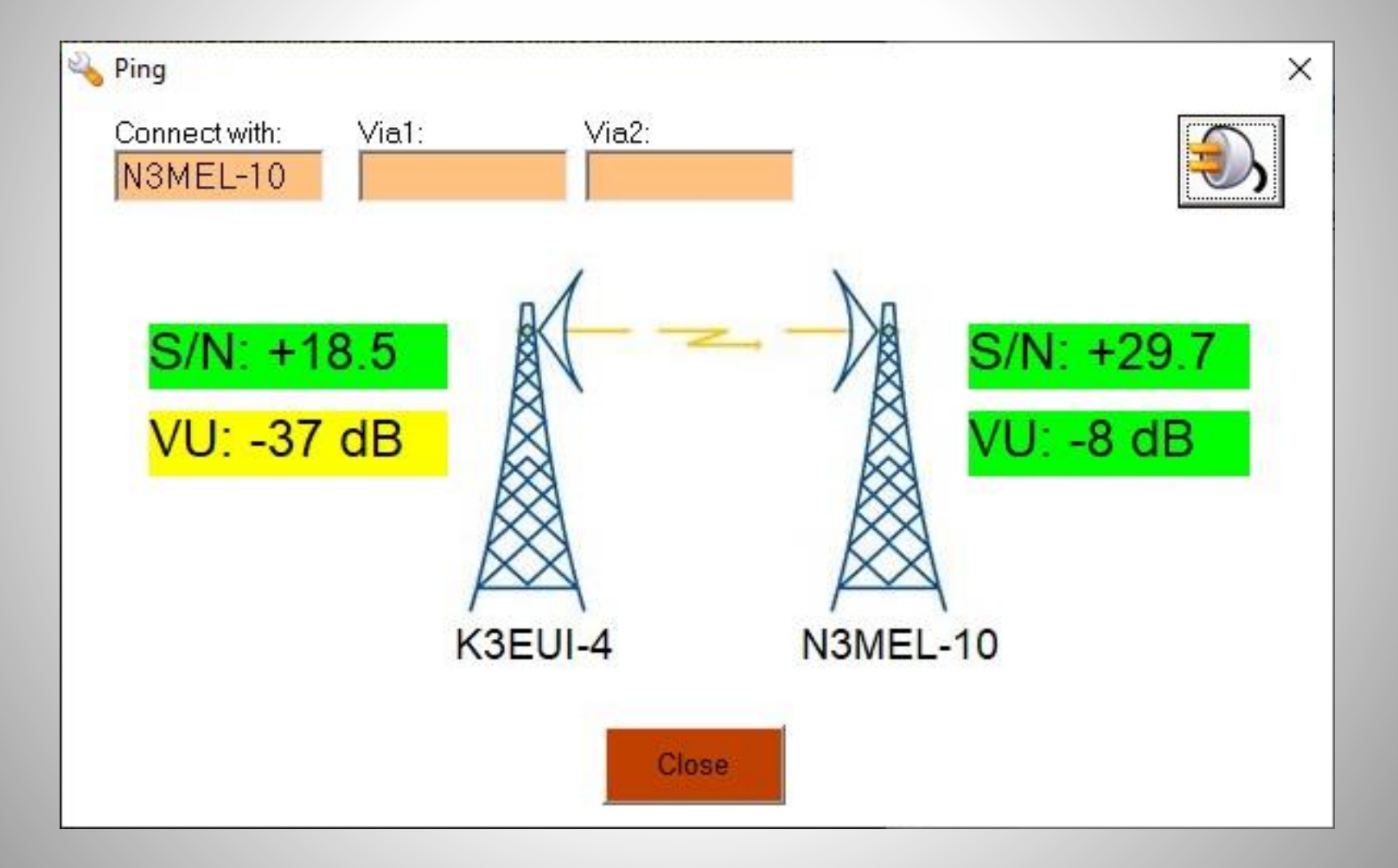

#### Sample Rx Window VARA FM note speed level 11 = 12,750 bit/second

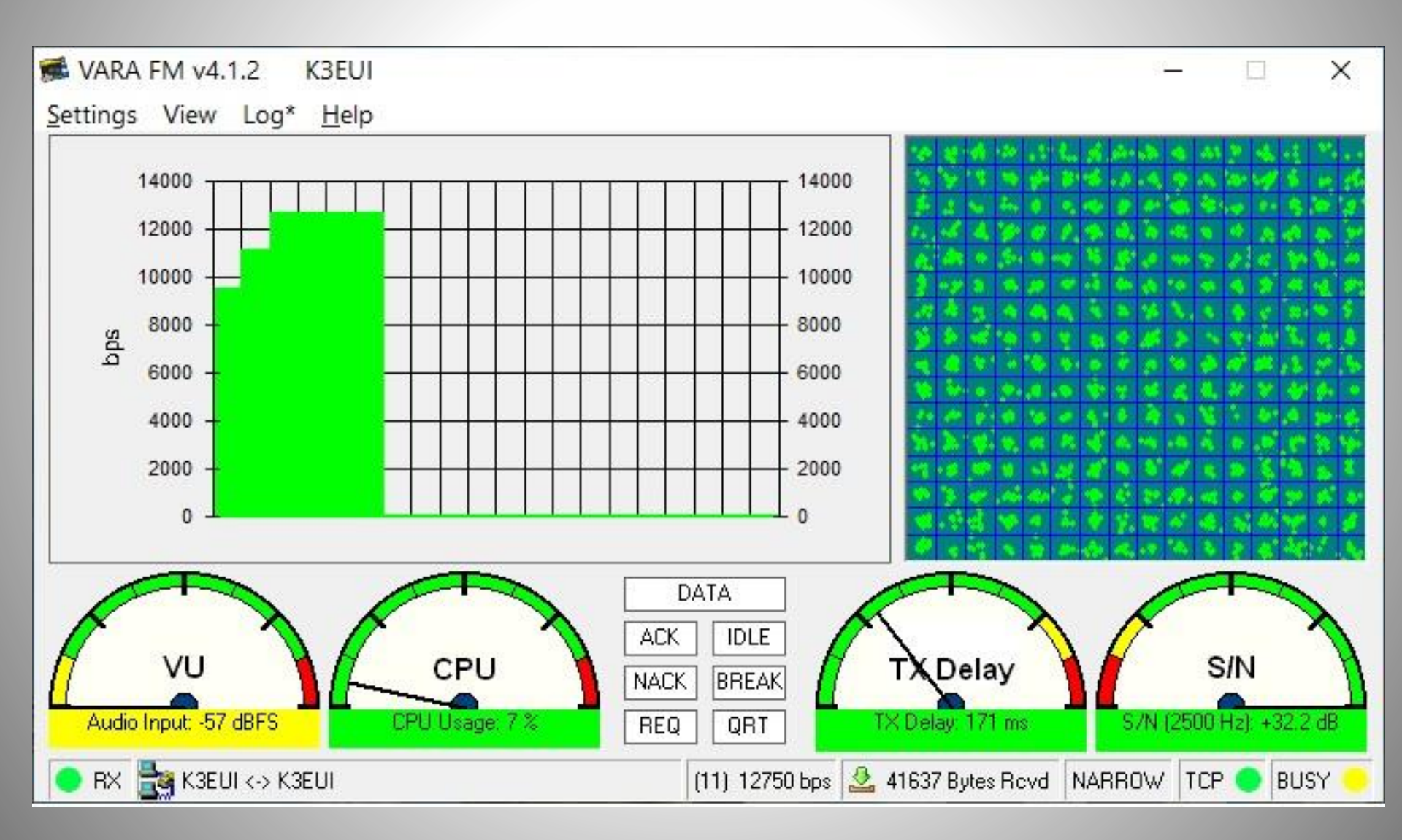

#### Time for a Coffee Break and Questions

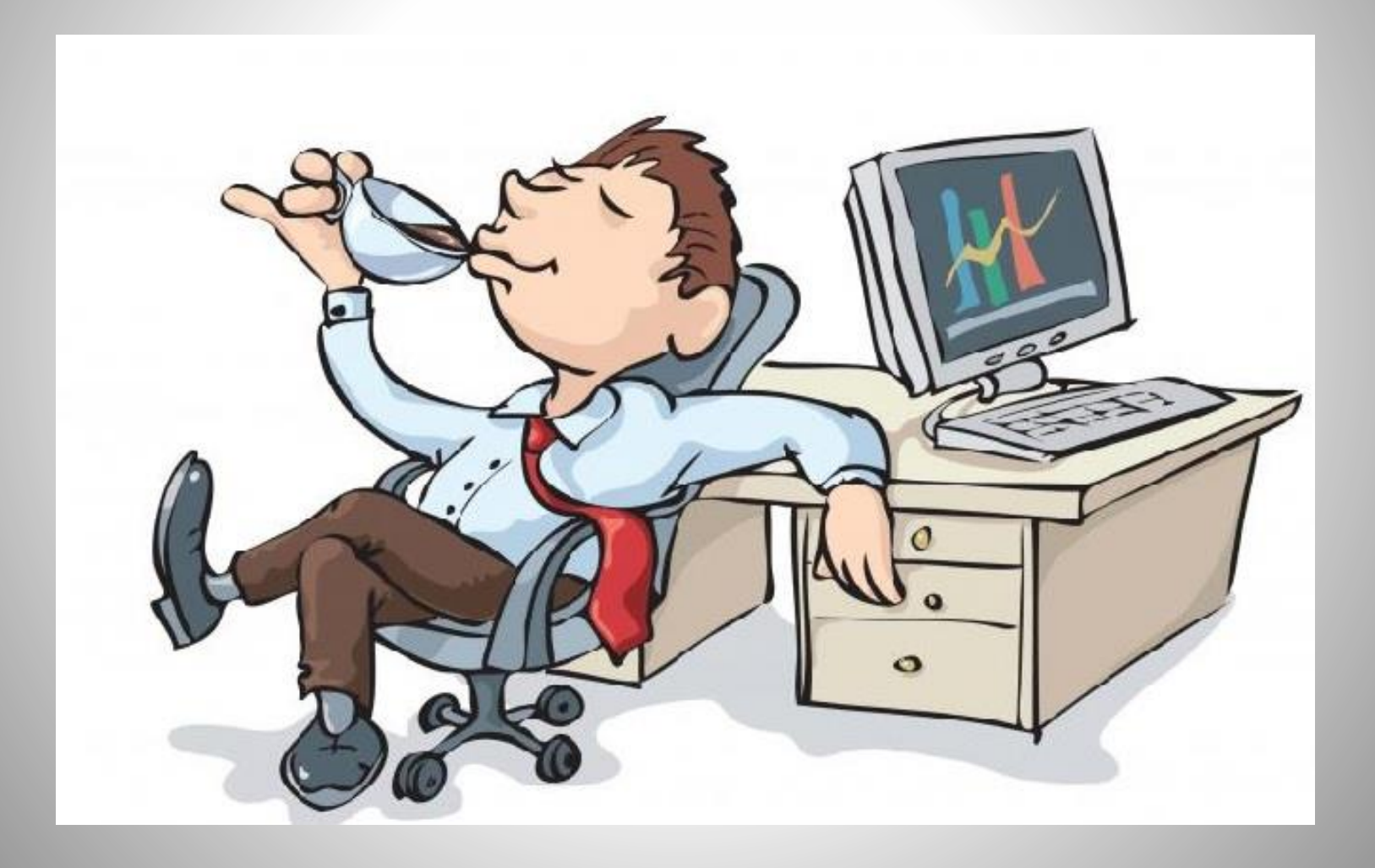

# Modulation Methods

AM and CW are <u>amplitude</u> shifts

RTTY, Olivia, Thor, MFSK, FT8 <u>frequency</u> shifts (constant amplitude)

PSK, VARA, 8PSK, and MT63 phase and amplitude shifts

#### AM modulated by 1500 Hz audio sine wave CARRIER + USB + LSB => **3 kHz bandwidth**

| 45.684000  | 145.686000 | 145.688000 | 145.690000 | 145.692 | 2000 145.6 | 94000 145.696000<br>: |
|------------|------------|------------|------------|---------|------------|-----------------------|
|            |            | C          | arrier 1   | 45.690  | MHz        |                       |
|            | tone at 1  | L45.6885 N | IHz        | tone    | at 145.69  | 15 MHz                |
|            |            |            |            |         |            |                       |
| uhihi lahi |            |            |            |         |            |                       |

### AM Human Voice wastes spectrum (8 kHz)

| 145.684000 145.686000                                     | 145.688000                            | 145.690000                            | 145.692000                                      | 145.694000 | 14       |
|-----------------------------------------------------------|---------------------------------------|---------------------------------------|-------------------------------------------------|------------|----------|
|                                                           |                                       |                                       |                                                 |            |          |
|                                                           |                                       |                                       |                                                 |            |          |
|                                                           |                                       |                                       |                                                 |            |          |
|                                                           |                                       |                                       |                                                 |            |          |
|                                                           |                                       |                                       |                                                 |            |          |
|                                                           |                                       |                                       |                                                 |            |          |
|                                                           |                                       |                                       |                                                 |            |          |
| an de commence de comme                                   |                                       |                                       |                                                 |            |          |
|                                                           |                                       |                                       |                                                 |            |          |
|                                                           |                                       |                                       |                                                 |            |          |
|                                                           |                                       |                                       |                                                 |            |          |
|                                                           |                                       |                                       |                                                 |            |          |
|                                                           |                                       |                                       |                                                 |            |          |
|                                                           |                                       |                                       |                                                 |            |          |
|                                                           | · · · · · · · · · · · · · · · · · · · |                                       |                                                 |            |          |
|                                                           |                                       |                                       |                                                 |            |          |
|                                                           |                                       |                                       |                                                 |            |          |
|                                                           |                                       |                                       |                                                 |            |          |
|                                                           |                                       | 1141101111111111                      | i n n                                           |            |          |
| n en franzen er en er er er er er er er er er er er er er | ┉┉╻╷╟╽╷╟╢╤╢╶╗╴                        | ┉╞╫╗╞╫╷╟┥╢╌╟╶╢╶╟╴╢╶╟╴╢╶╟              | <u> </u> <mark> </mark> <u>+</u> -  -  -        |            |          |
|                                                           |                                       |                                       |                                                 |            |          |
|                                                           | ····································· |                                       | ╢╌╫╶╢╌┟╴╢╌ <u>╫</u> ╶╢╢╡╶╢╌╴╴╴╴╴ <sub>┺</sub> ╸ |            |          |
|                                                           | ************                          |                                       | 400000000000000000000000000000000000000         |            |          |
|                                                           |                                       |                                       |                                                 | 4          |          |
|                                                           |                                       |                                       |                                                 |            |          |
|                                                           | ונחוא מתנוונותיי נו                   |                                       | NUMDIA VUHHU                                    | VI ( / 1 ) |          |
| ······                                                    |                                       |                                       | ╘╻╗╕╕╔╗╕╴┇╧╩╍╍╌┻╴╗╺╏╴╞╎╸┞╸                      |            |          |
|                                                           | ſ∦° ''ĭ₽{]                            |                                       |                                                 |            |          |
|                                                           |                                       | · · · · · · · · · · · · · · · · · · · | ·                                               |            |          |
| hand 13, and a cliff the (h.f.) I is NY and a             |                                       |                                       |                                                 |            |          |
|                                                           |                                       |                                       |                                                 |            |          |
| MAN DI AMI AN ANNA MANYAN A Y                             |                                       |                                       |                                                 |            |          |
| A MINIYA MANAMANA A A                                     |                                       |                                       |                                                 |            | MM AN AN |
|                                                           |                                       |                                       |                                                 | ·····      |          |
|                                                           |                                       |                                       |                                                 |            |          |
|                                                           |                                       |                                       |                                                 |            |          |
|                                                           |                                       |                                       |                                                 |            |          |
|                                                           |                                       |                                       |                                                 |            |          |

#### SSB - human voice spectrum (2-3 kHz)

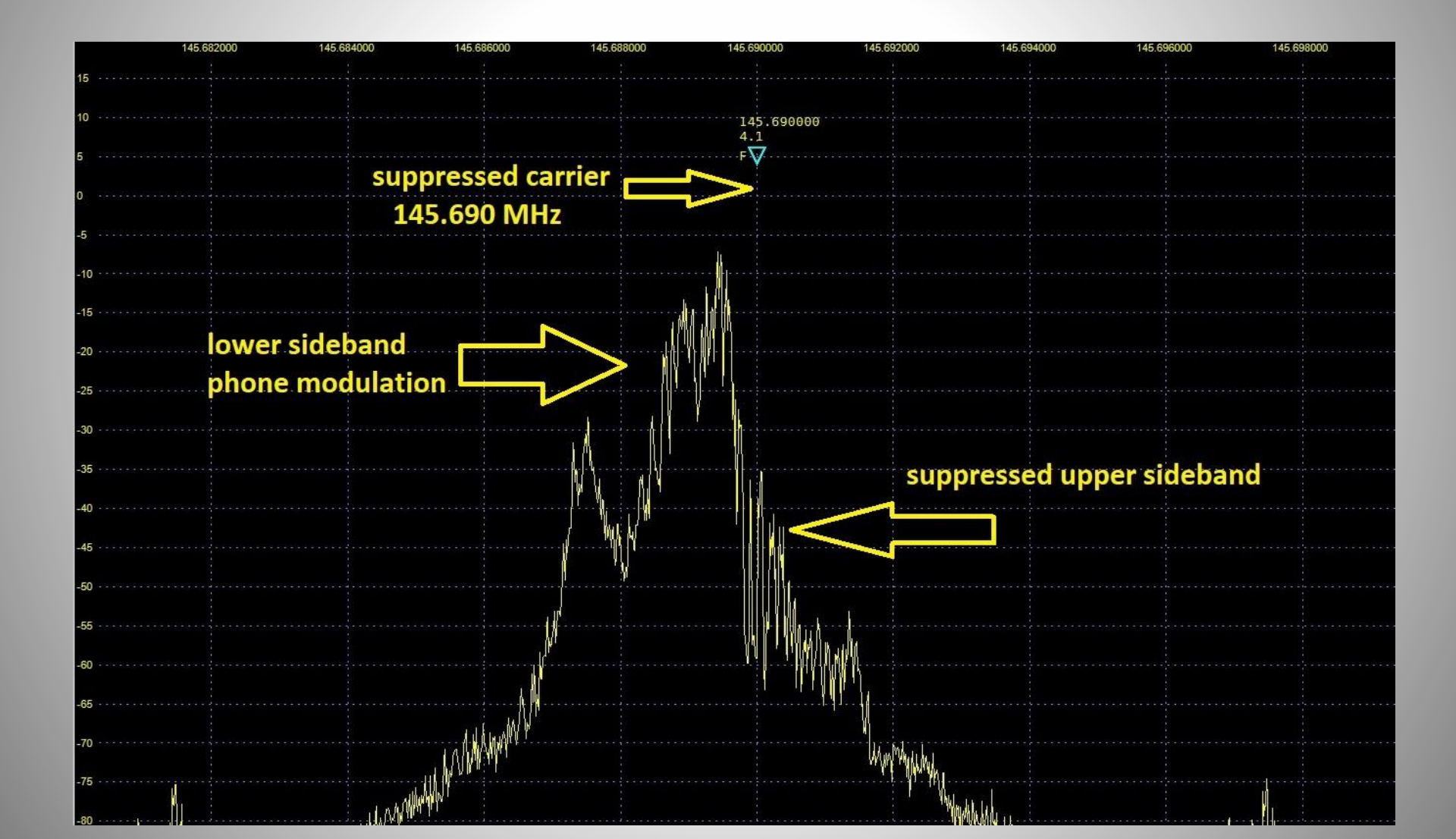

#### BPSK31 sent by SSB Efficicient use of spectrum (60 Hz BW) but too slow 50 wpm for EMCOMM

| Spectrum Scope      |           |              | I many I want was             | and Language and a        |
|---------------------|-----------|--------------|-------------------------------|---------------------------|
| Deco                | PSK       | 31           | T Rumme T . an anyon, and     | 679+ 11239-00-1 H279-00 1 |
| 100 Hz              |           |              |                               |                           |
|                     |           |              | Prest.                        | Land X                    |
| 20 dB               |           |              | -4<br>-8<br>-12<br>-16<br>-30 |                           |
|                     |           |              |                               | -16.7 -16.7               |
| 48 A.               |           |              |                               |                           |
| Manna Martha Martha | million 1 | / Sullen how | Manhamm                       | mm                        |

### MFSK32 - 120 wpm, 600 Hz wide a popular traffic mode on 80m NVIS paths

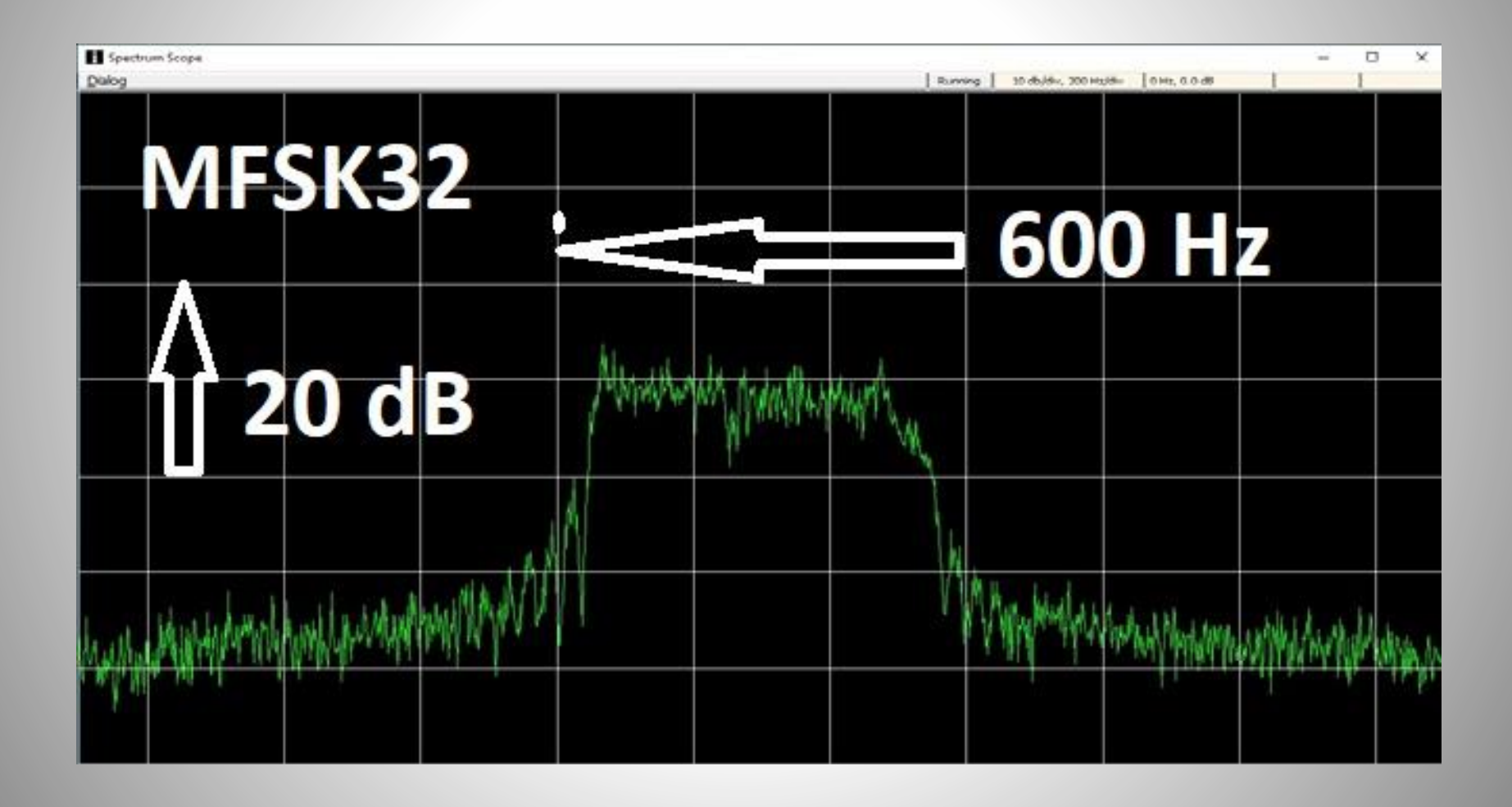

## VARA HF SSB 500 Hz wide

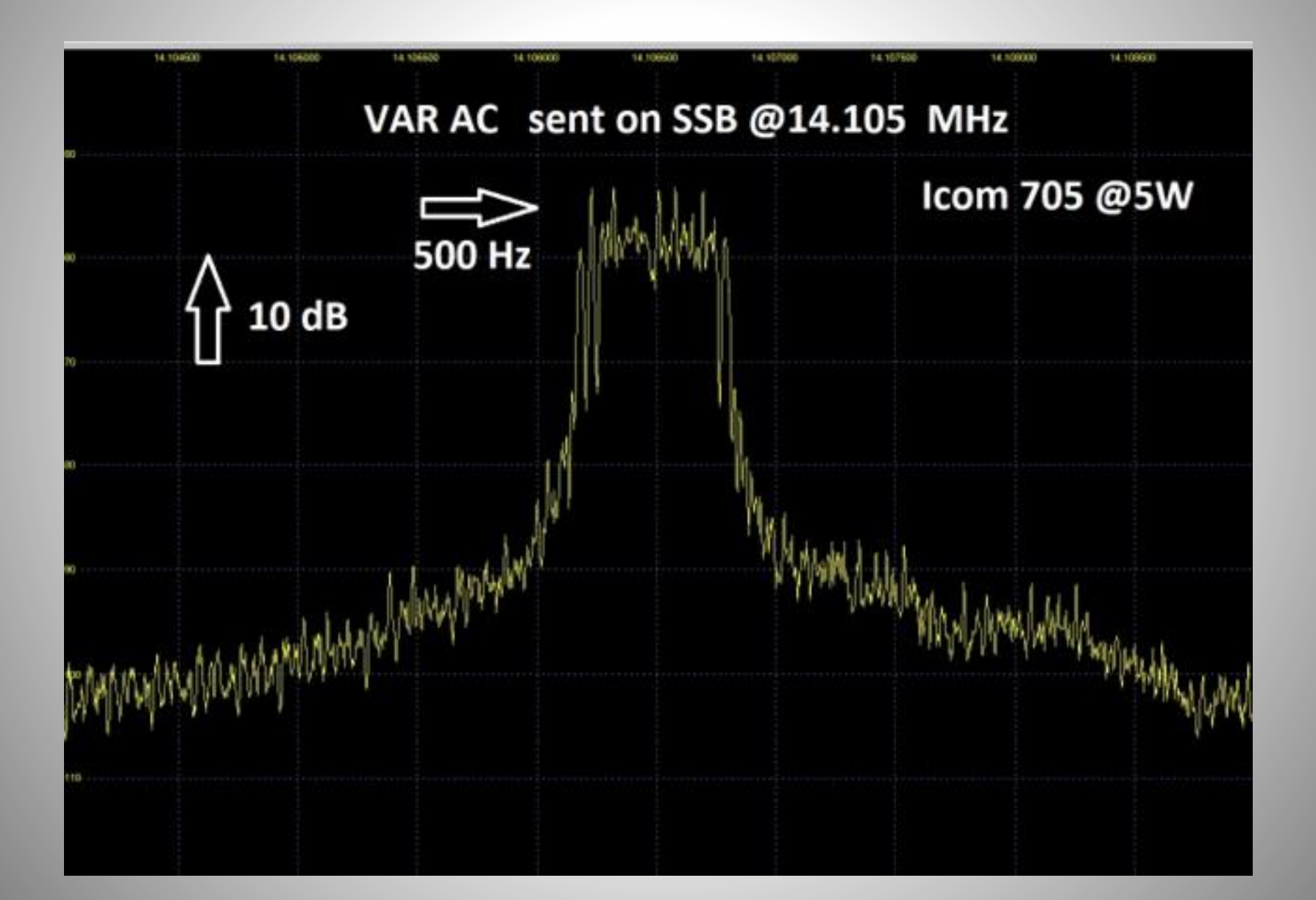

# Sound CARD history

# How do we inject SOUND into the radio to convey a message?

# Interface Requirements

# Goals: set proper RX and TX levels, provide a means to SEND (PTT) avoid RF feedback

Optional Rig Control (CAT)

Typical setup with external sound card digital - usb cable to computer analog - audio cable to radio

advantage: PTT by VOX (no COM port)

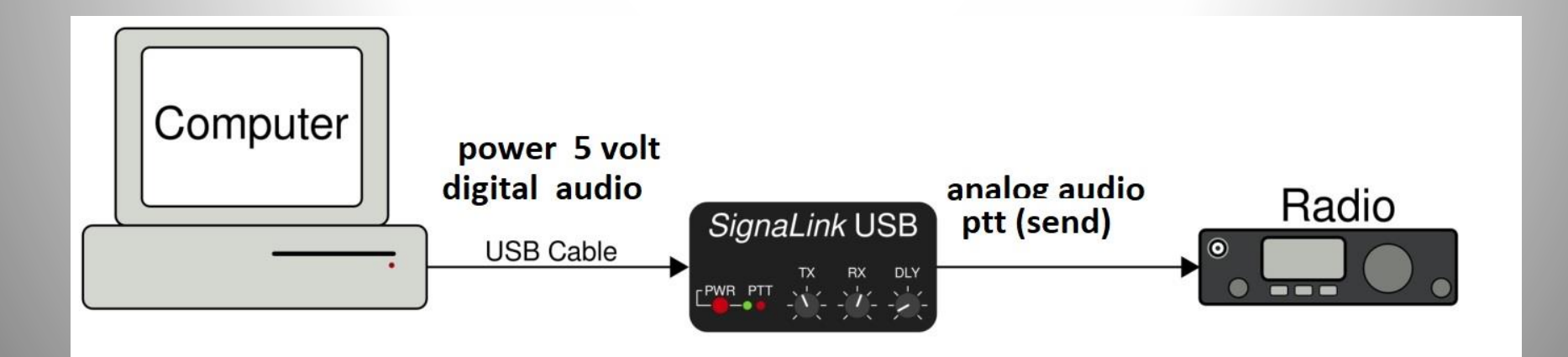

Simple PTT (send) Circuit using a serial COM port Positive voltage on pins (RTS or DTR) grounds the PTT switching circuit

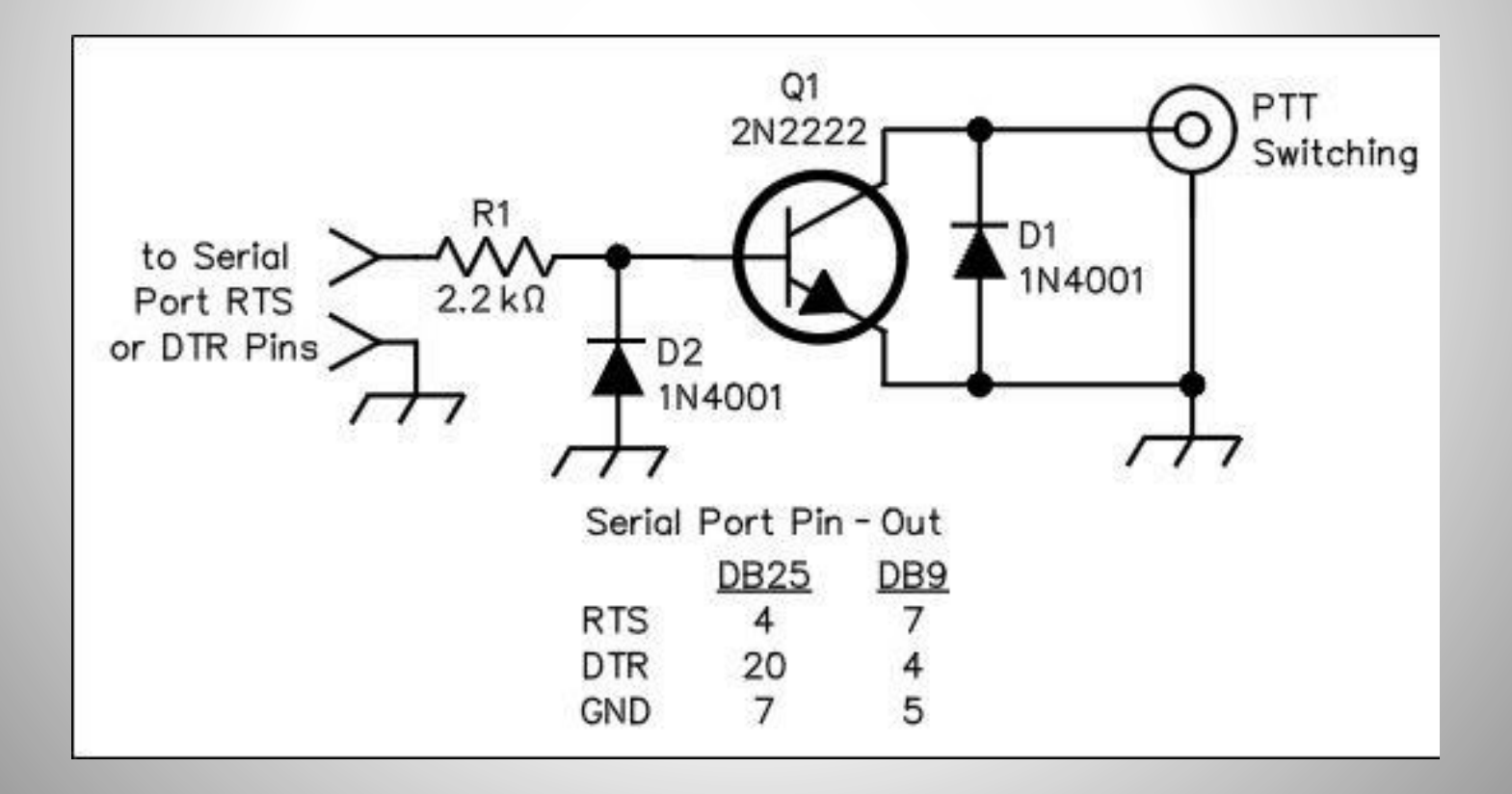

#### 6 pin "MINI-DIN" port common on all dual-band FM rigs one TX port one PTT port TWO RX ports: 1200 or 9600 baud 9600: FLAT audio 1200: processed audio

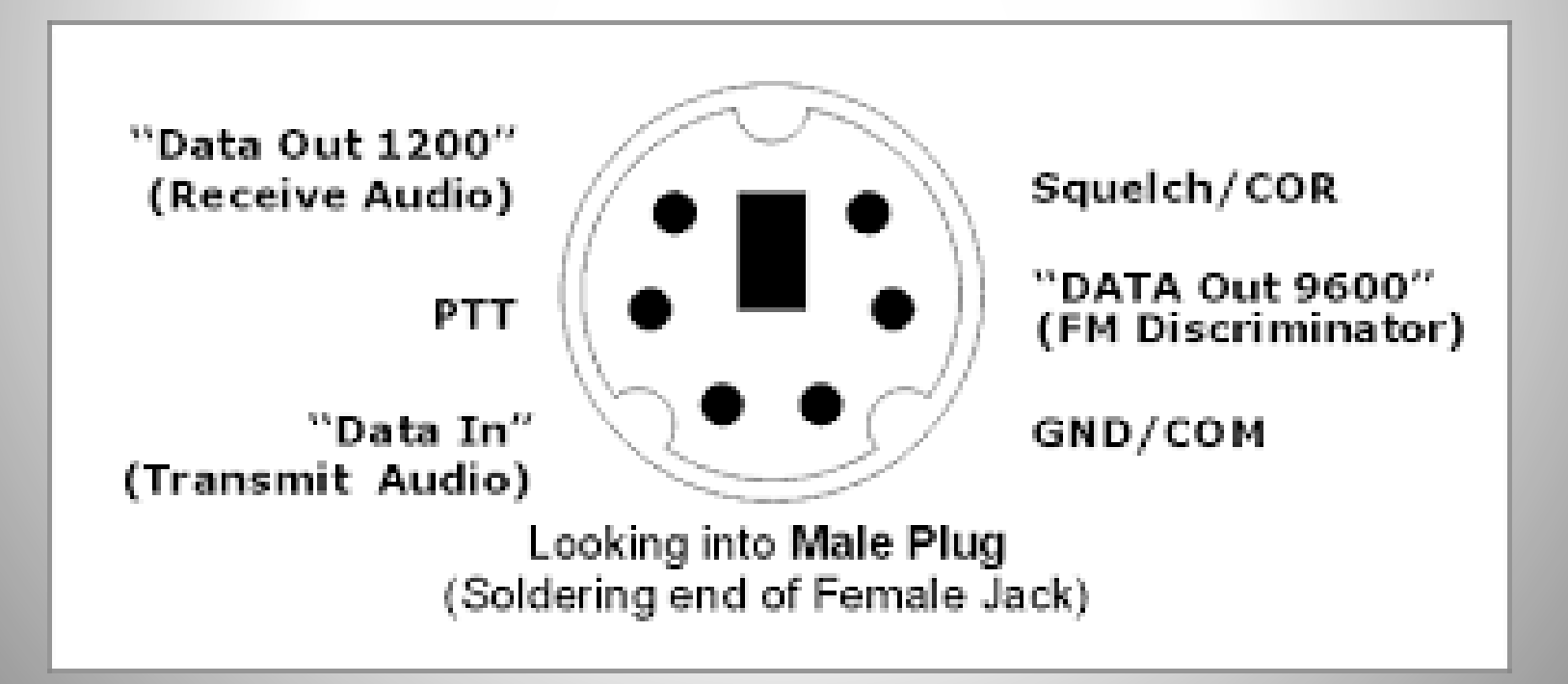

Complete Winlink/NBEMS FLDIGI station Icom 706MIIG (HF/VHF/UHF) SSB-FM USB-serial converter COM port PTT and CAT (rig control) SignaLink usb audio and HF antenna tuner Pactor III TNC for HF Pactor 3 and VHF PACKET

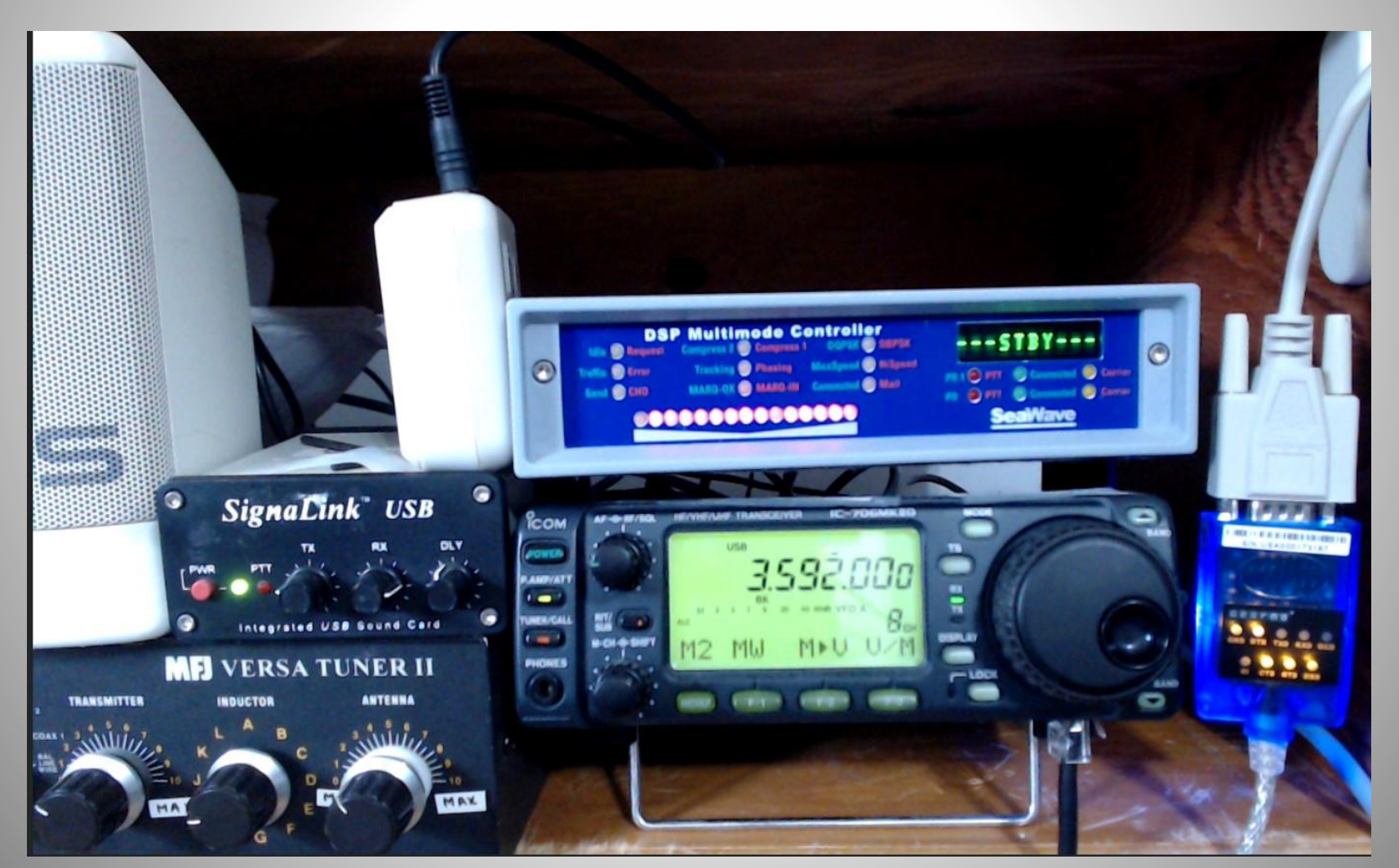

#### Sound Cards (for older desktops) 1990's

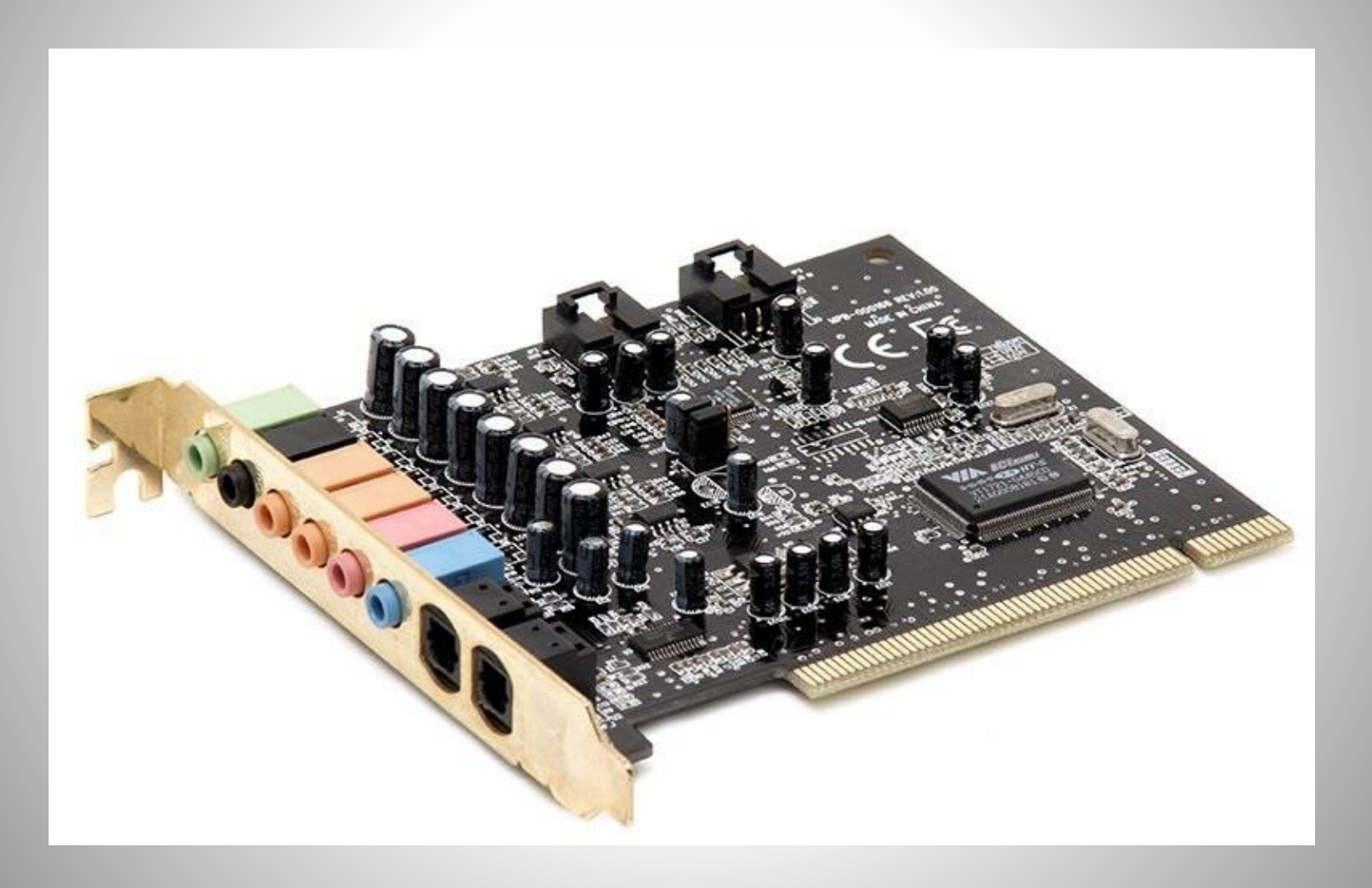

#### Tigertronics - SignaLink (no COM port)

USB sound card: power from usb 5 volts Has its own VOX circuit for PTT and Delay (hang time) Rx and TX audio level adjustments

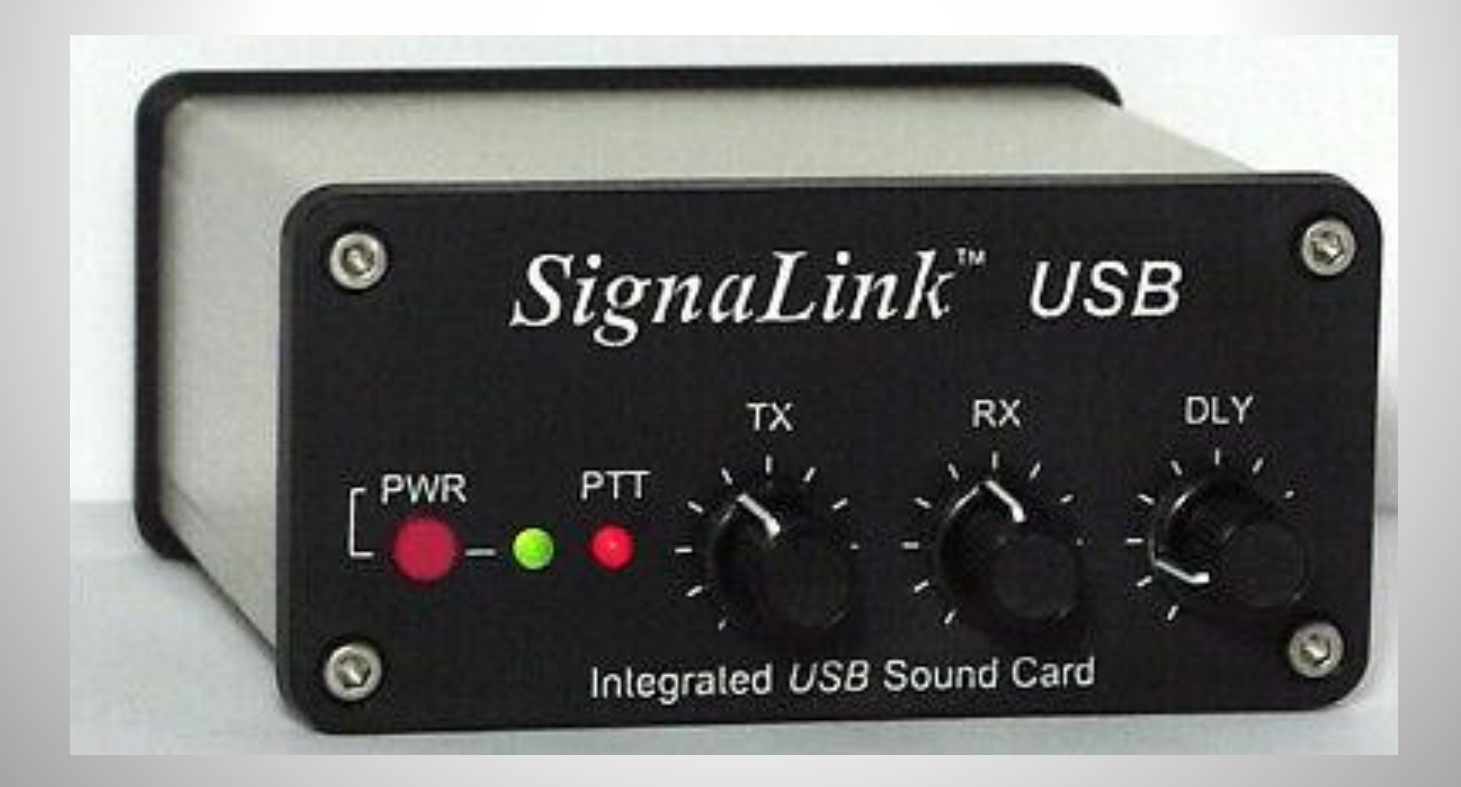

## SignaLink - rear connections

USB power and digital audio to computer Radio Cable: RJ-45 to specific plug for radio model MON jack - listen to your TX audio in headphones

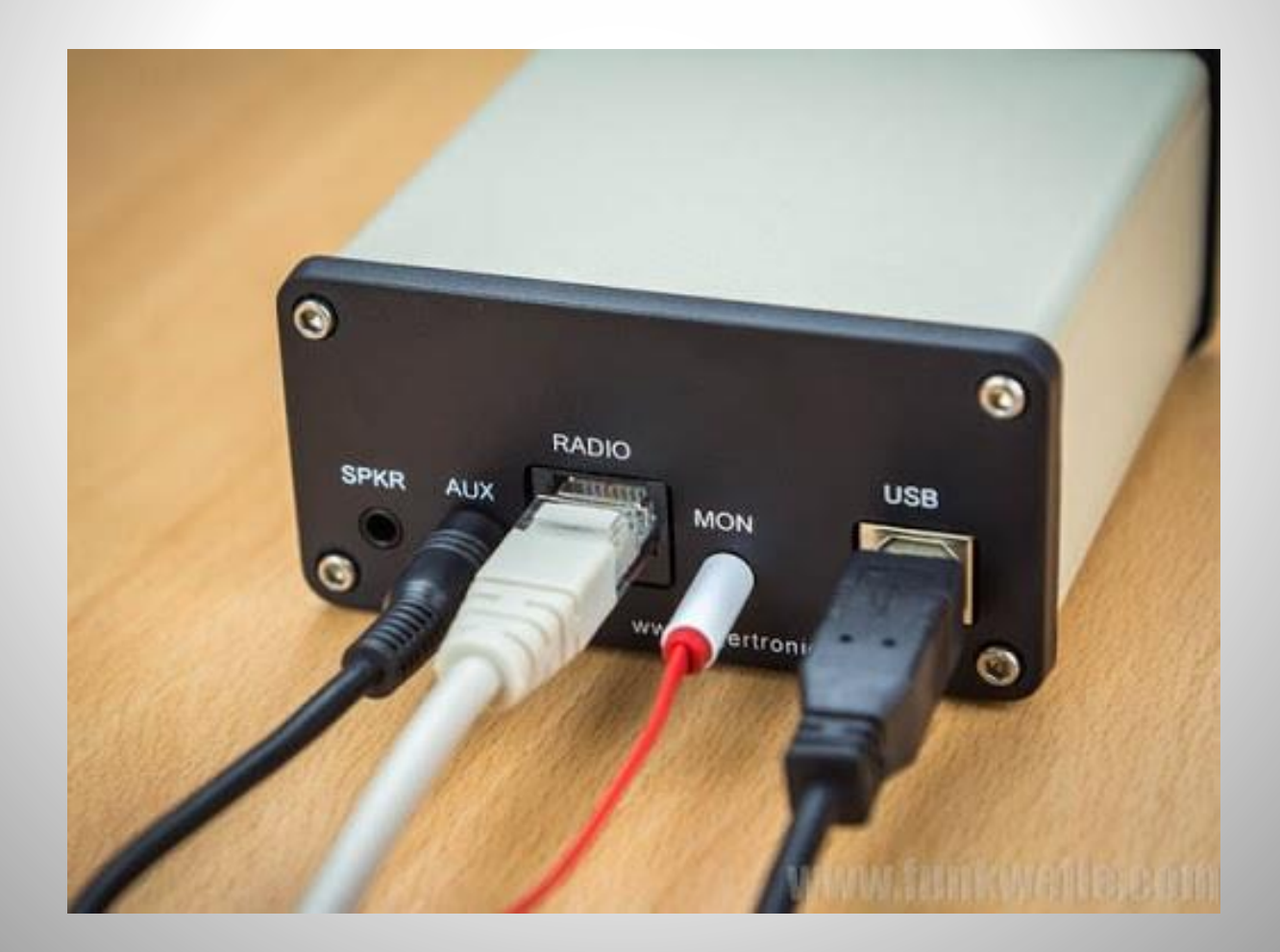

#### SignaLink post 2018 newer transformers - higher audio response range > 3 kHz better voltage regulation still MONO only - Tx/RX - Left channel only

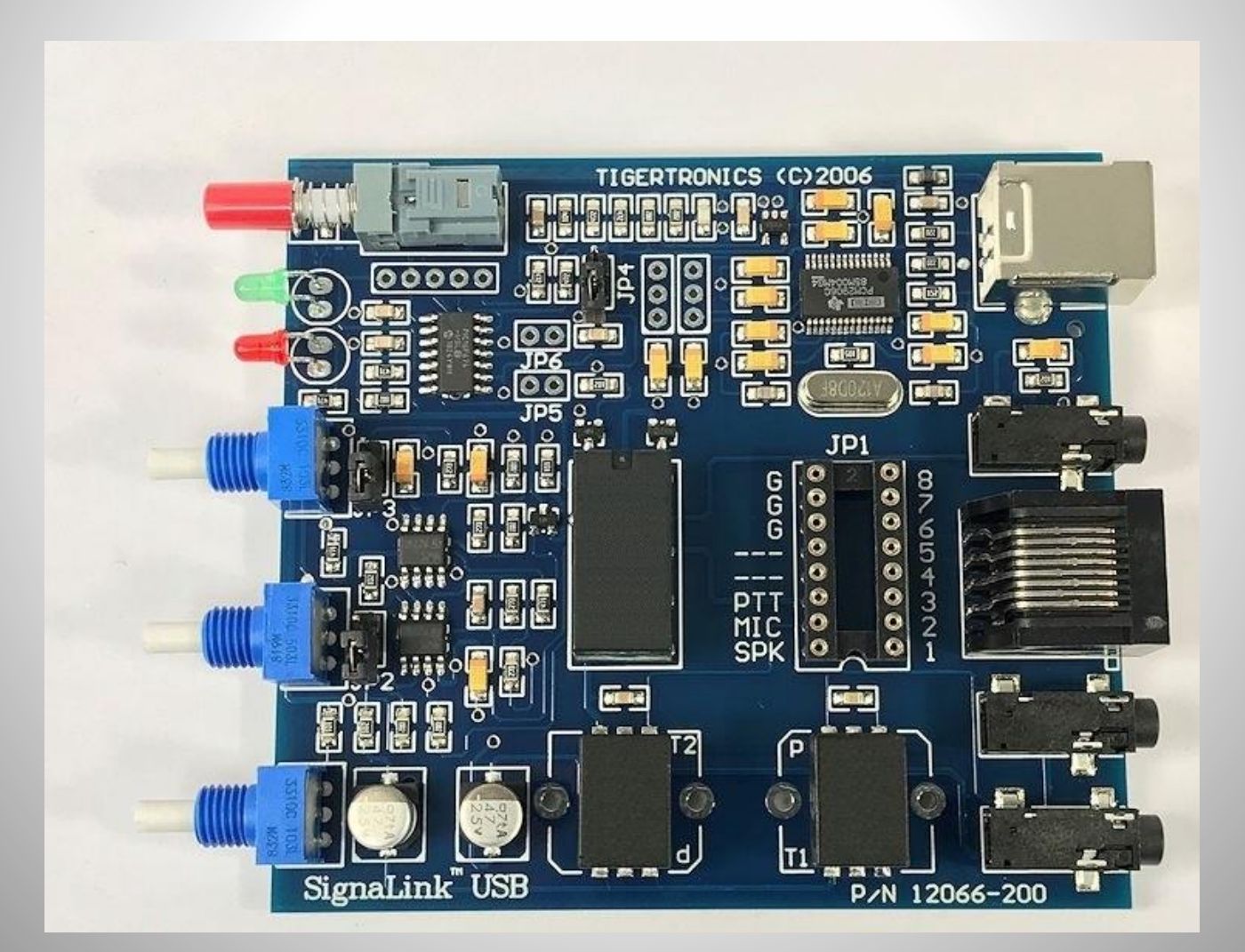

#### SignaLink connects to variety of radios via Jumper block to set function of pins 1-8

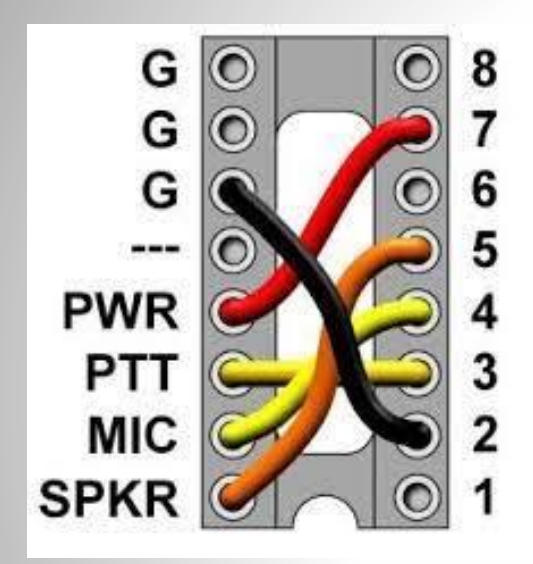

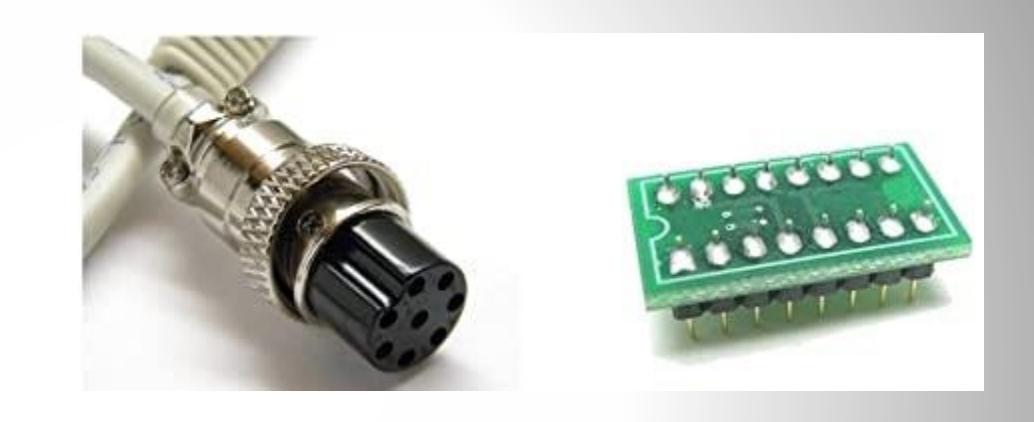

| Signalink SLCAB13K Cable Diagram |         |              |                  |  |  |  |
|----------------------------------|---------|--------------|------------------|--|--|--|
| RB RJ45 Pin                      |         | Kenwood ACC2 | Function         |  |  |  |
| 1                                |         | 12           | TX Audio Gnd     |  |  |  |
| 2                                |         | 8            | PTT Gnd          |  |  |  |
| 3                                |         | 4            | RX Audio Gnd     |  |  |  |
| 4                                | ******* | 13           | PTT (Mic Active) |  |  |  |
| 5                                | ///     | NC           |                  |  |  |  |
| 6                                |         | 9            | PTT (Mic Muted)  |  |  |  |
| 7                                |         | 11           | TX Audio         |  |  |  |
| 8                                |         | 3            | RX Audio         |  |  |  |

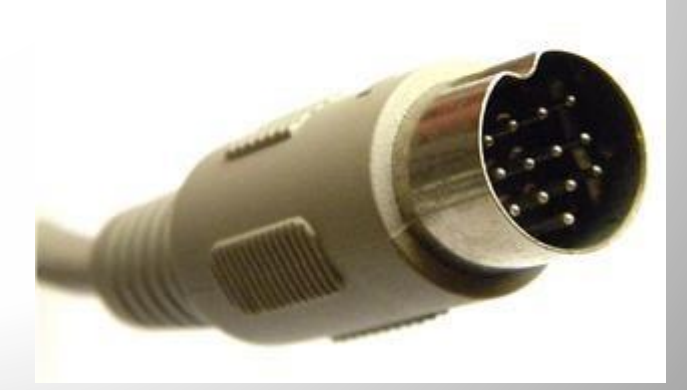

# Masters Communications a high-end sound card

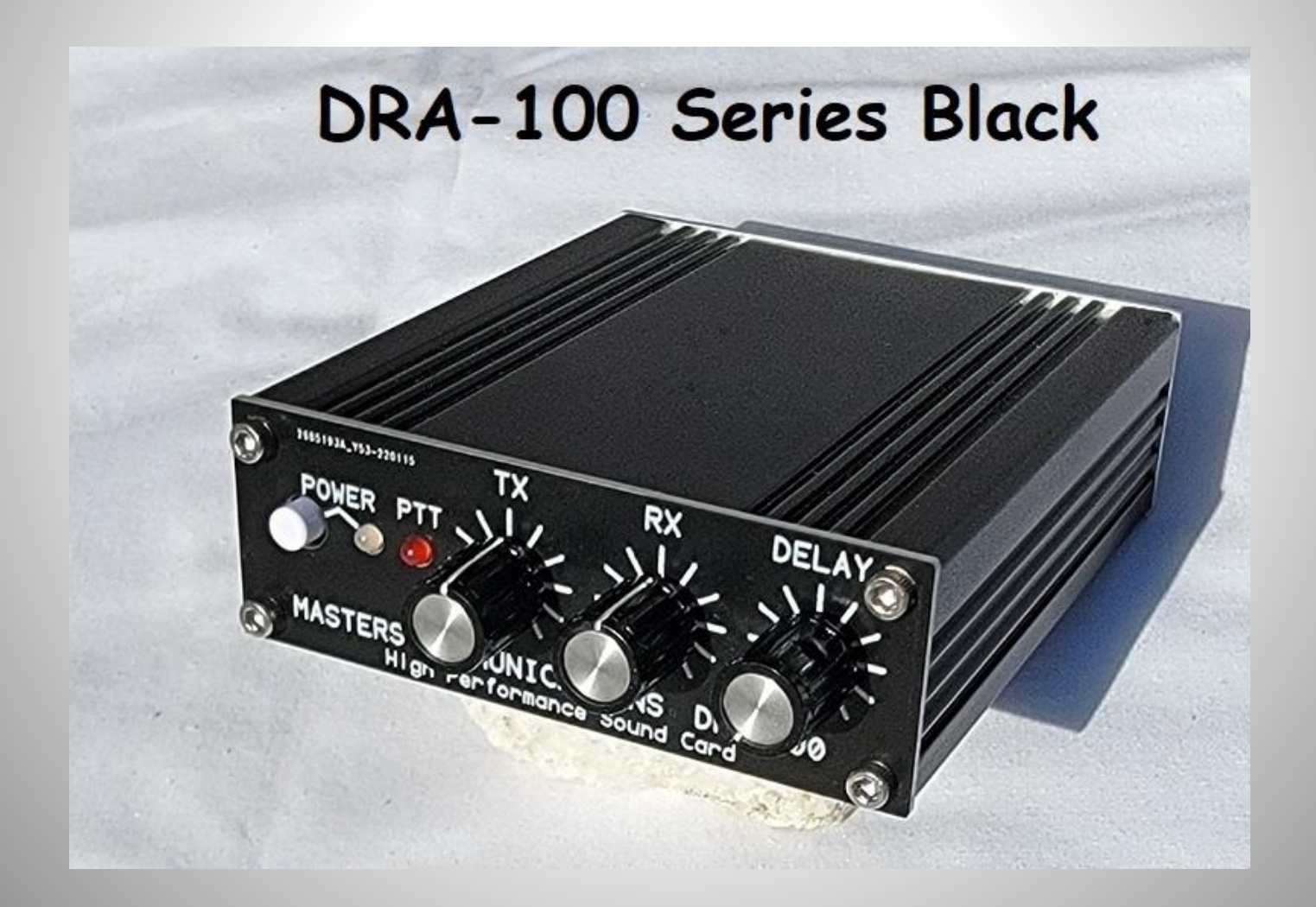

#### USB audio - getting smaller and smaller MIC input and HEADPHONE output VOL control, MONO/STEREO

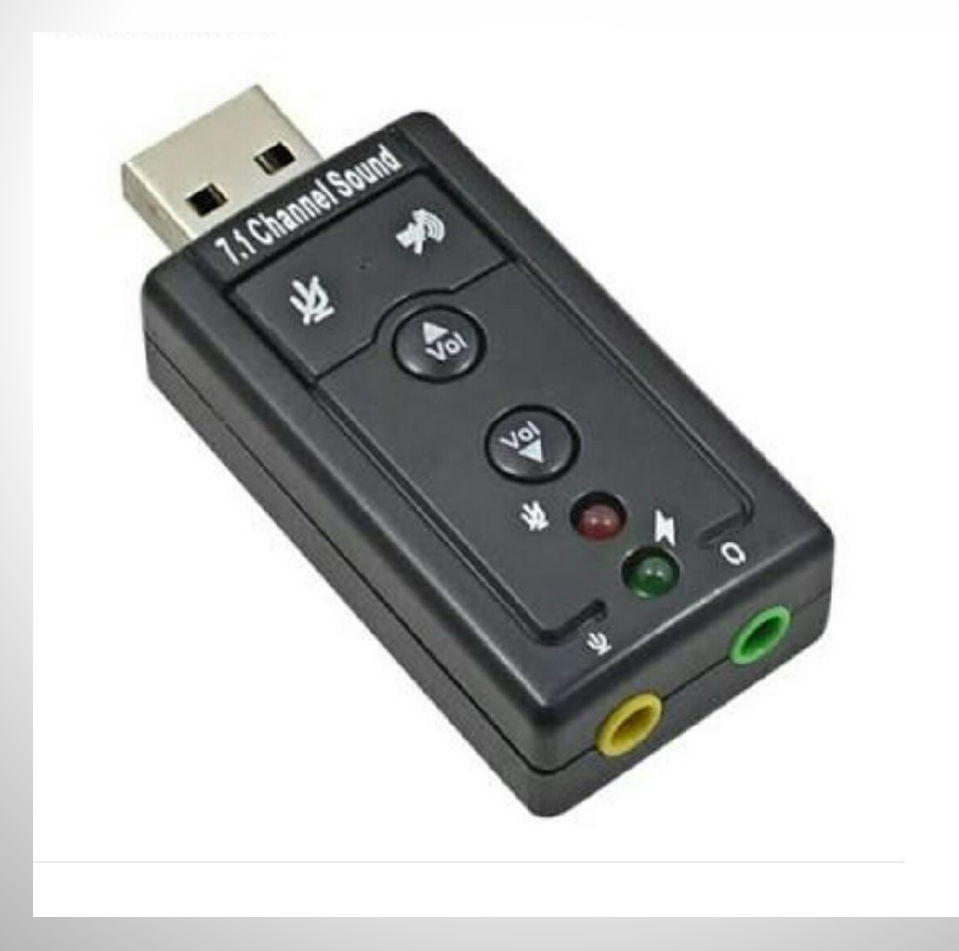

**Rigblaster "interface"** (needs external sound card) Transmit: L/R/both channels with isolation transformer VOX or Com Port for PTT (send) TX audio plugs into ANY radio's <u>microphone</u> jack

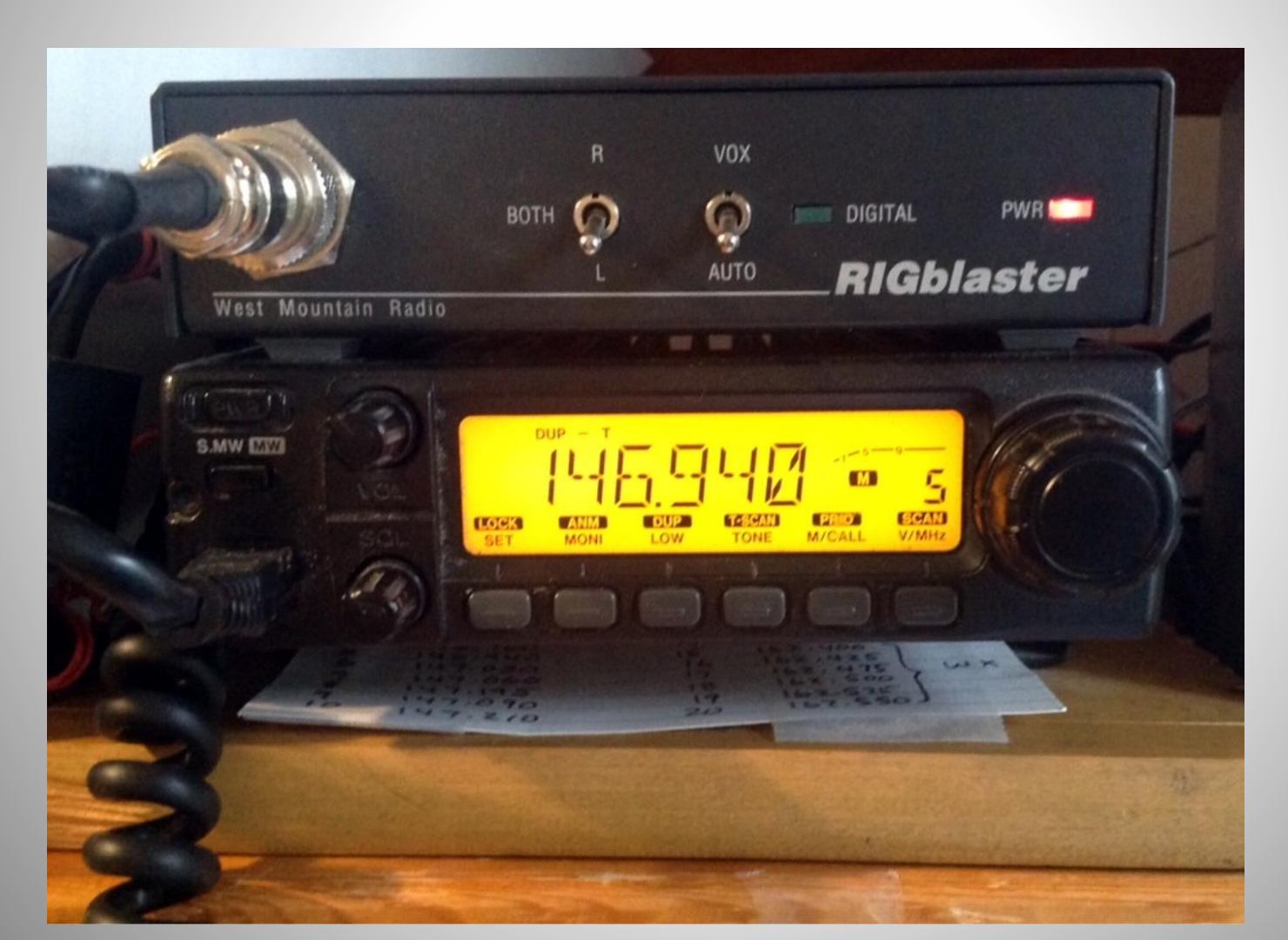

## Rigblaster "Advantage"

USB based sound card - very low noise plugs into any MIC /speaker port, or DATA port 1 COM port for: PTT, Rig Control, CW keying, FSK RTTY TX PTT via VOX or COM port (toggle switch) Individual GAIN knobs: Tx, Rx, VOX hang time

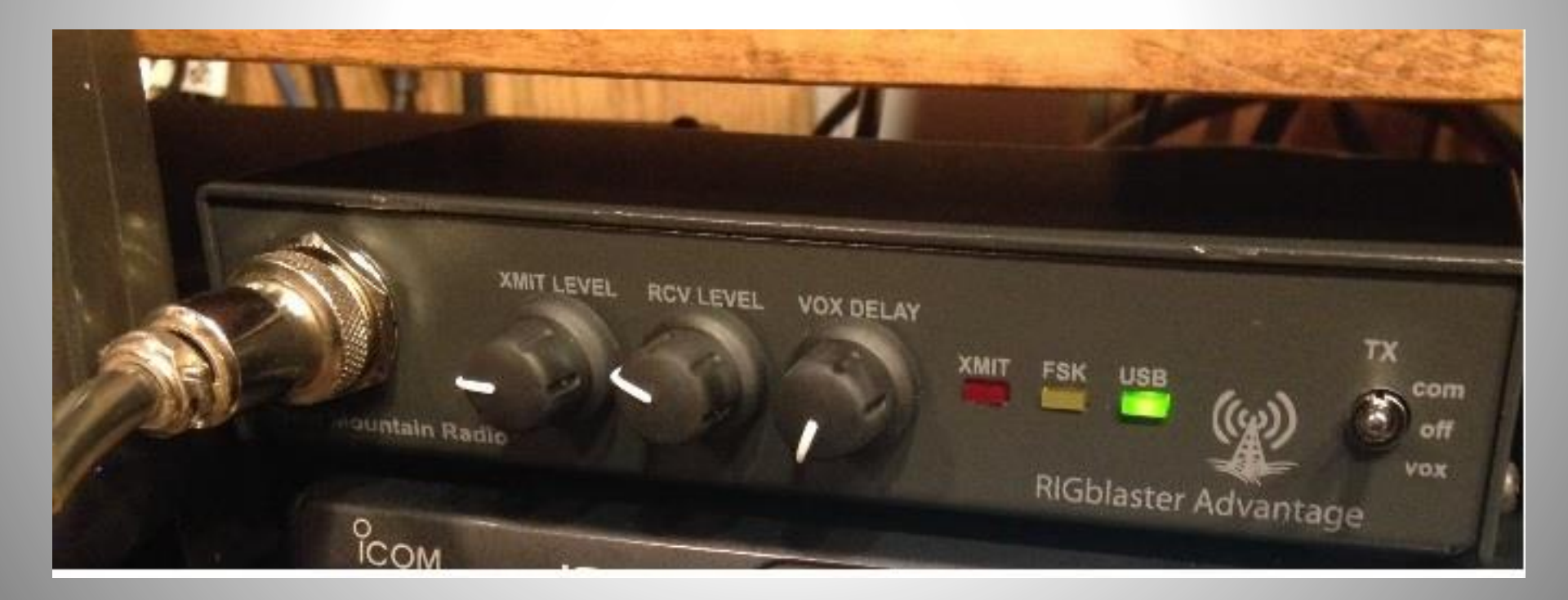

#### Other popular sound cards

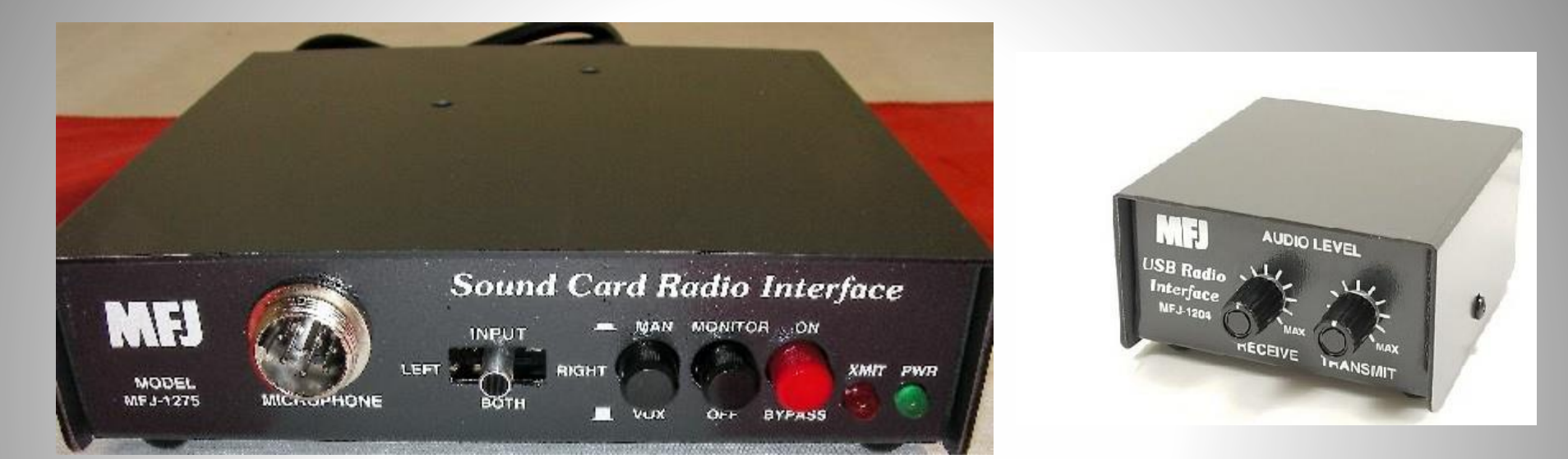

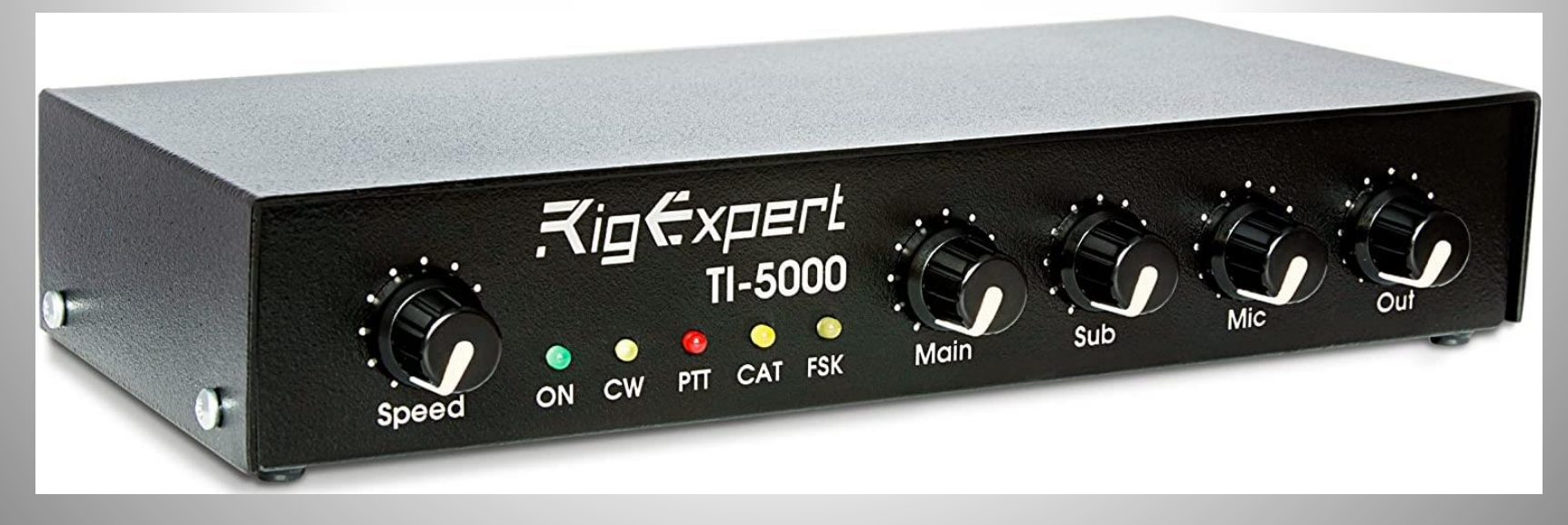

#### Many modern rigs have built-in sound cards

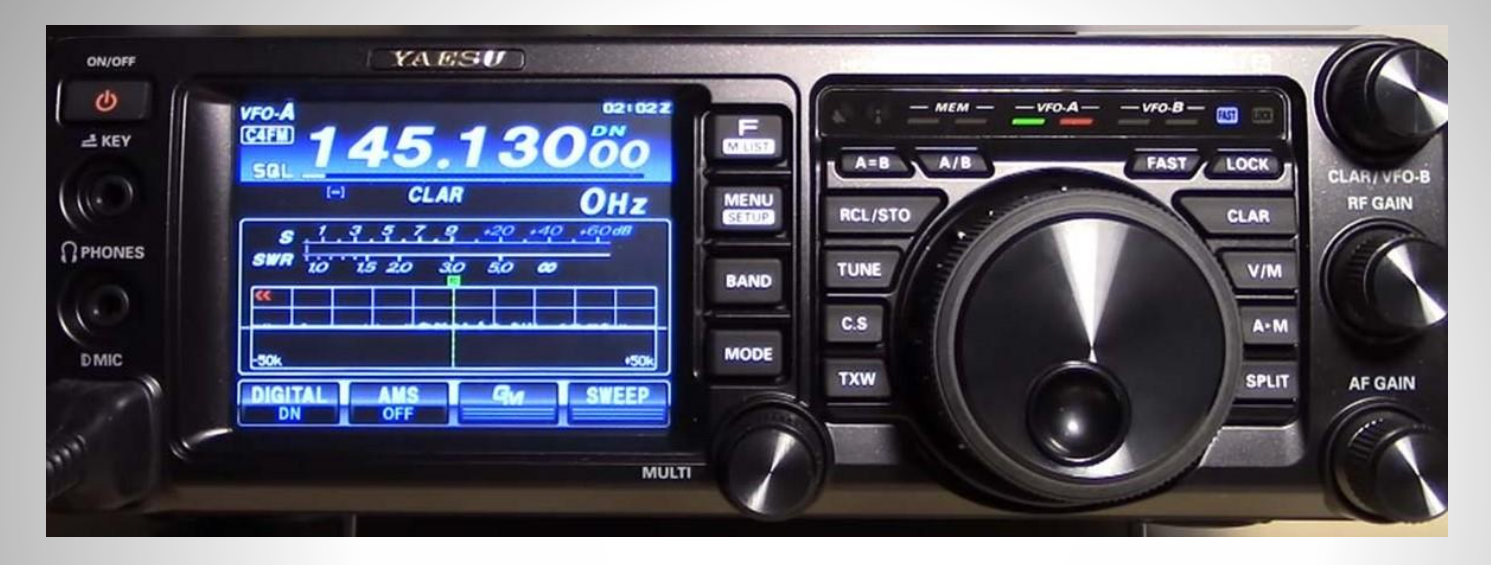

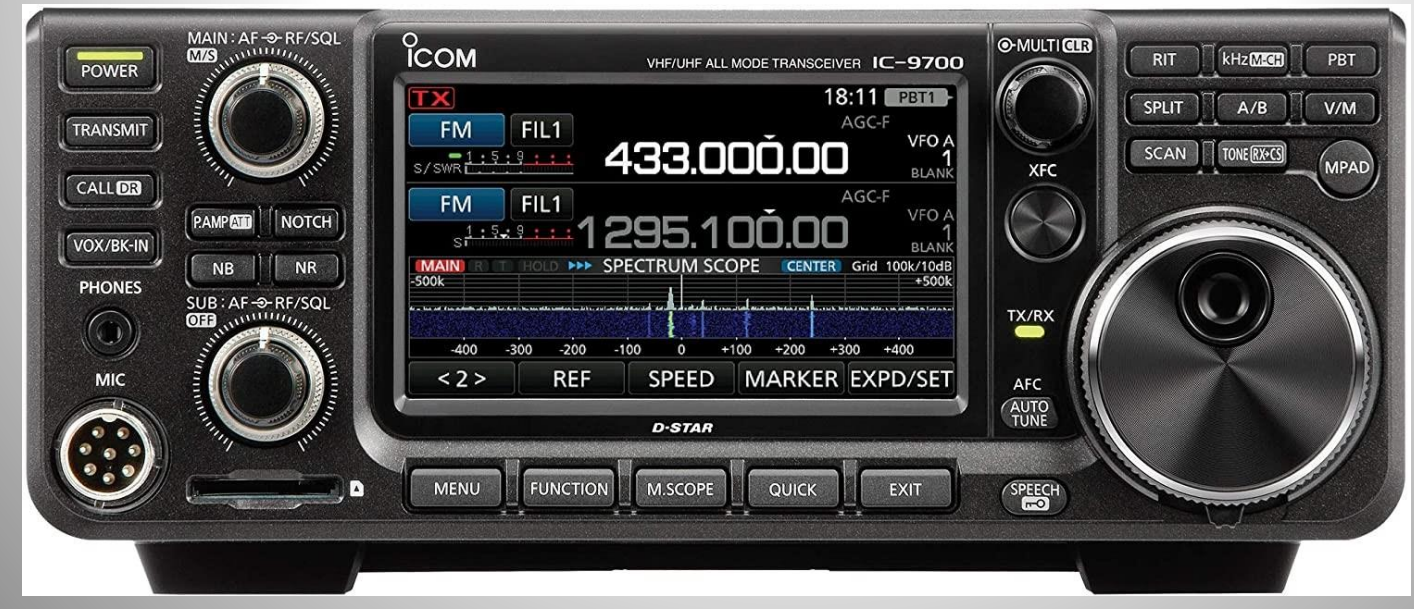